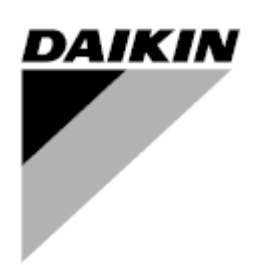

| REV       | 03                   |
|-----------|----------------------|
| Datum     | 02-2024              |
| Nahrazuje | D-EOMAC01801-23_02EN |

## Návod k obsluze D-EOMAC01801-23\_03CZ

# Vzduchem chlazené chladicí zařízení se spirálovými kompresory

EWAT-B-C EWFT-B-C EWAT-M-C

## OBSAH

| 1 | BEZ           | ZPEČNOSTNÍ PŘEDPISY                                                                                   | 4        |
|---|---------------|----------------------------------------------------------------------------------------------------|----------|
|   | 1.1           | Obecné                                                                                                | 4        |
|   | 1.2           | Před zapnutím jednotky                                                                                | 4        |
|   | 1.3           | Vyhněte se zasažení elektrickým proudem                                                               | 4        |
| 2 | OBE           | ECNÝ POPIS                                                                                            | 5        |
|   | 2.1           | Základní informace                                                                                    | 5        |
|   | 2.2           | Použité zkratky                                                                                       | 5        |
|   | 2.3           | Provozni omezeni ovladače                                                                             | 5        |
|   | 2.4           | Architektura oviadace                                                                                 | 5        |
| ~ | 2.0           |                                                                                                    | ט<br>_   |
| 3 | POU           |                                                                                                    | 7        |
|   | 3.1<br>3.2    | Navigace                                                                                              | /<br>م   |
|   | 3.2<br>3.3    | Гісэіа<br>Úprava                                                                                      | ס<br>א   |
|   | 3.4           | Mobile app HMI                                                                                        | 8        |
|   | 3.5           | Základní diagnostika řídicího systému                                                                 | 9        |
|   | 3.6           | Údržba ovladače                                                                                       | 10       |
|   | 3.7           | Volitelné vzdálené uživatelské rozhraní                                                               | 10       |
|   | 3.8           | Zabudované webové rozhraní                                                                            | 11       |
| 4 | PRÁ           | ÁCE S TOUTO JEDNOTKOU                                                                                 | 12       |
|   | 4.1           | Chiller On/Off (Chladič zapnutý/vypnutý)                                                              | 12       |
|   | 4.1           | 1.1 Keypad On/Off (Klávesnice zap./vyp.)                                                              | 12       |
|   | 4.1           | 1.2 Funkce harmonogramu a tichého režímu                                                              | 12       |
|   | 4.1           | 1.3 Network On/Off (Síť zap./vyp.)                                                                    | 13       |
|   | 4.2           | Zadané hodnoty vody                                                                                   | 14       |
|   | 4.3           | Unit Mode (Režim jednotky)                                                                            | 14       |
|   | 4.3           | 3.1 Heat/Cool Switch (Spínač vytápění/chlazení (pouze pro tepelné čerpadlo)                           | 16       |
|   | 4.3           | 3.2 Energy Saving mode (Režim Úspora energie)                                                         | 16       |
|   | 4.4           | Unit Status (Stav jednotky)                                                                           | 16       |
|   | 4.5           | Network Control (Ovládání sítě)                                                                       | 17       |
|   | 4.6           | Thermostatic Control (Ovládání termostatu)                                                            | 18       |
|   | 4.7           | Date/Time (Datum/Čas)                                                                                 | 19       |
|   | 4.8           | Pumps (Čerpadla)                                                                                      | 19       |
|   | 4.9           | External Alarm (Externi alarm)                                                                        | 20       |
|   | 4.10          | Power Conservation (Uspora energie)                                                                   | 21       |
|   | 4.1           | 10.1 Demand Limit (Limit požadavku)                                                                   | 21       |
|   | 4.1           | 10.2 Setpoint Reset (Restart zadané hodnoty)                                                          | 22       |
|   |               | 4.10.2.1 Setpoint Reset by OAT (Reset zadané hodnoty podle OAT) (pouze jednotky A/C)                  | 22       |
|   |               | 4.10.2.1 Setpoint Reset by External 4-20Ma signal (Reset zadané hodnoty podle externího signálu 4-20m | A)23     |
|   |               | 4.10.2.1 Setpoint Reset by DT (Reset zadané hodnoty podle DT)                                         | 24       |
|   | 4.11<br>1 1 2 | Elektricka gata                                                                                       | 25       |
|   | 4.1∠<br>//12  | Naslaveni oviaudoe ir<br>Daikin On Sita                                                               | ∠0<br>27 |
|   | 4.14          | Heat Recovery (Rekuperace tepla)                                                                      | 21       |
|   | 4.15          | Rychlý restart                                                                                        | 28       |
|   | 4.16          | FreeCooling Hydronic (pouze chlazení)                                                                 | 29       |
|   | 4.17          | Nemrznoucí ohřívač                                                                                    | 30       |
|   | 4.18          | Volby softwaru                                                                                        | 30       |
|   | 4.1           | 18.1 Změna hesla pro zakoupení nových softwarových doplňků                                            | 31       |
|   | 4.1           | 18.2 Vložení hesla do záložního ovladače                                                              | 31       |
|   | 4.1           | 18.3 Softwarový doplněk Modbus MSTP                                                                   | 32       |
|   | 4.1           | 18.4 BACNET MSTP                                                                                      | 33       |
|   | 4.1           |                                                                                                    | 33       |
|   | 4.1           | 18.6 PERFORMANCE MONITORING(Siedovani vykonu)                                                         | 34       |
| 5 | ALA           | ARMY A ODSTRANOVANI PROBLEMU                                                                          | 36       |
|   | 5.1           | Upozorneni jednotky                                                                                   | 36       |
|   | 5.1           | 1.1 BadLWTReset - Nesprávné zadání resetu teploty vody na výstupu                                     | 36       |
|   | 5.1           | 1.2 EnergyMeterComm - Porucha komunikace s modulem měření energie                                     | 36       |
|   | 5.1           | 1.3 EvapPump1Fault - Porucha cerpadia #1 vyparniku                                                    | 36       |
|   | 5.1<br>5.1    | <ol> <li>DauDemanuLinni - Opatny innit pozadavku na vstupu</li></ol>                                  | /د<br>حد |
|   | 5.1           | 1.6 SwitchBoxTHi - Switch box temperature High                                                        | 37       |
|   | 5.1           | 1.7 SwitchBoxTSen - Chyba snímače Teplota spínací skříně                                              | 38       |
|   | ÷.,           |                                                                                                    |          |

| $5.1.8 \\ 5.1.9 \\ 5.1.10 \\ 5.1.11 \\ 5.1.12 \\ 5.1.13 \\ 5.1.14 \\ 5.1.15 \\ 5.1.16 \\ 5.1.17$ | ExternalEvent - Externí událost<br>HeatRec EntWTempSen - Porucha snímače teploty vody na vstupu při rekuperaci tepla<br>HeatRec LvgWTempSen - Porucha snímače teploty vody na výstupu při rekuperaci tepla<br>HeatRec FreezeAlm - Zamrznutí vody při rekuperaci tepla<br>Option1BoardCommFail – Porucha komunikace s volitelnou deskou 1<br>UnitOff DLTModuleCommFail – Chyba komunikace modulu DLT<br>EvapPDSen – Chyba snímače Pokles tlaku výparníku<br>LoadPDSen – Chyba snímače Pokles tlaku plnění<br>Heslo x V průběhu času<br>Unit HRInvAl – Teplota vody pro rekuperaci tepla invertovaná | 38<br>39<br>39<br>39<br>39<br>40<br>40<br>40<br>40<br>40<br>41 |
|--------------------------------------------------------------------------------------------------|----------------------------------------------------------------------------------------------------|----------------------------------------------------------------|
| 5.2 Aları                                                                                        | my čerpadla jednotky                                                                                                    | 41                                                             |
| 5.2.1<br>5.2.2<br>5.2.3<br>5.2.4<br>5.2.5<br>5.2.6                                               | UnitOff EvpEntWTempSen - Porucha snímače teploty vody na vstupu do výparníku (EWT)<br>UnitOffEvapLvgWTempSen - Porucha snímače teploty vody na výstupu z výparníku (LWT)<br>UnitOffAmbienTempSen - Outside Air Temperature sensor fault<br>OAT:Lockout - Uzamknutí podle teploty venkovního vzduchu (OAT)(pouze v režimu chlazení)<br>UnitOffEvpWTempInvrtd – Teplota vody pro rekuperaci tepla invertovaná<br>ExternalPumpdown - Externí čerpání                                                                                                    | 41<br>42<br>42<br>42<br>42<br>43<br>43<br>43                   |
| 5.3 Aları                                                                                        | my - rychlé zastavení zařízení                                                                                                    |                                                                |
| 5.3.1<br>5.3.2<br>5.3.3                                                                          | Power Failure - Výpadek napájení (pouze pro jednotky s možností UPS)<br>UnitOff EvapFreeze - Alarm zamrznutí výparníku<br>UnitOff ExternalAlarm - Externí alarm                                                                                                    | 43<br>44<br>44                                                 |
| 5.3.4<br>5.3.5                                                                                   | UNITOTI PVM - PVM<br>UnitOff EvanWaterFlow - Alarm snížení průtoku vody ve výparníku                                                                                                    |                                                                |
| 5.3.6                                                                                            | UnitOff MainContrCommFail – Chyba komunikace hlavního ovladače                                                                                                    |                                                                |
| 5.3.7                                                                                            | UnitOff CC1CommFail - Chyba komunikace hlavního ovladače                                                                                                    |                                                                |
| 5.3.8                                                                                            | UnitOff CC2CommFail - Obvod 2 - Chyba komunikace CC2                                                                                                    | 46                                                             |
| 5.3.9                                                                                            | UnitOffEmergency Stop – Nouzové zastavení                                                                                                    | 46                                                             |
| 5.4 Udá                                                                                          | losti okruhu                                                                                                    | 47                                                             |
| 5.4.1                                                                                            | Cx CompXStartFail – Událost selhání spuštění kompresoru                                                                                                    | 47                                                             |
| 5.4.2                                                                                            | Cx DischTempUnload – Událost Vysoká výstupní teplota při vypouštění                                                                                                    | 47                                                             |
| 5.4.3                                                                                            | Cx EvapPressUnload – Událost Nízký tlak výparníku při vypouštění                                                                                                    | 47                                                             |
| 5.4.4                                                                                            | Cx CondPressUnload – Událost Vysoký tlak kondenzátoru při vypouštění                                                                                                    |                                                                |
| 5.4.5                                                                                            | Cx HighPressPd – Udalost Vysoky tlak při odčerpavání                                                                                                    |                                                                |
| 5.4.0<br>5.4.7                                                                                   | CX Fan Error - Cnyba ventilatoru                                                                                                    |                                                                |
| 5.4.7                                                                                            |                                                                                                    |                                                                |
| 5.5 Upo                                                                                          | zorneni na obvody                                                                                                    |                                                                |
| 5.5.1                                                                                            | CmpX Protection – Ochrana kompresoru                                                                                                    |                                                                |
| 5.5.Z                                                                                            | CompxOff Disch i mp CompxSent – Chyba shimace vyslupni tepiola kompresoru                                                                                                    |                                                                |
| 5.5.5                                                                                            |                                                                                                    |                                                                |
| 5.6 Alari                                                                                        | my - zastaveni odčerpavani okruhu                                                                                                    |                                                                |
| 5.6.1                                                                                            | Cx Off DischTmpSen - Selhání snímače teploty na výstupu                                                                                                    |                                                                |
| 5.6.2                                                                                            | CxOff OffSuct LempSen - Porucha snimace teploty sani                                                                                                    |                                                                |
| 5.6.3                                                                                            | CXOIT GasLeakage - Unik piynu                                                                                                    |                                                                |
| 5.7 Alari                                                                                        | my rychleho zastaveni okruhu                                                                                                    | 51                                                             |
| 5.7.1                                                                                            | CxOff CondPressSen - Porucha snimače kondenzačniho tlaku                                                                                                    |                                                                |
| 5.7.2                                                                                            | CXOff EvapPressSen - Porucha snimace vyparovaciho tiaku                                                                                                    |                                                                |
| 5.7.5                                                                                            | CxOff CondPressHigh – Vysoká vyslupní lepiola                                                                                                    |                                                                |
| 5.7.5                                                                                            | CxOff EvapPressLow - Nízký tlak                                                                                                    |                                                                |
| 5.7.6                                                                                            | CxOff RestartFault – Porucha restartu                                                                                                    |                                                                |
| 5.7.7                                                                                            | CxOff MechHighPress - Mechanický vysoký tlak                                                                                                    | 54                                                             |
| 5.7.8                                                                                            | CxOff NoPressChgStart - Žádná změna tlaku při spuštění                                                                                                    | 54                                                             |
| 5.7.9                                                                                            | CompXAIm – Alarm při selhání spuštění kompresoru                                                                                                    | 54                                                             |
| 5.7.10                                                                                           | CX FailedPumpdown - Neuspesne čerpani                                                                                                    |                                                                |
| 5.7.11                                                                                           | CAOII LUWFIRAUU - Alaliii Ilizkellu pollielu liaku                                                                                                    |                                                                |
| 5.7.12                                                                                           | Fans Modbus Communication Failure - Ventilátory Selbání komunikace Modbus                                                                                                    |                                                                |
|                                                                                                  |                                                                                                    |                                                                |

### 1 BEZPEČNOSTNÍ PŘEDPISY

#### 1.1 Obecné

Instalace, spuštění a servis zařízení může být nebezpečný v případě, že některé faktory týkající se instalace nejsou vzaty v úvahu: provozní tlaky, přítomnost elektrických komponentů a napětí a místo instalace (zvýšené patky a zvýšené konstrukce). K bezpečnému provedení instalace a spuštění jsou oprávněni pouze vysoce kvalifikovaní instalační inženýři, instalatéři a technici, kteří absolvovali patřičná školení.

Během všech servisních činností musí být přečteny a dodrženy všechny pokyny a doporučení, které jsou uvedeny v pokynech pro instalaci a servis, stejně jako na štítcích na zařízení a komponentech a částech dodávaných samostatně. Použijte všechny standardní kódy a postupy.

Noste ochranné brýle a rukavice.

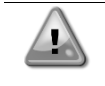

Na vadném ventilátoru, čerpadle nebo kompresoru nepracujte, dokud nebyl vypnutý hlavní spínač. Ochrana před přehřátím se resetuje automaticky, a proto se chráněná součástka může automaticky znovu spustit, pokud to umožní tepelné podmínky.

V některých jednotkách se tlačítko nachází na dveřích elektrického panelu. Tlačítko je označené červenou barvou na žlutém pozadí. Manuální tlak tlačítka nouzového zastavení zastaví veškeré otáčení a tak se předejde jakékoli nehodě, k níž by mohlo dojít. Alarm rovněž generuje ovladač zařízení. Uvolněním tlačítka nouzového zastavení se zařízení aktivuje, restartovat ho lze teprve po vymazání alarmu na ovladači.

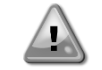

Nouzové zastavení způsobí, že se všechny motory zastaví, ale nevypne napájení zařízení. Zařízení neopravujte pokud nevypnete hlavní spínač.

#### 1.2 Před zapnutím jednotky

Před zapnutím zařízení si přečtěte následující doporučení:

- Po provedení všech operací a nastavení zavřete panely spínací skříně.
- Panely spínací skříně může otevřít pouze školený zaměstnanec.
- Když UC vyžaduje častější přístup, doporučuje se instalace dálkového rozhraní.
- Extrémně nízké teploty mohou poškodit LCD displej ovladače jednotky (viz kapitolu 2.4). Z tohoto důvodu se důrazně doporučuje, abyste napájení nevypínali během zimy, zejména ve studeném klimatu.

#### 1.3 Vyhněte se zasažení elektrickým proudem

Přístup k elektrickým komponentům mají pouze zaměstnanci kvalifikovaní v souladu s doporučeními IEC (Mezinárodní elektrotechnická komise). Zejména se doporučuje, abyste před zahájením práce odpojili všechny zdroje napájení. Vypněte hlavní vypínač na jističi nebo izolátoru hlavního okruhu.

DŮLEŽITÉ: Toto zařízení využívá a vysílá elektromagnetické signály. Testy prokázaly, že zařízení splňuje všechny platné zákony týkající se elektromagnetické kompatibility.

Přímý zásad do napájení může způsobit úraz elektrickým proudem, popálení nebo dokonce smrt. Tuto operaci musí provést pouze školené osoby.

NEBEZPEČÍ ZASAŽENÍ ELEKTRICKÝM PROUDEM I když je jistič hlavního okruhu nebo izolátor vypnutý, některé okruhy mohou být stále pod napětím, neboť mohou být zapojené k samostatnému zdroji napájení.

NEBEZPEČÍ POPÁLENÍ Elektrické proudy způsobí, že některé komponenty se zahřejí - dočasně nebo trvale. S napájecím kabelem, elektrickým kabely, svorkovnicemi a rámy motoru manipulujte s maximální opatrností.

V souladu s provozními podmínkami je třeba ventilátory čistit pravidelně. Ventilátor se může spustit kdykoli, i když bylo zařízení vypnuto.

#### 2 OBECNÝ POPIS

#### 2.1 Základní informace

MicroTech<sup>®</sup> IV je systém pro ovládání chladičů s jednoduchým nebo dvojitým okruhem. MicroTech<sup>®</sup> IV kontroluje nezbytné spuštění kompresoru pro zachování požadované teploty vody opouštějící výměník. V každém režimu jednotky ovládá provoz kondenzátorů, čímž v každém okruhu udržuje správný proces kondenzace.

Bezpečnostní zařízení trvale monitoruje MicroTech<sup>®</sup> IV za účelem zajištění bezpečného provozu. MicroTech<sup>®</sup> IV rovněž umožňuje přístup k testovací rutině zahrnující všechny vstupy a výstupy.

#### 2.2 Použité zkratky

V tomto návodu jsou chľadící okruhy nazývány okruh 1 a okruh 2. Kompresor v okruhu 1 je označený Cmp1. Kompresor v okruhu 2 je označený Cmp2. Použity jsou následující zkratky:

- A/C Chlazení vzduchem
- **CEWT** Teplota vody na vstupu kondenzátoru
- CLWT Teplota vody na výstupu kondenzátoru
- CP Kondenzující tlak
- **CSRT** Kondenzační nasycená teplota chladiva
- DSH Přehřátí při výtlaku
- DT Výtlačná teplota
- E/M Modul měření energie
- **EEWT** Teplota vody na vstupu výparníku
- ELWT Teplota vody na výstupu výparníku
- EP Odpařovací tlak
- ESRT Odpařovací nasycená teplota chladiva
- EXV Elektronický expanzní ventil
- HMI Rozhraní člověk-stroj
- MOP Maximální provozní tlak
- SSH Přehřívání sání
- ST Teplota sání
- UC Jednotka ovladače (MicroTech® IV)
- W/C Chlazení vodou

#### 2.3 Provozní omezení ovladače

Provoz (IEC 721-3-3):

- Teplota -40...+70 °C
- Omezení LCD -20... +60 °C
- Omezení svorkovnice -25... +70 °C
- Vlhkost < 90 % r.h (žádná kondenzace)
- Tlak vzduchu min. 700 hPa, odpovídající max. 3 000 metrům nad úrovní moře

Přeprava (IEC 721-3-2):

- Teplota -40...+70 °C
- Vlhkost < 95 % r.h (žádná kondenzace)
- Tlak vzduchu min. 260 hPa, odpovídající max. 10 000 metrům nad úrovní moře

#### 2.4 Architektura ovladače

Celková architektura ovladače je následující:

- Hlavní ovládací prvek MicroTech<sup>®</sup> IV
- Rozšíření I/O v závislosti na konfiguraci zařízení
- Vybraná komunikační rozhraní
- Periferní sběrnice se používá k připojení rozšíření I/O k hlavnímu ovladači.

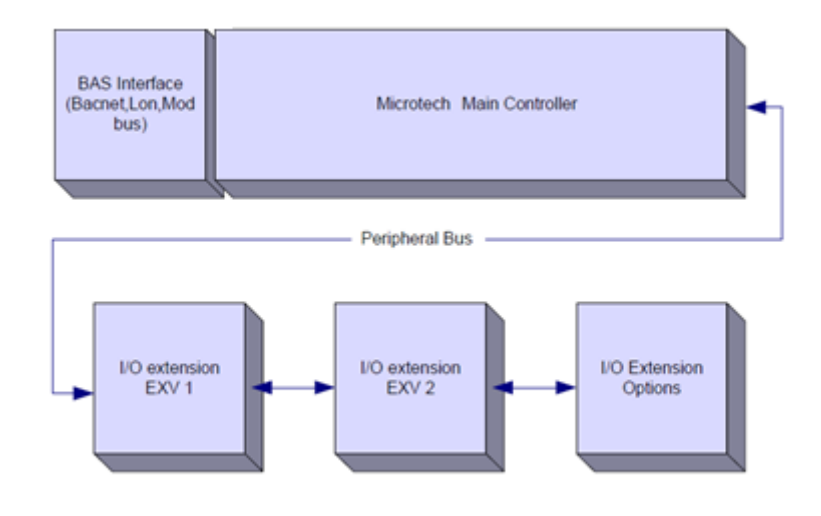

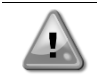

Při zapojení napájení do desek zachovejte správnou polaritu, v opačném případě nebude komunikace sběrnic fungovat a desky se mohou poškodit.

#### 2.5 Komunikační moduly

Některý z následujících modulů lze zapojit přímo do levé strany hlavního ovladače, aby fungovalo BAS nebo jiné dálkové rozhraní. Do ovladače lze najednou zapojit až tři. Ovladač musí být automaticky detekován a po restartu se nakonfiguruje pro nové moduly. Odstranění modulů z jednotky bude vyžadovat manuální změnu konfigurace.

| Modul       | Číslo části Siemens | Použití   |
|-------------|---------------------|-----------|
| BacNet/IP   | POL908.00/MCQ       | Volitelné |
| Lon         | POL906.00/MCQ       | Volitelné |
| Modbus      | POL902.00/MCQ       | Volitelné |
| BACnet/MSTP | POL904.00/MCQ       | Volitelné |

### 3 POUŽITÍ OVLADAČE

Microtech 4 nemá integrované rozhraní HMI. Interakci s řídicí jednotkou lze provádět pomocí mobilní aplikace, kterou lze stáhnout z obchodu (Playstore pro zařízení se systémem Android a Apple Store pro zařízení se systémem iOS).

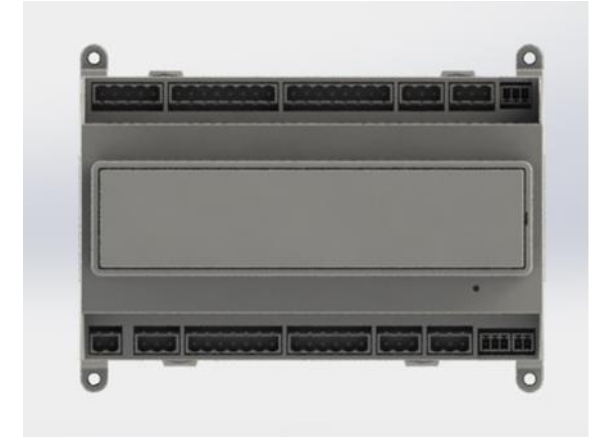

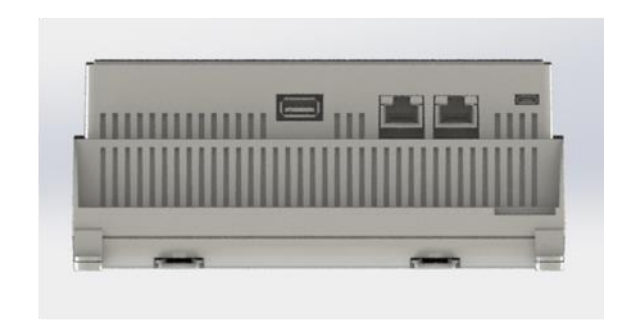

Volitelně je možné objednat vzdálené rozhraní HMI, které lze připojit k dostupnému portu CE+ CE- na řídicí jednotce umístěnému ve spodní řadě konektorů řídicí jednotky.

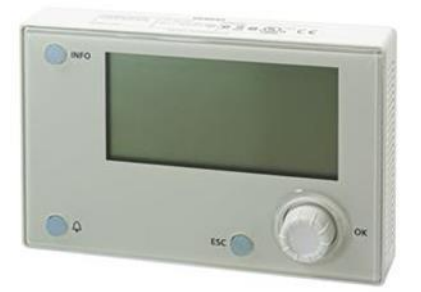

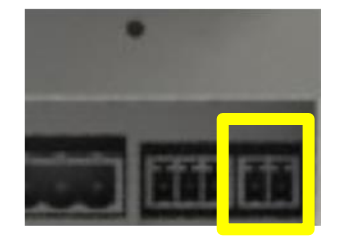

#### 3.1 Navigace

Po spuštění napájení řídicího obvodu se aktivuje obrazovka ovladače a zobrazí Úvodní obrazovku, na kterou je také možné se dostat stiskem tlačítka Menu.

Na následujícím obrázku je příklad obrazovek HMI.

|   | М | а | i | n |   | М | е | n | u |   |   |   |   |  |  |  |   |  | 1   | 1 /   |
|---|---|---|---|---|---|---|---|---|---|---|---|---|---|--|--|--|---|--|-----|-------|
| Е | n | t | е | r |   | Р | а | S | S | W | 0 | r | d |  |  |  |   |  |     |       |
| J | n | i | t |   | S | t | а | t | u | s | = |   |   |  |  |  |   |  |     |       |
|   | 0 | f | f | : |   | Ū | n | i | t |   | S | W |   |  |  |  |   |  |     |       |
| ٩ | Ċ | t | i | v | e |   | S | e | t | р | t | = |   |  |  |  | 7 |  | . 0 | . 0 ° |

Zvonek, který se objeví v pravém horním rohu displeje značí aktivní alarm. Pokud se zvonek nepohne, znamená to, že alarm byl zjištěn, ale neodstraněn, neboť nebyla odstraněna podmínka spuštění alarmu. Také LED ukáže, kde mezi jednotkou a okruhy se alarm nachází.

|   | М | а | i | n |   | М | е | n | u |   |   |   |   |
|---|---|---|---|---|---|---|---|---|---|---|---|---|---|
| Е | n | t | е | r |   | Ρ | а | S | S | W | 0 | r | d |
| U | n | i | t |   | S | t | а | t | u | s | = |   |   |
|   | 0 | f | f | : |   | U | n | i | t |   | S | W |   |
| А | С | t | i | V | е |   | S | е | t | р | t | = |   |

Aktivní položka je vyznačena kontrastně, v tomto příkladu položka zvýrazněná v hlavním menu je odkazem na další stranu. Po stisknutí přejde HMI na další stranu. V tomto případě přejde HMI na stranu Zadat heslo.

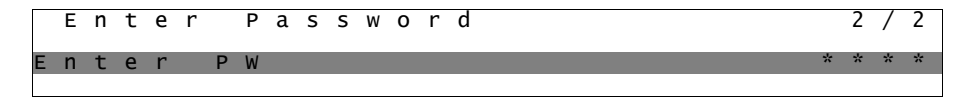

#### 3.2 Hesla

Struktura HMI je založena na úrovních přístupu, což znamená, že každé heslo prozradí všechna nastavení a parametry povolené pro danou úroveň hesla. Základní informace o stavu jsou přístupné i bez zadání hesla. Uživatelské UC má dvě úrovně hesel:

| UŽIVATEL | 5321 |
|----------|------|
| ÚDRŽBA   | 2526 |

Následující informace zahrnou všechny údaje a nastavení dostupná pomocí hesla údržby.

Na obrazovce Zadat heslo se vyznačí řádek s heslem, aby bylo jasné, že pole po pravé straně lze změnit. To představuje zadanou hodnotu ovladače. Stisknutím tlačítka se označí jednotlivé pole, a zadání numerického hesla tak bude snadné.

|   | Е | n | t | е | r |   | Ρ | а | S | S | W | 0 | r | d | 2   | / | 2 |
|---|---|---|---|---|---|---|---|---|---|---|---|---|---|---|-----|---|---|
| Е | n | t | e | r |   | Ρ | W |   |   |   |   |   |   |   | 5 * | * | * |
|   |   |   |   |   |   |   |   |   |   |   |   |   |   |   |     |   |   |

Heslo vyprší po 10 minutách a zruší se v případě zadání nového hesla nebo vypnutí ovládání. Zadání neplatného hesla má stejný účinek jako pokračování bez hesla.

V části Rozšířená menu, Nastavení časovače ji lze změnit z 3 na 30 minut.

#### 3.3 Úprava

Režim Úprava se spustí stisknutím navigačního kolečka zatímco kurzor směřuje na řádek obsahující upravitelné pole. Opětovné stisknutí kolečka způsobí uložení nové hodnoty, opuštění režimu úprav a návrat do navigačního režimu.

#### 3.4 Mobile app HMI

Mobilní aplikace Daikin mAP HMI je poskytována zdarma a jejím cílem je zjednodušit interakci s tímto produktem Daikin. Aplikaci lze stáhnout z oficiálních obchodů pomocí následujících odkazů (naskenováním QR kódu se dostanete přímo na stránky pro stažení v obchodech).

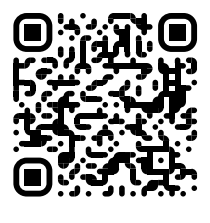

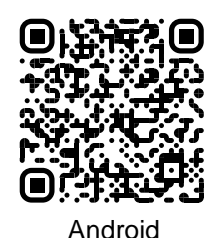

Do upu streadu baue ar

iOS

Pro použití aplikace je třeba předem zaregistrovat účet a získat přístup ke konkrétní jednotce, ke které chcete přistupovat. Přístup bude udělen na základnu jednotky. Uživatel může přistupovat k více jednotkám poté, co aplikace-nájemce tento přístup autorizuje. Postup registrace účtu je v aplikaci. Je třeba postupovat podle odkazu pro přihlášení v aplikaci:

|                       |                   |  | Il vodafone IT 🗢 18:10                                                                              | 11                    |
|-----------------------|-------------------|--|----------------------------------------------------------------------------------------------------|-----------------------|
|                       |                   |  | New user                                                                                            |                       |
| can use it to log in. | Are you a new use |  | Enter your details to monest sever                                                                  |                       |
| Ð                     |                   |  | Enter your details to request access.                                                               |                       |
|                       |                   |  | PASSWORD                                                                                            |                       |
|                       |                   |  | The password must be at least 8 characters Jung,<br>number, one lowercase letter and one oppercess. | contain at least o    |
| ۹                     |                   |  | SURNAME                                                                                             |                       |
|                       |                   |  | COMPANY                                                                                             |                       |
| e                     |                   |  | Letta l'informativa sul Trattamenti<br>Personali, acconsento espressame                             | o dei Dati<br>ente al |

Mobilní aplikace vám umožní sledovat všechna důležitá data, měnit uživatelská nastavení, sledovat trendy, aktualizovat software chladicího zařízení a další funkce.

Rozložení aplikace se přizpůsobí podle zařízení, na kterém je aplikace spuštěna, a bude vypadat následovně:

| COU Unit actual capacity Z7 % | C, Search parameter                                                                           |                                                                                                    | LWT1-BA<br>UNIT STATUS<br>11<br>Autro                                                                                                    |                                                                                                    |
|-------------------------------|-----------------------------------------------------------------------------------------------|----------------------------------------------------------------------------------------------------|----------------------------------------------------------------------------------------------------|----------------------------------------------------------------------------------------------------|
| Unit actual capacity 27 %     | CATEGORES<br>UNIT UNIT DATA CI DATA C2 DATA<br>CIRCUIT 1 ID CIRCUIT 2 ID CONFIGURATION        |                                                                                                    | L AUTO                                                                                                    | <b>*</b> COOL                                                                                                    |
|                               |                                                                                               |                                                                                                    | Active setpoint                                                                                                    |                                                                                                    |
|                               | PEATURES SETUP UNITIO TEST UNIT                                                               |                                                                                                    |                                                                                                    |                                                                                                    |
|                               | UNMAPPED                                                                                      |                                                                                                    | highcight                                                                                                    |                                                                                                    |
| LEAVING<br>6 °C               |                                                                                               |                                                                                                    | EVAPORATOR - Water ter                                                                                                    | In the second second se |
|                               | FAVOURITES                                                                                    |                                                                                                    | 6.56743 °C                                                                                                    | 6.62539 °C                                                                                                    |
|                               | Parameters that you consider most important are displayed here: for now the<br>list is empty. |                                                                                                    | EXTERNAL AIR                                                                                                    |                                                                                                    |
|                               | ΣΑΝΝG<br>5 ℃                                                                                  | AVING<br>FACOLIKITES Parameters that you consider most important are displayed here: for now the<br>list is empty. | AVAINS<br>PC FAVOURITS Parameters that you consider most important an displayed here: for now the<br>Faile empty. Solort one of the catagories from the top monu to brows the parameters or use | ANNUS<br>PC FAXOURITS FAXOURITS FAXOURITS FAXOURITS Consider nost important are displayed here: for now the EXTERNAL AIR EXTERNAL AIR EXTERNAL AIR                                                                                                    |

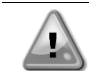

Další informace naleznete ve Stručném průvodci Daikin Map 1.0 → D-EPMAP00101-23\_EN.

#### 3.5 Základní diagnostika řídicího systému

Řídicí jednotka MicroTech<sup>®</sup> IV, rozšiřující moduly a komunikační moduly jsou vybaveny dvěma stavovými LED (BSP a BUS) signalizujícími provozní stav zařízení. BUS LED značí stav komunikace s ovladačem. Význam dvou stavových LED je popsán níže.

#### Hlavní ovladač (UC)

| BSP LED                | Režim                                                                    |
|------------------------|--------------------------------------------------------------------------|
| Svítí zeleně           | Spuštěná aplikace                                                        |
| Svítí žlutě            | Aplikace zavedena, ale nespuštěna (*) nebo aktivní režim aktualizace BSP |
| Svítí červená          | Chyba hardwaru (*)                                                       |
| Blikající zelená       | Fáze spuštění BSP Ovladač potřebuje čas ke spuštění.                     |
| Blikající žlutá        | Aplikace se nenahrála (*)                                                |
| Blikající              | Selhání nouzového režimu (v případě, že aktualizace BSP byla přerušena)  |
| žlutá/červená          |                                                                          |
| Blikající červená      | Chyba BSP (chyba softwaru*)                                              |
| Blikající              | Aktualizace nebo spuštění aplikace/BSP                                   |
| červená/zelená         |                                                                          |
| (*) Kontaktuita sarvis |                                                                          |

(\*) Kontaktujte servis

#### Rozšiřující moduly

| BSP LED           | Režim              | BUS LED       | Režim                                         |  |  |  |  |
|-------------------|--------------------|---------------|-----------------------------------------------|--|--|--|--|
| Svítí zeleně      | BSP běží           | Svítí zeleně  | Komunikace běží, I/O funguje                  |  |  |  |  |
| Svítí červená     | Chyba hardwaru (*) | Svítí červená | á Komunikace neběží (*)                       |  |  |  |  |
| Blikající červená | Chyba BSP (*)      |               | Komunikana anuštšna ala naramatr anlikana ia  |  |  |  |  |
| Blikající         | Režim aktualizace  | Svítí žlutě   | Komunikace spustena, ale parametr aplikace je |  |  |  |  |
| červená/zelená    | BSP                |               | chybny nebo chybl, nebo nespravna kalibrace.  |  |  |  |  |

#### Komunikační moduly

| BSP LED (stejné   | BSP LED (stejné pro všechny moduly)        |  |  |
|-------------------|--------------------------------------------|--|--|
| BSP LED           | Režim                                      |  |  |
| Svítí zeleně      | BSP běží, komunikace s ovladačem           |  |  |
| Svítí žlutě       | BSP běží, žádná komunikace s ovladačem (*) |  |  |
| Svítí červená     | Chyba hardwaru (*)                         |  |  |
| Blikající červená | Chyba BSP (*)                              |  |  |
| Blikající         | Altuclizees enlikees/PCD                   |  |  |
| červená/zelená    |                                            |  |  |
|                   |                                            |  |  |

(\*) Kontaktujte servis

#### BUS LED

| BUS LED         | LON                                                                                                    | Bacnet MSTP                                                                                          | Bacnet IP                                                                                            | Modbus                      |
|-----------------|----------------------------------------------------------------------------------------------------|----------------------------------------------------------------------------------------------------|----------------------------------------------------------------------------------------------------|-----------------------------|
| Svítí<br>zeleně | Připraven ke<br>komunikaci. (Všechny<br>parametry nahrány,<br>Neuron konfigurován).<br>Nesignalizuje<br>komunikaci s dalšími<br>zařízeními. | Připraven ke<br>komunikaci. Server<br>BACnet je spuštěn.<br>Nesignalizuje<br>probíhající komunikaci. | Připraven ke<br>komunikaci. Server<br>BACnet je spuštěn.<br>Nesignalizuje<br>probíhající komunikaci. | Veškerá komunikace<br>běží. |

| BUS LED            | LON                                                                                                    | Bacnet MSTP                                                                              | Bacnet IP                                                                                                    | Modbus                                                                                                    |
|--------------------|----------------------------------------------------------------------------------------------------|------------------------------------------------------------------------------------------|----------------------------------------------------------------------------------------------------|----------------------------------------------------------------------------------------------------|
| Svítí žlutě        | Spuštění                                                                                                    | Spuštění                                                                                 | Spuštění. LED zůstane<br>žlutá, dokud modul<br>neobdrží IP adresu,<br>proto je nutno, aby bylo<br>navázáno spojení. | Spuštění nebo jeden z<br>konfigurovaných<br>kanálů není připojen k<br>Master.                                                                                                    |
| Svítí<br>červená   | Nekomunikuje s<br>Neuron (vnitřní chyba,<br>Ize vyřešit nahráním<br>nové aplikace LON).                                | Sever BACnet<br>nefunguje. Po 3<br>sekundách proběhne<br>automatický pokus o<br>restart. | Sever BACnet<br>nefunguje. Po 3<br>sekundách proběhne<br>automatický pokus o<br>restart.                            | Veškerá konfigurovaná<br>komunikace nefunkční.<br>To znamená, že<br>neprobíhá komunikace<br>s Master. Prodlevu Ize<br>nastavit. Pokud<br>nastavíte nulu,<br>prodleva je neaktivní. |
| Blikající<br>žlutá | Nefunguje komunikace<br>s Neuron. Je nutno<br>nakonfigurovat Neuron<br>a provést online<br>nastavení nástrojem<br>LON. |                                                                                          |                                                                                                    |                                                                                                    |

#### 3.6 Údržba ovladače

V případě ovladače je třeba udržovat nainstalovanou baterii. Baterii je třeba vyměnit každé dva roky. Model baterie je: BR2032 a vyrábí ho řada různých dodavatelů.

Při výměně baterie sejměte plastový kryt displeje ovladače, použijte k tomu šroubovák, jak je zobrazeno na následujících snímcích.

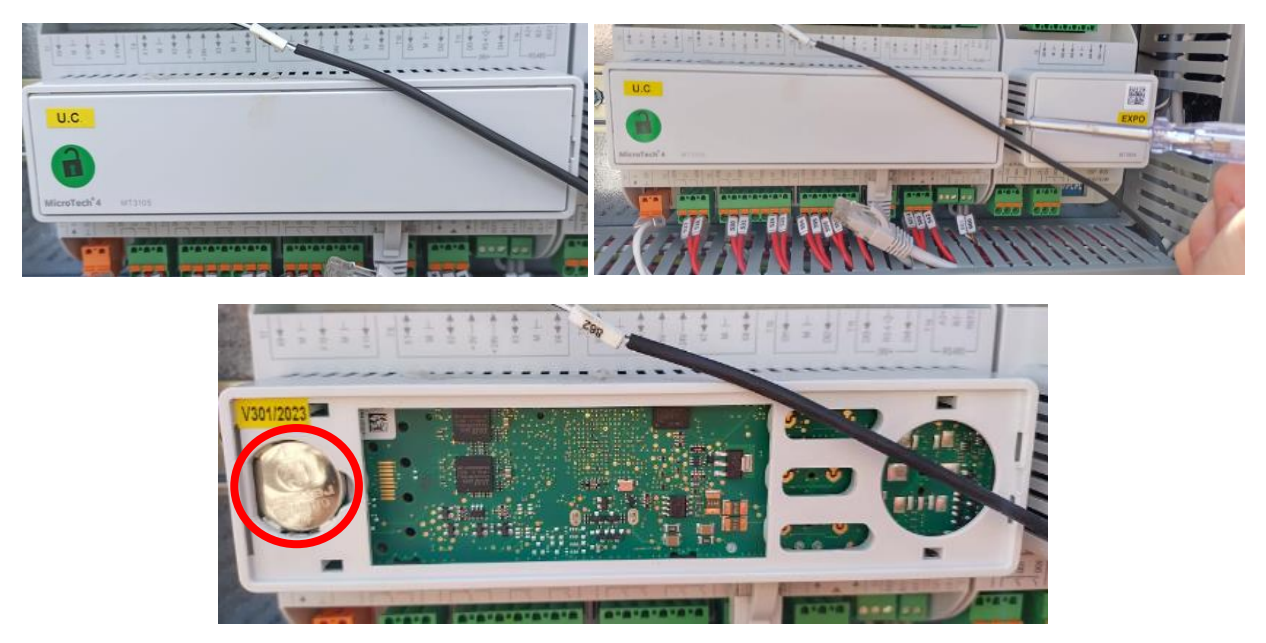

Dejte pozor, abyste plastový kryt nepoškodili. Novou baterii je třeba vložit do správného držáku, který je na obrázku zvýrazněný, a je třeba respektovat polarity vyznačené na samotném držáku.

#### 3.7 Volitelné vzdálené uživatelské rozhraní

K UC lze volitelně zapojit externí HMI. Vzdálené HMI nabízí stejné možnosti jako vestavěný displej, plus označení provedeného alarmu, které se zobrazí pomocí diody pod tlačítkem zvonku.

Všechna nastavení zobrazení, která jsou k dispozici na ovladači zařízení, jsou k dispozici i na vzdáleném panelu. Navigace je stejná jako na ovladači popsaném v tomto návodu.

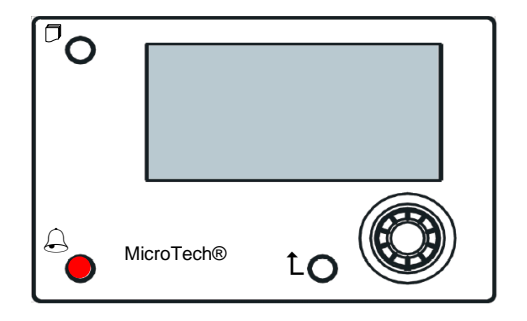

Vzdálené HMI lze použít až na 700 m, pomocí propojení svorkovnice dostupné na UC. Při řetězovém zapojení popsaném níže lze jedno HMI propojit až s 8 zařízeními. Podrobnosti viz konkrétní návod k použití HMI.

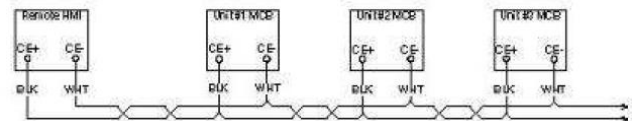

#### 3.8 Zabudované webové rozhraní

Ovladač MicroTech<sup>®</sup> IV má zabudované webové rozhraní, které lze použít k monitorování zařízení při zapojení do lokální sítě. V závislosti na konfiguraci sítě lze provést konfiguraci IP adresy MicroTech<sup>®</sup> IV jako fixní IP DHCP.

S pomocí běžného webového prohlížeče lze PC propojit s ovladačem zařízení při zadání IP adresy ovladače nebo názvu hostitele, které naleznete na stránce "O chladiči", která se vám otevře i bez zadání hesla.

Při zapojení bude třeba zadat uživatelské jméno a heslo. Pro přístup na webové rozhraní zadejte následující údaje: Uživatelské jméno: Daikin

Heslo: Daikin@web

#### Esegui l'accesso per accedere a questo sito

| Autorizzazione richiesta da http://192.168.1.42<br>La tua connessione a questo sito non è sicura |        |        |         |
|--------------------------------------------------------------------------------------------------|--------|--------|---------|
| Nome utente                                                                                      | Daikin |        |         |
| Password                                                                                         | •••••  | ••     |         |
|                                                                                                  |        | Accedi | Annulla |

Zobrazí se stránka Hlavní menu. Stránka je kopií HMI a má stejná pravidla co do úrovní a konstrukce přístupu.

| Enter Password   |                                                                                                    | ▶ <u>^</u>                                                                                                    | Online trend                                                                                                    |
|------------------|----------------------------------------------------------------------------------------------------|----------------------------------------------------------------------------------------------------|----------------------------------------------------------------------------------------------------|
| View/Set Unit    |                                                                                                    | ▶                                                                                                    |                                                                                                    |
| View/Set Circuit |                                                                                                    | •                                                                                                    | 11                                                                                                    |
| Unit Status      |                                                                                                    | ▶                                                                                                    |                                                                                                    |
| Off: Unit Switch |                                                                                                    | •                                                                                                    |                                                                                                    |
| Setpoint         | 7.0°C                                                                                                    | ▶                                                                                                    | 9                                                                                                    |
| Evaporator LWT   | 7.0°C                                                                                                    | ▶ III                                                                                                    | 8                                                                                                    |
| Unit Canacity    | 0 0%                                                                                                    | <b>N</b>                                                                                                    | 7                                                                                                    |
|                  | View/Set Unit<br>View/Set Circuit<br>Unit Status<br>Off: Unit Switch<br>Setpoint<br>Evaporator LWT<br>Unit Canacity | View/Set Unit<br>View/Set Circuit<br>Unit Status<br>Off: Unit Switch<br>Setpoint 7.0°C<br>Evaporator LWT 7.0°C | View/Set Unit View/Set Circuit View/Set Circuit View/Set Circuit Circuit Circuit Status Off: Unit Switch Setpoint 7.0°C Evaporator LWT 7.0°C Unit Caracity 0.0% |

Kromě toho umožňuje sledovat max. 5 různých protokolů. Je třeba kliknou na hodnotu, kterou chcete monitorovat, poté se zobrazí následující obrazovka:

V závislosti na webovém prohlížeči a jeho verzi se nemusí zobrazit některé funkce protokolu. Je třeba, aby webový prohlížeč podporoval HTML 5, např.:

- Microsoft Internet Explorer v.11,
- Google Chrome v.37,
- Mozilla Firefox v.32.

Tyto softwary jsou pouze příkladem podporovaných prohlížečů a uvedené verze je třeba považovat za minimální verze.

#### 4 PRÁCE S TOUTO JEDNOTKOU

#### 4.1 Chiller On/Off (Chladič zapnutý/vypnutý)

Počínaje výchozím nastavením může zapnutí/vypnutí jednotky řídit uživatel pomocí přepínače **Q0** umístěného na elektrickém panelu; přepínač je možné přepínat mezi třemi polohami: **0 – Local – Remote**.

| QO | 0               | Jednotka je deaktivovaná                                                                                                    |
|----|-----------------|----------------------------------------------------------------------------------------------------|
| QO | Loc<br>(Local)  | Jednotka je aktivovaná ke spuštění kompresorů                                                                                                    |
| QO | Rem<br>(Remote) | Zapnutí/vypnutí jednotky je ovládané fyzickým kontaktem "Dálkové zapnutí/vypnutí".<br>Sepnutý kontakt znamená, že jednotka je aktivovaná.<br>Rozepnutý kontakt znamená, že jednotka je deaktivovaná.<br>Viz schéma elektrického zapojení, stránka Provozní zapojení, kde najdete odkazy o kontaktu<br>dálkového zapnutí/vypnutí. Obecně platí, že tento kontakt se používá k aktivaci přepínače<br>zapnuto/vypnuto na elektrickém panelu |

Ovladač jednotky poskytuje také další softwarové funkce k ovládání zapnutí/vypnutí jednotky, které jsou dané výchozím nastavením a umožňují zapnutí jednotky.

- 1. Klávesnice zap./vyp.
- 2. Harmonogram (Programování času zap./vyp.)
- 3. Síť zap./vyp. (volitelné u komunikačních modulů)

#### 4.1.1 Keypad On/Off (Klávesnice zap./vyp.)

Na hlavní stránce se přesuňte dolů až k menu **Unit enable**, kde jsou k dispozici všechna nastavení k ovládání jednotky a zapnutí/vypnutí okruhů.

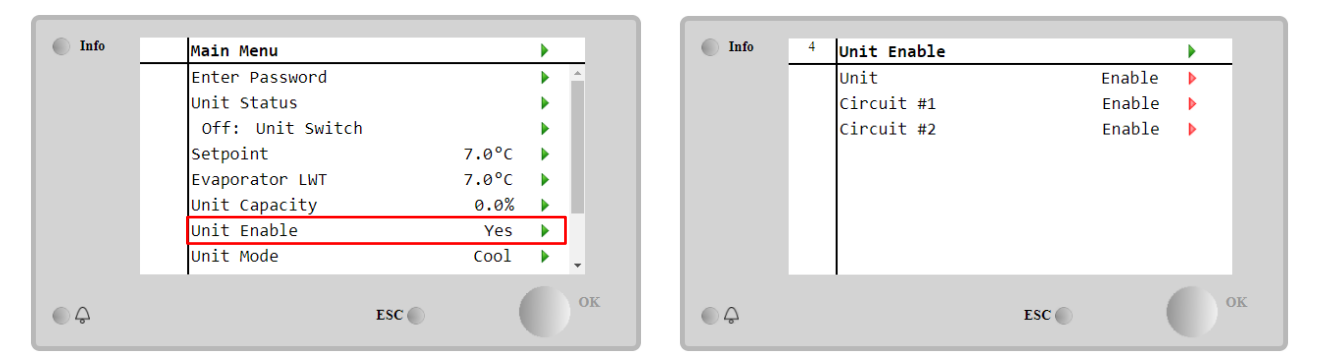

| Parametr | Rozsah    | Popis                                                                         |
|----------|-----------|-------------------------------------------------------------------------------|
| Unit     | Disable   | Jednotka je deaktivovaná                                                      |
|          | Enable    | Jednotka je aktivovaná                                                        |
|          | Scheduler | Zapnutí/vypnutí jednotky je možné časově naprogramovat na každý den týdne.    |
| Circuit  | Disable   | Okruh #X je deaktivovaný                                                      |
| #X       | Enable    | Okruh #X je aktivovaný                                                        |
|          | Test      | Okruh #X v režimu testu. Tuto funkci může používat pouze zaškolená osoba nebo |
|          |           | servisní technik společnosti Daikin                                           |

| Unit        | Enable •  | Circuit #1  | Enable 🔻 |
|-------------|-----------|-------------|----------|
|             | Disable   |             | Disable  |
|             | Enable    |             | Enable   |
|             | Scheduler |             | Test     |
| Save Cancel |           | Save Cancel |          |

#### 4.1.2 Funkce harmonogramu a tichého režimu

Funkci harmonogramu je možné používat, když je zapotřebí naprogramovat automatické zapnutí/vypnutí chladiče. K použití této funkce postupujte podle níže uvedených pokynů:

- 1. QO selector = Local
- 2. Unit Enable = Scheduler
- 3. Controller date and time properly set

#### Programování harmonogramu je dostupné z Main Page → View/Set Unit → Scheduler.

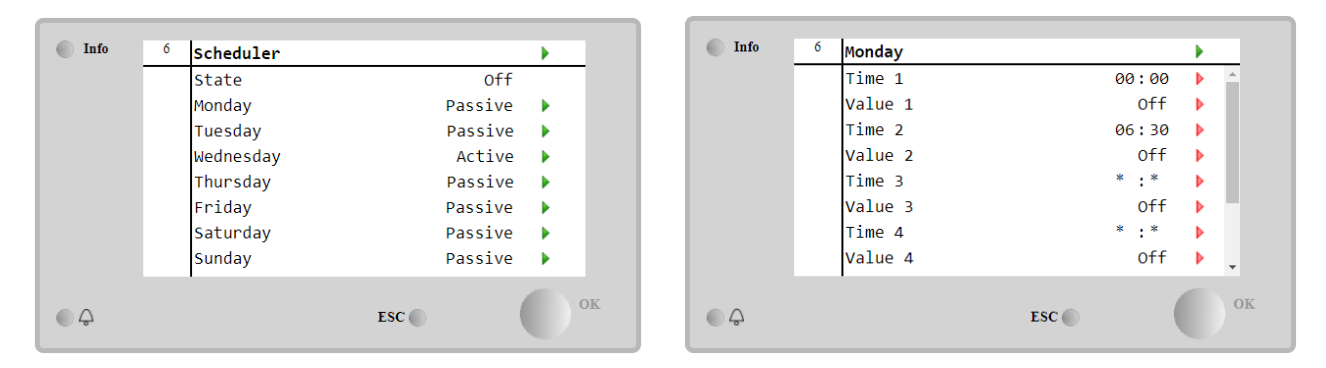

Pro každý den týdne je možné naprogramovat až šest časových úseků s konkrétním provozním režimem. První provozní režim začíná v Čase 1 a končí v Čase 2, kdy začíná druhý provozní režim, a tak dále až do posledního času.

| Time 1  | 00 • | : 00 • | Value 1     | Off •         |
|---------|------|--------|-------------|---------------|
|         |      |        |             | Off           |
|         |      |        |             | On 1          |
|         |      |        |             | On 2          |
|         |      |        |             | On 1 - Silent |
| Save Ca | ncel |        | Save Cancel | On 2 - Silent |

V závislosti na typu jednotky jsou k dispozici různé provozní režimy:

| Parametr | Rozsah        | Popis                                                                                                |
|----------|---------------|----------------------------------------------------------------------------------------------------|
| Value 1  | Off           | Jednotka je deaktivovaná                                                                             |
|          | On 1          | Jednotka je aktivovaná – Je vybraná Zadaná hodnota vody 1                                            |
|          | On 2          | Jednotka je aktivovaná – Je vybraná Zadaná hodnota vody 2                                            |
|          | On 1 - Silent | Jednotka je aktivovaná – Je vybraná Zadaná hodnota vody 1 – Je aktivovaný tichý režim ventilátoru    |
|          | On 2 - Silent | Jednotka je aktivovaná – Je vybraná Zadaná hodnota vody 2 – Je aktivovaný<br>tichý režim ventilátoru |

Když je aktivovaná funkce **Fan Silent Mode**, hladina hluku chladiče je snížená díky snížení maximální povolené rychlosti ventilátorů. Následující tabulka ukazuje, o kolik je maximální rychlost snížená u různých typů jednotek.

| Třída hlučnosti jednotky | Normální maximální<br>rychlost ventilátoru<br>[rpm] | Maximální rychlost ventilátoru<br>při tichém režimu<br>[rpm] |
|--------------------------|-----------------------------------------------------|--------------------------------------------------------------|
| SS & XS                  | 1100 or 950                                         | 720                                                          |
| SR                       | 810                                                 | 500                                                          |
| XR                       | 720                                                 | 500                                                          |

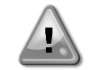

Všechna data uvedená v tabulce platí pouze v případě, že chladič pracuje v rámci svých provozních limitů.

#### Funkci Tichý režim ventilátoru je možné aktivovat pouze u jednotek vybavených ventilátory VFD.

#### 4.1.3 Network On/Off (Síť zap./vyp.)

Network On/Off je možné také řídit přes sériový protokol, pokud je ovladač jednotky vybavený jedním nebo více komunikačními moduly (BACNet, Modbus nebo LON). Aby bylo možné jednotku ovládat přes síť, postupujte podle níže uvedených pokynů:

- 1. Q0 selector = Local
- 2. Unit Enable = Enable
- 3. Control Source = Network
- 4. Když je to zapotřebí, sepnete kontaktní spínač Local/Network (viz 4.5)!

#### 4.2 Zadané hodnoty vody

Účelem této jednotky je snižovat nebo zvyšovat (v případě tepelného čerpadla) teplotu vody na zadanou hodnotu definovanou uživatelem a zobrazenou na hlavní stránce:

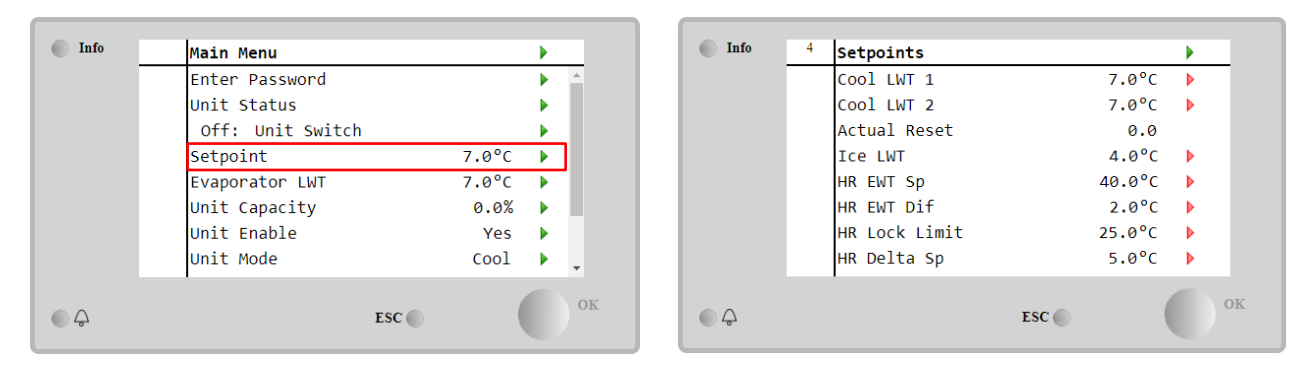

Jednotka může pracovat s primární nebo sekundární zadanou hodnotou, kterou je možné zadávat následujícím způsobem:

- 1. Volba na klávesnici + Dvojitá zadaná hodnota digitálního kontaktu
- 2. Volba na klávesnici + Konfigurace harmonogramu
- 3. Síť
- 4. Funkce Setpoint Reset

Prvním krokem je, že je nutné zadat primární a sekundární zadanou hodnotu. V hlavním menu po zadání uživatelského jména a hesla stiskněte **Setpoint**.

| Parametr        | Rozsah                                                                 | Popis                                                                                                    |
|-----------------|------------------------------------------------------------------------|----------------------------------------------------------------------------------------------------|
| COOl LWT 1      | Rozsahy zadaných                                                       | Primární nastavená hodnota chlazení.                                                                                                    |
| COOl LWT 2      | hodnot Chlazení,                                                       | Sekundární nastavená hodnota chlazení.                                                                                                    |
| Actual<br>Reset | Vytápění, Mrazení jsou<br>nahlášené v IOM každé<br>konkrétní jednotky. | Tato položka je viditelná pouze při aktivaci funkce Resetu zadané hodnoty a ukazuje aktuální reset uplatněný na základní nastavenou hodnotu. |
| Heat LWT 1      |                                                                        | Primární nastavená hodnota vytápění.                                                                                                    |
| Heat LWT 2      |                                                                        | Sekundární nastavená hodnota vytápění.                                                                                                    |
| ICE LWT         |                                                                        | Nastavená hodnota pro režim Mrazení.                                                                                                    |

Změnu mezi primární a sekundární zadanou hodnotou je možné provést pomocí kontaktu **Double Setpoint**, který je vždy k dispozici na uživatelském terminálu nebo pomocí funkce . Kontakt Dvojitá zadaná hodnota funguje následovně:

- Kontakt je rozepnutý, primární zadaná hodnota je zvolena
  - Kontakt je sepnut, sekundární zadaná hodnota je zvolena

Pro změnu mezi primární a sekundární zadanou hodnotou u Harmonogramu viz sekci 4.1.2.

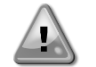

Když je zvolena funkce harmonogramu, kontakt Dvojitá zadaná hodnota je ignorován

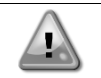

Když je zvolen provozní režim Chlazení/Led s glykolem, kontakt Dvojitá zadaná hodnota bude použit k přepínání mezi režimem Chlazení a Mražení bez jakékoli změny aktivní zadané hodnoty

Pokud jde o změnu aktivní zadané hodnoty přes síťové připojení, viz sekci Ovládání sítě 4.5.

Aktivní zadanou hodnotu je možné dále upravovat pomocí funkce Reset zadané hodnoty, jak je to vysvětleno v sekci 4.10.2.

#### 4.3 Unit Mode (Režim jednotky)

**Unit Mode** se používá k definování toho, zda chladič produkuje chlazenou nebo ohřívanou vodu. Aktuální režim je zobrazen na hlavní stránce v položce **Unit Mode**.

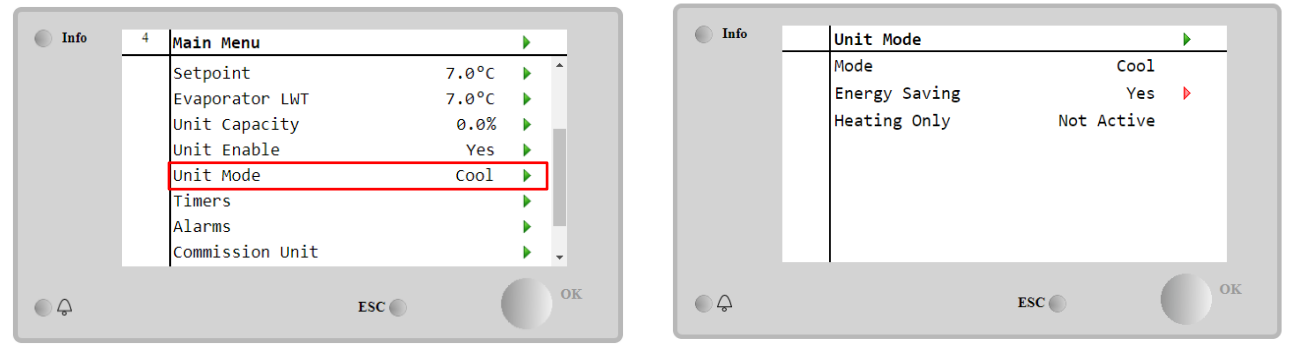

V závislosti na typu jednotky je možné po zadání hesla údržby zvolit různé provozní režimy v menu **Unit Mode**. V následující tabulce jsou uvedené a vysvětlené všechny režimy.

| Parametr         | Rozsah                   | Popis                                                                                                    | Rozsah<br>jednotky           |
|------------------|--------------------------|----------------------------------------------------------------------------------------------------|------------------------------|
| Mode             | Cool                     | Nastavte, je-li třeba, aby teplota chlazené vody byla až 4°C. Ve vodním okruhu není třeba použít glykol, s výjimkou případů, kdy okolní teplota dosáhne nízkých hodnot.                                                                                                    | A/C                          |
|                  | Cool<br>w/Glycol         | Nastavte, je-li třeba snížit teplotu vody na 4°C. Tento provoz vyžaduje použití správného poměru glykolu/vody v okruhu výparníku.                                                                                                    | A/C                          |
|                  | Cool/Ice<br>w/Glycol     | Nastavte v případě potřeby duálního chlazení/ledu. Přepínání mezi těmito<br>dvěma režimy se provádí pomocí fyzického kontaktu Dvojitá zadaná<br>hodnota.<br>Dvojitá zadaná hodnota - vypnuto: Chladič bude pracovat v režimu chlazení<br>s chlazením LWT přepnutým na aktivní zadanou hodnotu.<br>Dvojitá zadaná hodnota - zapnuto: Chladič bude pracovat v režimu ledu s<br>Led LWT přepnutým na aktivní zadanou hodnotu.                              | A/C                          |
|                  | Ice<br>w/Glycol          | Nastavte, je-li třeba použít úložiště ledu. Aplikace vyžaduje, aby kompresory byly spuštěné při plném zatížení dokud nebude zásobník na led plný, potom je zastavte minimálně na 12 hodin. V tomto režimu nebudou kompresory pracovat na částečné zatížení, ale pouze v režimu zapnuto/vypnuto.                                                                                                    | A/C                          |
|                  | Nás<br>z pi              | sledující režimy rovněž umožňují přepnutí jednotky mezi režimem vytápě<br>ředchozích režimů chlazení (chlazení, chlazení s glykolem, mrazení)                                                                                                    | ní a jedním                  |
|                  | Heat/Cool                | <ul> <li>Nastavte v případě potřeby duálního chlazení/vytápění. Toto nastavení se vztahuje na provoz s dvojitou funkcí, která se která se aktivuje prostřednictvím spínače Chlazení/Vytápění</li> <li>Spínač CHLAZENÍ: Chladič bude pracovat v režimu chlazení s Chlazením LWT přepnutým na aktivní zadanou hodnotu.</li> <li>Spínač VYTÁPĚNÍ: Chladič bude pracovat v režimu vytápění s vytápěním LWT přepnutým na aktivní zadanou hodnotu.</li> </ul> | Heat Pump<br>Only            |
|                  | Heat/Cool<br>w/Glycol    | <ul> <li>Nastavte v případě potřeby duálního chlazení/vytápění. Toto nastavení se vztahuje na provoz s dvojitou funkcí, která se která se aktivuje prostřednictvím spínače Chlazení/Vytápění</li> <li>Spínač CHLAZENÍ: Chladič bude pracovat v režimu chlazení s Chlazením LWT přepnutým na aktivní zadanou hodnotu.</li> <li>Spínač VYTÁPĚNÍ: Chladič bude pracovat v režimu vytápění s vytápěním LWT přepnutým na aktivní zadanou hodnotu.</li> </ul> | A/C                          |
|                  | Heat/Ice<br>w/Glycol     | <ul> <li>Nastavte v případě potřeby duálního režimu led/vytápění. Toto nastavení se vztahuje na provoz s dvojitou funkcí, která se která se aktivuje prostřednictvím spínače Chlazení/Vytápění</li> <li>Spínač LED: Chladič bude pracovat v režimu chlazení s Mrazením LWT přepnutým na aktivní zadanou hodnotu.</li> <li>Spínač VYTÁPĚNÍ: Chladič bude pracovat v režimu vytápění s vytápěním LWT přepnutým na aktivní zadanou hodnotu.</li> </ul>     | A/C                          |
|                  | Test                     | Umožní manuální ovládání zařízení. Tato funkce manuální testování<br>pomáhá s vyladěním a kontrolou provozního stavu spouštěcích zařízení.<br>Tato funkce je k dispozici v hlavním menu, pouze na heslo údržby. Chcete-<br>li funkci testování aktivovat, je třeba přepnout zařízení pomocí spínače Q0<br>a změnit dostupný režim na Test.                                                                                                    | A/C                          |
| Energy<br>Saving | No, Yes                  | Deaktivovat/Aktivovat funkci úspory energie.                                                                                                    |                              |
| Heating<br>Only  | Not<br>Active,<br>Active | Udává, zda jednotka může pracovat POUZE v režimu vytápění či nikoliv.                                                                                                    | Pouze<br>tepelné<br>čerpadlo |

Podobně jako On/Off a ovládání zadané hodnoty je možné i režim jednotky upravovat přes síť.

#### 4.3.1 Heat/Cool Switch (Spínač vytápění/chlazení (pouze pro tepelné čerpadlo)

Počínaje výchozím nastavením může spínač režimu vytápění řídit uživatel pomocí přepínače **QHP** umístěného na elektrickém panelu; přepínač je možné přepínat mezi třemi polohami: **0 – 1**.

| QHP | Chiller         | Jednotka bude pracovat v režimu chlazení                                      |
|-----|-----------------|-------------------------------------------------------------------------------|
| QHP | Loc<br>(Local)  | Jednotka bude pracovat v režimu vytápění                                      |
| QHP | Rem<br>(Remote) | Provozní režim jednotky je ovládán "na dálku" prostřednictvím komunikace BMS. |

Aby bylo možné aktivovat režim topení, režim jednotky musí nastaven do režimu "Heat/Cool" a přepínač QHP musí být nastaven do polohy Loc.

#### 4.3.2 Energy Saving mode (Režim Úspora energie)

Některé typy jednotek umožňují aktivovat funkci úspory energie, která snižuje spotřebu energie tím, že deaktivuje topný prvek klikové skříně kompresoru, když je chladič deaktivován.

Tento režim vychází z toho, že čas potřebný ke spuštění kompresoru po čase, kdy byl vypnutý, je možné oddálit až na maximum 90 minut.

U časově kritických aplikací je možné funkci úspory energie deaktivovat uživatelem, aby se zajistilo, že kompresor se spustí během 1 minuty od příkazu jednotky On.

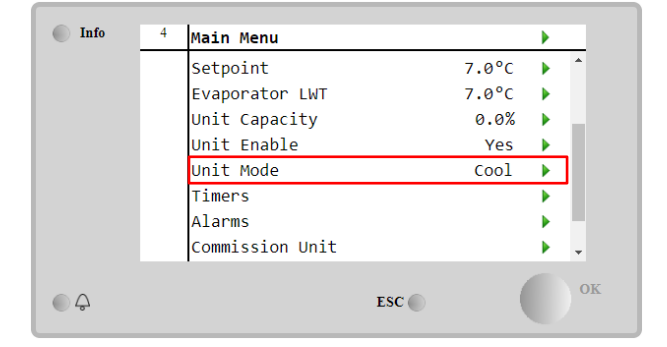

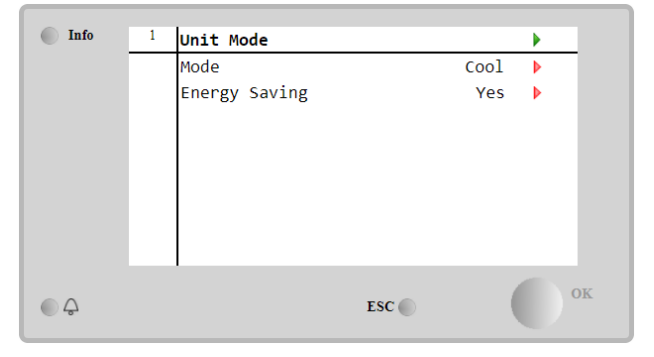

#### 4.4 Unit Status (Stav jednotky)

Ovladač jednotky poskytuje na hlavní stránce některé informace o stavu chladiče. Všechny stavy chladiče jsou vedené a vysvětlené níže:

| Parametr       | Celkový | Konkrétní stav | Popis                                                                                              |
|----------------|---------|----------------|----------------------------------------------------------------------------------------------------|
| Unit<br>Status | Auto:   |                | Zařízení je v automatickém režimu. Je spuštěné čerpadlo a<br>minimálně jeden kompresor.            |
|                |         | Wait For Load  | Jednotka je v pohotovostním stavu, neboť ovládání termostatu dosahuje aktivní zadané hodnoty.      |
|                |         | Water Recirc   | Je spuštěné vodní čerpadlo, aby se vyrovnala teplota vody ve výparníku.                            |
|                |         | Wait For Flow  | Je spuštěné čerpadlo jednotky, ale signál průtoku stále ukazuje nedostatečný průtok ve výparníku.  |
|                |         | Max Pulldown   | Ovládání termostatu jednotky limituje kapacitu jednotky, protože teplota vody klesá příliš rychle. |
|                |         | Capacity Limit | Bylo dosaženo limitu požadavku. Kapacita zařízení se už nezvýší.                                   |
|                |         | Current Limit  | Bylo dosaženo maximálního napětí. Kapacita zařízení se už nezvýší.                                 |
|                |         | Silent Mode    | Jednotka je spuštěná a je aktivovaný Tichý režim.                                                  |
|                | off:    | Master Disable | Jednotka je vypnutá prostřednictvím funkce Master Slave.                                           |
|                |         | Ice Mode Timer | Tento stav se zobrazí pouze pokud zařízení pracuje v režimu Led.                                   |
|                |         |                | Zařízení je vypnuté, protože byla splněna zadaná hodnota pro Led.                                  |
|                |         |                | Zařízení zůstane vypnuté dokud nevyprší časovač režimu Led.                                        |

|          | OAT Lockout          | Zařízení nelze spustit, protože venkovní teplota je pod limitem pro<br>řízení teploty v systému kondenzátoru. Pokud je i přesto potřeba<br>uvést jednotku do provozu, poraďte se s místním oddělením údržby,<br>jak postupovat.                                                               |
|----------|----------------------|----------------------------------------------------------------------------------------------------|
|          | Circuits<br>Disabled | Ke spuštění není k dispozici žádný okruh. Všechny okruhy lze<br>vypnout pomocí individuálního spínače nebo je lze vypnout na<br>základě aktivní podmínky nebo pomocí klávesnice. Další<br>podrobnosti naleznete u stavu jednotlivých okruhů.                                                  |
|          | Unit Alarm           | Alarm zařízení je aktivní. Zkontrolujte seznam alarmů, abyste zjistili,<br>který aktivní alarm ovlivňuje spuštění zařízení a zkontrolujte, zda ho<br>lze vymazat. Než budete pokračovat dál, přečtěte si sekci <b>5</b> .                                                                     |
|          | Keypad Disable       | Zařízení bylo vypnuto klávesnicí. Poraďte se s oddělením údržby,<br>zda ho lze aktivovat.                                                                                                    |
|          | Network<br>Disabled  | Jednotka je deaktivovaná přes síť.                                                                                                    |
|          | Unit Switch          | Přepínač Q0 je nastavený na 0 nebo je rozepnutý kontakt Dálkové<br>zapnutí/vypnutí.                                                                                                    |
|          | Test                 | Režim zařízení je nastavený na Test. Tento režim se aktivuje, aby<br>zkontroloval provozuschopnost spouštěcích zařízení a snímačů. S<br>oddělením údržby se poraďte, zda lze režim změnit na některý z<br>kompatibilních režimů (Dostupné režimy - Zobrazit/Nastavit zařízení<br>- Nastavení) |
|          | Scheduler<br>Disable | Jednotka je deaktivovaná přes programování Harmonogramu.                                                                                                    |
| Pumpdown |                      | Jednotka provádí odčerpávání a během několika minut se zastaví.                                                                                                    |

#### 4.5 Network Control (Ovládání sítě)

Když je ovladač jednotky vybavený jedním nebo více komunikačními moduly, je možné aktivovat funkci **Ovládání sítě**, což poskytuje možnost ovládat jednotku přes sériový protokol (Modbus, BACNet nebo LON). Pro ovládání jednotky ze sítě postupujte podle níže uvedených pokynů:

- 1. Sepnete fyzický kontakt "Local/Network switch". Viz schéma elektrického zapojení jednotky, stránka Provozní zapojení, kde najdete odkazy o tomto kontaktu.
- Přejděte na Main Page → View/Set Unit → Network Control Set Controls Source = Network

| Info | <sup>2</sup> View/ | Set Unit           | •     |
|------|--------------------|--------------------|-------|
|      | Therm              | ostatic Control    | •     |
|      | Netwo              | rk Control         | Þ     |
|      | Pumps              |                    |       |
|      | Sched              | uler               | •     |
|      | Date/              | Time               | •     |
|      | Contr              | oller IP Setup     | •     |
|      | Daiki              | n On Site          | • • • |
|      | Setti              | ngs Change History | ▶ -   |
| ● ¢  |                    | ESC 🌑              | 0     |

| Info | 1 | Network Control |         | •   |
|------|---|-----------------|---------|-----|
|      |   | Control Source  | Local   | A 1 |
|      |   | Enable          | Disable |     |
|      |   | Mode            | Cool    |     |
|      |   | Cool LWT        | 7.0°C   |     |
|      |   | Ice LWT         | -4.0°C  |     |
|      |   | Heat LWT        | 45.0°C  |     |
|      |   | HR EWT Sp       | 40.0°C  |     |
|      |   | Capacitv Limit  | 100%    | •   |
| • \$ |   |                 | ESC     | ок  |

Menu Network Control vrátí všechny hlavní hodnoty obdržené od sériového protokolu.

| Parametr       | Rozsah         | Popis                                        |
|----------------|----------------|----------------------------------------------|
| Control Source | Local          | Ovládání sítě deaktivováno                   |
|                | Network        | Ovládání sítě aktivováno                     |
| Enable         | Enable/Disable | Příkaz zap./vyp. ze sítě                     |
| Mode           | -              | Provozní režim ze sítě                       |
| Cool LWT       | -              | Zadaná hodnota teploty chladicí vody ze sítě |
| ICE LWT        | -              | Zadaná hodnota teploty mrazicí vody ze sítě  |
| Heat LWT       | -              | Zadaná hodnota teploty ohřívací vody ze sítě |
| HR EWT Sp      | -              | Příkaz zap./vyp. ze sítě                     |
| Capacity Limit | -              | Omezení kapacity ze sítě                     |
| HR Enable      | Enable/Disable | Příkaz k zapnutí/vypnutí ze sítě             |
| Freecooling    | -              | Příkaz k zapnutí/vypnutí ze sítě             |
| Compressors    | -              | Povolení kompresorů ze sítě                  |

Viz dokumentaci ke komunikačnímu protokolu, kde najdete konkrétní adresy registrů a související úrovně přístupu ke čtení/zápisu.

#### 4.6 Thermostatic Control (Ovládání termostatu)

Nastavení ovládání termostatu umožňuje nastavit reakci na teplotní odchylky. Výchozí nastavení platí pro většinu aplikací, nicméně konkrétní provozní podmínky na pracovišti mohou vyžadovat úpravy k hladké kontrole teploty nebo rychlejší odezvě jednotky.

Ovládání spustí první kompresor, je-li kontrolovaná teplota vyšší (režim chlazení) nebo nižší (režim vytápění) než aktivní zadaná hodnota s minimálně hodnotou spuštění DT, zatímco další kompresory se spustí postupně, je-li kontrolovaná teplota vyšší (režim chlazení) nebo nižší (režim vytápění) než aktivní zadaná hodnota (AS) s minimálně hodnotou fáze spuštění DT (SU). Kompresory se vypnou na základě stejného postupu podle parametrů Prodleva dolů DT a Vypnutí DT.

|            |            | Režim chlazení                          | Režim vytápění                          |
|------------|------------|-----------------------------------------|-----------------------------------------|
| Spuštění   | prvního    | Kontrolovaná teplota > Zadaná hodnota + | Kontrolovaná teplota < Zadaná hodnota - |
| kompresoru |            | Spuštění DT                             | Spuštění DT                             |
| Spuštění   | dalších    | Kontrolovaná teplota > Zadaná hodnota + | Kontrolovaná teplota < Zadaná hodnota + |
| kompresorů |            | Fáze nahoru DT                          | Fáze dolů DT                            |
| Zastavení  | posledního | Kontrolovaná teplota < Zadaná hodnota - | Kontrolovaná teplota < Zadaná hodnota - |
| kompresoru |            | Vypnutí DT                              | Vypnutí DT                              |
| Zastavení  | ostatních  | Kontrolovaná teplota < Zadaná hodnota - | Kontrolovaná teplota < Zadaná hodnota - |
| kompresorů |            | Fáze dolů DT                            | Fáze dolů DT                            |

Kvalitativní příklad sekvence spuštění kompresorů v režimu chlazení je znázorněn v grafu níže.

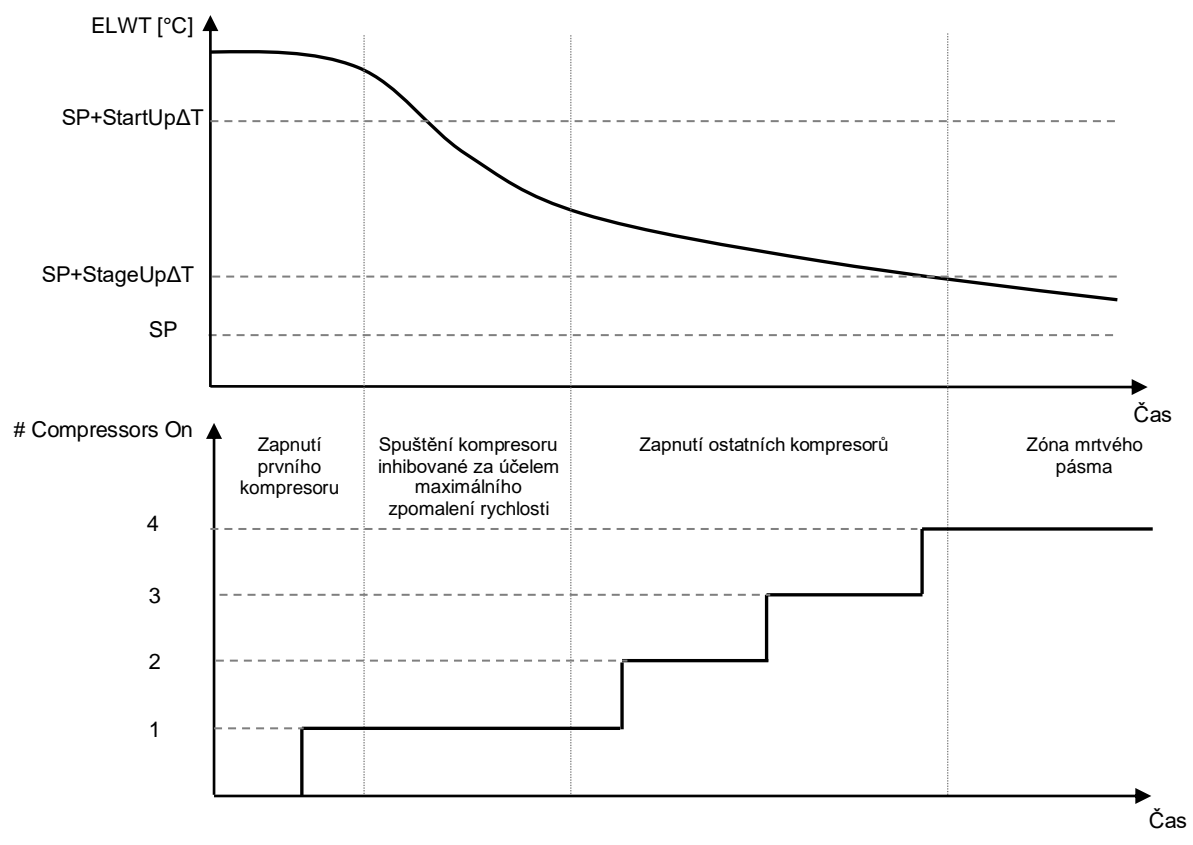

#### Sekvence spuštění kompresorů - Režim chlazení

Nastavení ovládání termostatu je přístupné z Main Page→Thermostatic Control

| Info | 4 | View/Set Unit        | •   | Info       | 4 | Thermostatic Control |       |   |
|------|---|----------------------|-----|------------|---|----------------------|-------|---|
|      |   | Thermostatic Control | ▶ ≜ |            |   | Start Up DT          | 2.5°C |   |
|      |   | Network Control      | •   |            |   | Shut Down DT         | 1.5°C |   |
|      |   | Pumps                | •   |            |   | Stage Up DT          | 1.0°C |   |
|      |   | Power Conservation   | •   |            |   | Stage Down DT        | 1.0°C |   |
|      |   | Scheduler            | •   |            |   | Stage Up Delay       | 120s  | 1 |
|      |   | Date/Time            | •   |            |   | Stage Down Delay     | . 30s | 1 |
|      |   | Controller IP Setup  | •   |            |   | Ice Cycle Delay      | 12h   |   |
|      |   | Daikin On Site       | ▶   |            |   |                      |       |   |
|      |   |                      | ОК  |            |   |                      | -     |   |
| ⊖ Ç  |   | ESC 🌑                |     | ○ \(\not\) |   | ESC                  |       |   |

| Parametr         | Rozsah    | Popis                                                           |
|------------------|-----------|-----------------------------------------------------------------|
| Start Up DT      | 0.5-8°C   | Teplota Delta s ohledem na aktivní zadanou hodnotu pro spuštění |
|                  |           | jednotky (spuštění prvního kompresoru)                          |
| Shut Down DT     | 0.5-3°C   | Teplota Delta s ohledem na aktivní zadanou hodnotu pro vypnutí  |
|                  |           | jednotky (vypnutí posledního kompresoru)                        |
| Stage Up DT      | 0.5-2.5°C | Teplota Delta s ohledem na aktivní zadanou hodnotu pro spuštění |
|                  |           | kompresoru                                                      |
| Stage Down DT    | 0.5-1.5°C | Teplota Delta s ohledem na aktivní zadanou hodnotu pro vypnutí  |
|                  |           | kompresoru                                                      |
| Stage Up Delay   | 120-480s  | Minimální čas mezi spuštěním kompresorů                         |
| Stage Down Delay | 10-60s    | Minimální čas mezi vypnutím kompresorů                          |
| Ice Cycle Delay  | 1-23h     | Doba pohotovostního stavu jednotky během režimu mrazení         |

#### 4.7 Date/Time (Datum/Čas)

Ovladač jednotky je schopen využít uložené aktuální datum a čas k těmto funkcím:

- 1. Scheduler (Harmonogram)
- 2. K rotaci nouzového chladiče s konfigurací Master Slave
- 3. Alarms Log (Protokol alarmů)

Datum a čas je možné upravit v menu View/Set Unit → Date/Time

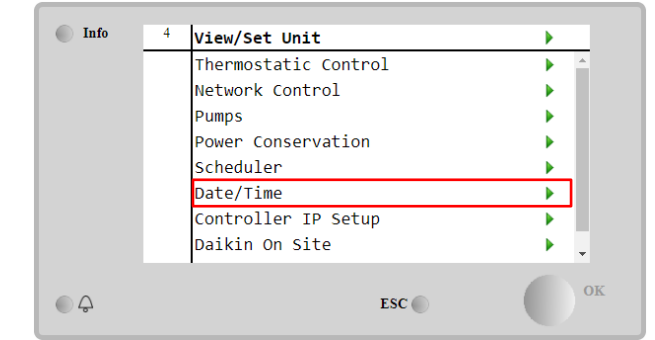

| Info | 1 | Date/Time                    |            |   |
|------|---|------------------------------|------------|---|
|      |   | Time                         | 14:43:27   |   |
|      |   | Date                         | 05/15/2018 | Þ |
|      |   | Day                          | Thuesday   |   |
|      |   | UTC Difference               | -60min     |   |
|      |   | Daylight Saving <sup>-</sup> | Time:      |   |
|      |   | Enable                       | Yes        |   |
|      |   | Start Month                  | Mar        | Þ |
|      |   | Start Week                   | 2ndWeek    | • |
|      |   |                              | FSC        |   |
| ¢    |   |                              | ESC        |   |

| Parametr                 | Rozsah       | Popis                                                                 |
|--------------------------|--------------|-----------------------------------------------------------------------|
| Time                     |              | Aktuální datum. Po stisknutí upravte. Formát je hh:mm:ss              |
| Date                     |              | Aktuální čas. Po stisknutí upravte. Formát je mm/dd/yy                |
| Day                      |              | Vrací zpět den v týdnu.                                               |
| UTC Difference           |              | Koordinovaný světový čas                                              |
| Daylight Saving<br>Time: |              |                                                                       |
| Enable                   | No, Yes      | Používá se k aktivaci/deaktivaci automatického přepínání letního času |
| Start Month              | NA, Jan…Dec  | Začínající měsíc letního času                                         |
| Start Week               | 1st…5th week | Začínající týden letního času                                         |
| End Month                | NA, Jan…Dec  | Končící měsíc letního času                                            |
| End Week                 | 1st…5th week | Končící týden letního času                                            |

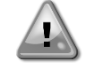

Pamatujte na pravidelné kontroly baterie ovladače, aby se aktualizované datum a čas uchovaly i v případě výpadku elektrické energie. Viz sekci Údržba ovladače.

#### 4.8 Pumps (Čerpadla)

UC může řídit jedno nebo dvě vodní čerpadla. Počet čerpadel a jejich prioritu lze nastavit z Main Page→View/Set Unit→Pumps.

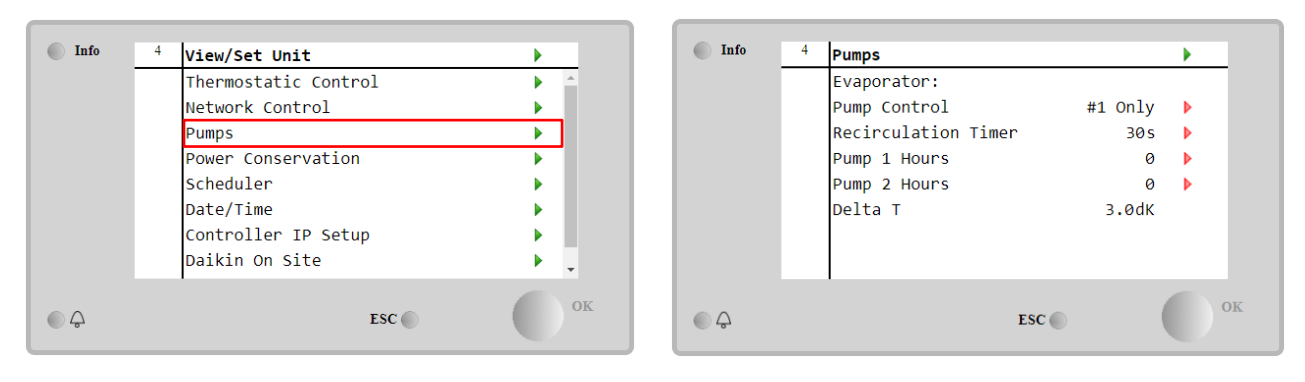

| Parametr               | Rozsah                                                                                                | Popis                                                                                                    |  |  |
|------------------------|----------------------------------------------------------------------------------------------------|----------------------------------------------------------------------------------------------------|--|--|
| Pump Control           | #1 Only                                                                                               | V případě provozu jednoho nebo dvojitého čerpadla s okruhem 1 (např. v případě<br>údržby okruhu 2)       |  |  |
|                        | V případě provozu jednoho nebo dvojitého čerpadla s okruhem 2 (např. v případě<br>údržby okruhu 1)    |                                                                                                    |  |  |
|                        | Auto Nastavení automatického spuštění čerpadla. Při každém spuštění ch<br>čerpadlo s nejnižším počtem |                                                                                                    |  |  |
|                        | Natavení v případě spuštění čerpadla s okruhem 1, okruh 2 je nastavený jako záložní.                  |                                                                                                    |  |  |
|                        | #2<br>Primary                                                                                         | Natavení v případě spuštění čerpadla s okruhem 2, okruh 1 je nastavený jako záložní.                     |  |  |
| Recirculation<br>Timer |                                                                                                    | Minimální čas potřebný v rámci průtokového spínače musí být zachován, aby bylo<br>možné spustit jednotku |  |  |
| Pump 1 Hours           |                                                                                                    | V případě provozu jednoho nebo dvojitého čerpadla s okruhem 1 (např. v případě<br>údržby okruhu 2)       |  |  |
| Pump 2 Hours           |                                                                                                    | V případě provozu jednoho nebo dvojitého čerpadla s okruhem 2 (např. v případě<br>údržby okruhu 1)       |  |  |

#### 4.9 External Alarm (Externí alarm)

Externí alarm je digitální kontakt, kterým je možné předat UC informaci o abnormálním stavu; informace vychází z externího zařízení spojeného s jednotkou. Kontakt je umístěn v uživatelském terminálu zákazníka a v závislosti na konfiguraci může způsobit jednoduchou událost v protokolu alarmu nebo také může jednotku zastavit. Logika alarmu spojená s kontaktem je následující:

| Stav kontaktu | Stav alarmu | Poznámka                                                          |
|---------------|-------------|-------------------------------------------------------------------|
| Opened        | Alarm       | Alarm se spustí, pokud kontakt zůstane rozepnutý nejméně 5 sekund |
| Closed        | No Alarm    | Alarm se zresetuje hned po sepnutí kontaktu                       |

#### Konfigurace se provádí z menu Commissioning à Configuration à Options menu

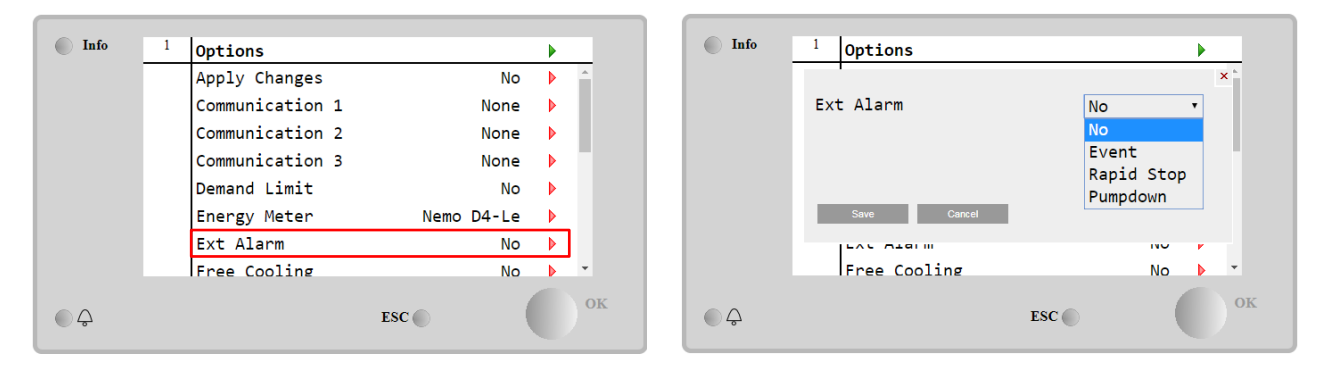

| Parametr  | Rozsah        | Popis                                                                                                    |
|-----------|---------------|----------------------------------------------------------------------------------------------------|
| Ext Alarm | Event         | Konfigurace události generuje alarm v ovladači, ale jednotka je dál v provozu.                                |
|           | Rapid<br>Stop | Konfigurace rychlého zastavení generuje alarm v ovladači a způsobí rychlé zastavení jednotky.                 |
|           | Pumpdown      | Konfigurace odčerpávání generuje alarm v ovladači a provede odčerpávající operaci, aby se jednotka zastavila. |

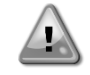

Na konci konfigurace externího alarmu proveď te příkaz Použít změny, aby byly provedené konfigurace účinné.

#### 4.10 Power Conservation (Úspora energie)

V této kapitole jsou vysvětleny funkce, díky kterým se snižuje spotřeba energie jednotky.

- 1. Demand Limit (Limit požadavku)
- 2. Setpoint Reset (Restart zadané hodnoty)

#### 4.10.1 Demand Limit (Limit požadavku)

Funkce "Demand Limit" umožní omezit jednotku na specifickou maximální kapacitu. Úroveň limitu kapacity je regulována pomocí externího signálu 4-20 mA s lineárním vztahem znázorněným na obrázku níže. Signál 4 mA označuje maximální dostupnou kapacitu, zatímco signál 20 mA označuje minimální dostupnou kapacitu. Pro aktivaci této možnosti jděte do Main Menu  $\rightarrow$  Commission Unit  $\rightarrow$  Configuration  $\rightarrow$  Options and set the Demand Limit parameter to Yes.

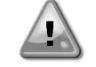

Na konci konfigurace Limitu poptávky proveď te příkaz Použít změny, aby se provedené konfigurace staly účinnými.

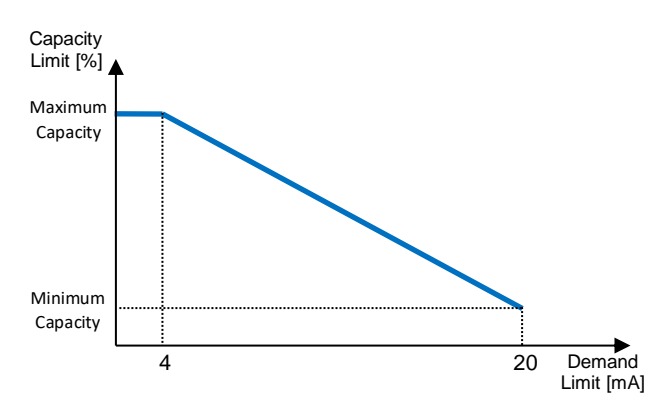

Graf 1 Omezení maxima[mA] vs Limit kapacity [%]

Je dobré si povšimnout, že pomocí funkce omezení maxima není možné jednotku vypnout, ale pouze snížit její zatížení na minimální kapacitu.

Pamatujte na to, že tato funkce provede skutečné omezení kapacity pouze v případě, že je jednotka vybavená kompresory s ventilem. V případě kompresorů s ventilem provede omezení maxima diskretizaci celkové kapacity jednotky podle aktuálního počtu kompresorů a v závislosti na hodnotě externího signálu provede aktivaci pouze podmnožiny celkového počtu kompresorů, jak je to uvedeno v tabulce níže:

| Počet kompresorů | Signál limitu požadavku [mA] | Maximální počet zapnutých kompresorů |
|------------------|------------------------------|--------------------------------------|
| 4                | 4 < < 8                      | 4                                    |
|                  | 8 < < 12                     | 3                                    |
| 4                | 12 < < 16                    | 2                                    |
|                  | 16 < < 20                    | 1                                    |
|                  | 4 < < 7.2                    | 5                                    |
|                  | 7.2 < < 10.4                 | 4                                    |
| 5                | 10.4 < < 13.6                | 3                                    |
|                  | 13.6 < < 16.8                | 2                                    |
|                  | 16.8 < < 20.0                | 1                                    |
| 6                | 4 < < 6.7                    | 6                                    |
|                  | 6.7 < < 9.3                  | 5                                    |
|                  | 9.3 < < 12                   | 4                                    |
|                  | 12 < < 14.7                  | 3                                    |
|                  | 14.7 < < 17.3                | 2                                    |
|                  | 17.3 < < 20                  | 1                                    |

Všechny informace o této funkci jsou uvedené v Main Menu → View/Set Unit → Power Conservation → Demand Limit

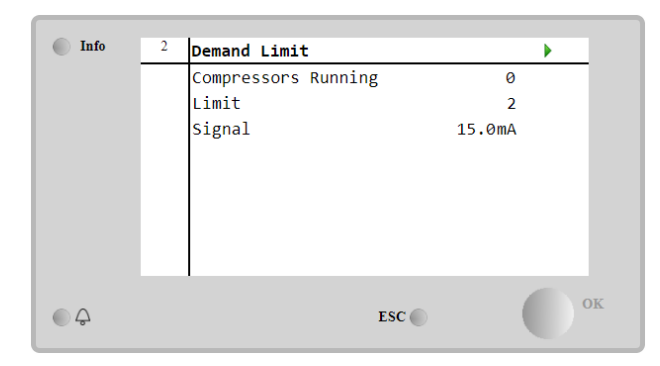

#### 4.10.2 Setpoint Reset (Restart zadané hodnoty)

Funkce "Setpoint Reset" dokáže anulovat aktivní zadanou hodnotu teploty chlazené vody, když nastanou určité okolnosti. Smyslem této funkce je snížit spotřebu energie jednotky a přitom udržet tutéž úroveň komfortu. Za tímto účelem jsou k dispozici tři různé strategie ovládání:

- Setpoint Reset by Outside Air Temperature (OAT)
- Setpoint Reset by an external signal (4-20mA)
- Setpoint Reset by Evaporator ΔT (EWT)

Pro nastavení žádoucí strategie resetu zadané hodnoty jděte do **Main Menu → Commission Unit → Configuration → Options** a upravte parametr **Setpoint Reset** hodnoty podle následující tabulky:

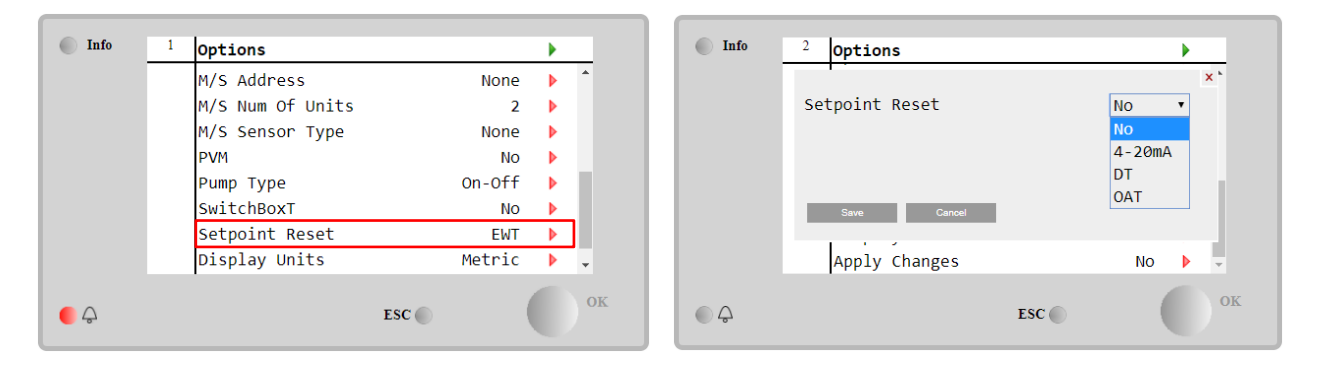

#### Na konci konfigurace resetování nastavené hodnoty proveď te příkaz Použít změny, aby se provedené konfigurace staly účinnými.

| Parametr  | Rozsah | Popis                                                           |
|-----------|--------|-----------------------------------------------------------------|
| LWT Reset | NO     | Reset zadané hodnoty aktivován                                  |
|           | 4-20mA | Reset zadané hodnoty aktivován externím signálem mezi 4 až 20mA |
|           | DT     | Reset zadané hodnoty aktivován teplotou vody výparníku          |
|           | OAT    | Reset zadané hodnoty aktivován teplotou venkovního vzduchu      |

Každou strategii je potřeba nakonfigurovat (i když je k dispozici výchozí konfigurace) a její parametry mohou být nastaveny přes Main Menu → View/Set Unit → Power Conservation→ Setpoint Reset.

Pamatujte na to, že parametry odpovídající konkrétní strategii budou k dispozici až tehdy, když byl Reset zadané hodnoty nastaven na konkrétní hodnotu a UC byl restartován.

#### 4.10.2.1 Setpoint Reset by OAT (Reset zadané hodnoty podle OAT) (pouze jednotky A/C)

Když je **OAT** zvolena jako možnost **Resetu zadané hodnoty**, je aktivní zadaná hodnota (AS) LWT vypočítána s aplikací korekce základní zadané hodnoty, která závisí na teplotě venkovního vzduchu (OAT) a na aktuálním režimu jednotky (režim vytápění nebo režim chlazení). Je možné naprogramovat několik parametrů, které jsou dostupné z menu **Reset zadané hodnoty**, jak je to ukázáno níže:

| Info    | 4 | Setpoint Reset  |        | •  |
|---------|---|-----------------|--------|----|
|         |   | Actual Reset    | 2.5°C  |    |
|         |   | Max Reset       | 5.0°C  | •  |
|         |   | Max Reset OAT   | 25.0°C | Þ  |
|         |   | Start Reset OAT | 15.0°C | •  |
|         |   | Evaporator EWT  | 12.0°C |    |
|         |   | OAT             | 20.0°C |    |
|         |   | Signal          | 4.0mA  |    |
| <u></u> |   |                 | ESC 🔵  | Ок |

| Parametr                  | Výchozí | Rozsah            | Popis                                                                                                    |
|---------------------------|---------|-------------------|----------------------------------------------------------------------------------------------------|
| Actual Reset              |         |                   | Aktuální reset ukazuje, jaká e korekce, která bude uplatněna<br>na základní zadanou hodnotu.                                                                 |
| Max Reset (MR)            | 5.0°C   | 0.0°C÷10.0°<br>C  | Max. reset zadané hodnoty. Představuje maximální odchylku<br>teploty, kterou výběr možnosti OAT může způsobit na LWT.                                        |
| Max Reset OAT<br>(MROAT)  | 15.5°C  | 10.0°C÷29.4°<br>C | Představuje "limitní teplotu", která odpovídá maximální<br>odchylce zadané hodnoty.                                                                          |
| Start Reset<br>OAT(SROAT) | 23.8°C  | 10.0°C÷29.4°<br>C | Představuje "limitní teplotu" OAT pro aktivaci resetu zadané<br>hodnoty, tj. zadaná hodnota LWT je přepsána pouze tehdy,<br>když OAT dosáhne/překročí SROAT. |
| Delta T                   |         |                   | Je aktuální delta teplota výparníku. Vstupní – výstupní teplota<br>vody.                                                                                     |
| OAT                       |         |                   | Aktuální venkovní teplota okolí.                                                                                                    |
| Signal                    |         |                   | Skutečná hodnota vstupního proudu na terminálech Resetu zadané hodnoty.                                                                                      |

Pokud je jednotka nastavená na režim chlazení (režim vytápění), čím více teplota okolí klesne pod (vystoupí nad) SROAT, tím více se zvýší (sníží) aktivní zadaná hodnota (AS) LWT, dokud OAT nedosáhne limitu MROAT. Když OAT překročí MROAT, aktivní zadaná hodnota se již nezvýší (nesníží) a zůstane stabilní na maximální (minimální) hodnotě, tj. AS = LWT + MR(-MR).

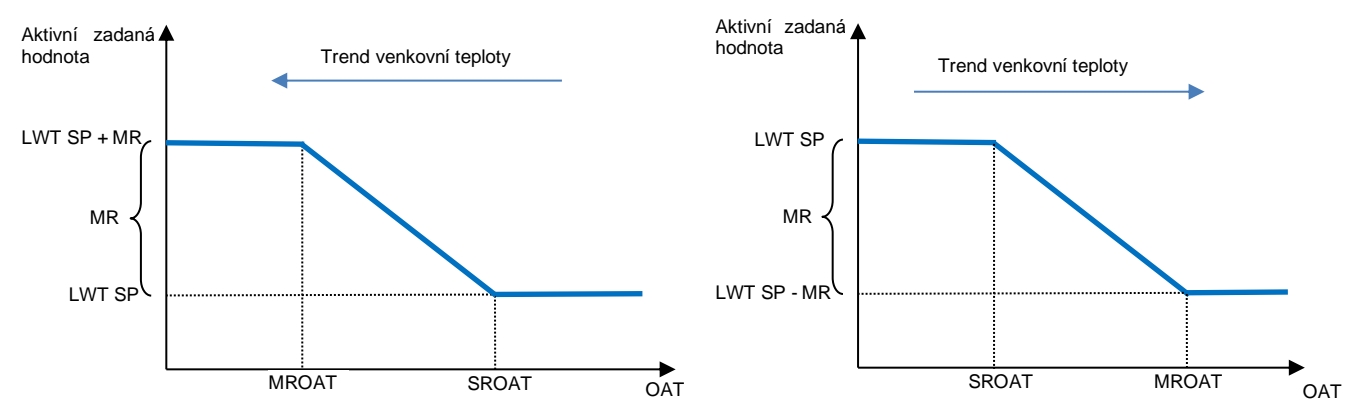

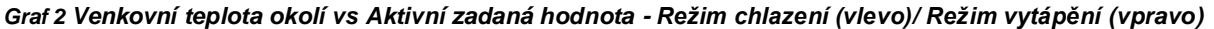

**4.10.2.1 Setpoint Reset by External 4-20Ma signal (Reset zadané hodnoty podle externího signálu 4-20mA)** Když **4-20 mA** je zvolena jako **nastavená hodnota Resetu**, LWT aktivní zadaná hodnoty(AS) se vypočítá použitím korekce založená na externím 4-20 mA signálu: 4 mA odpovídá 0 °C korekce, tj. AS = LWT zadaná hodnota, kde 20 mA odpovídá korekci Max Reset (MR) množství, tj. AS = LWT zadaná hodnota + MR(-MR), jak je uvedeno v následující tabulce:

| Info                      | 4 | Setpoint Reset |       |        | •  |
|---------------------------|---|----------------|-------|--------|----|
|                           |   | Actual Reset   |       | 1.9°C  |    |
|                           |   | Max Reset      |       | 5.0°C  | Þ  |
|                           |   | Delta T        |       | 3.0dK  |    |
|                           |   | OAT            |       | 20.0°C |    |
|                           |   | Signal         |       | 10.0mA |    |
|                           |   |                |       |        |    |
|                           |   |                |       |        |    |
|                           |   |                |       |        |    |
|                           |   | 1              |       |        |    |
| $\bigcirc \bigtriangleup$ |   |                | ESC 🕥 | (      | OK |
|                           |   |                |       |        |    |

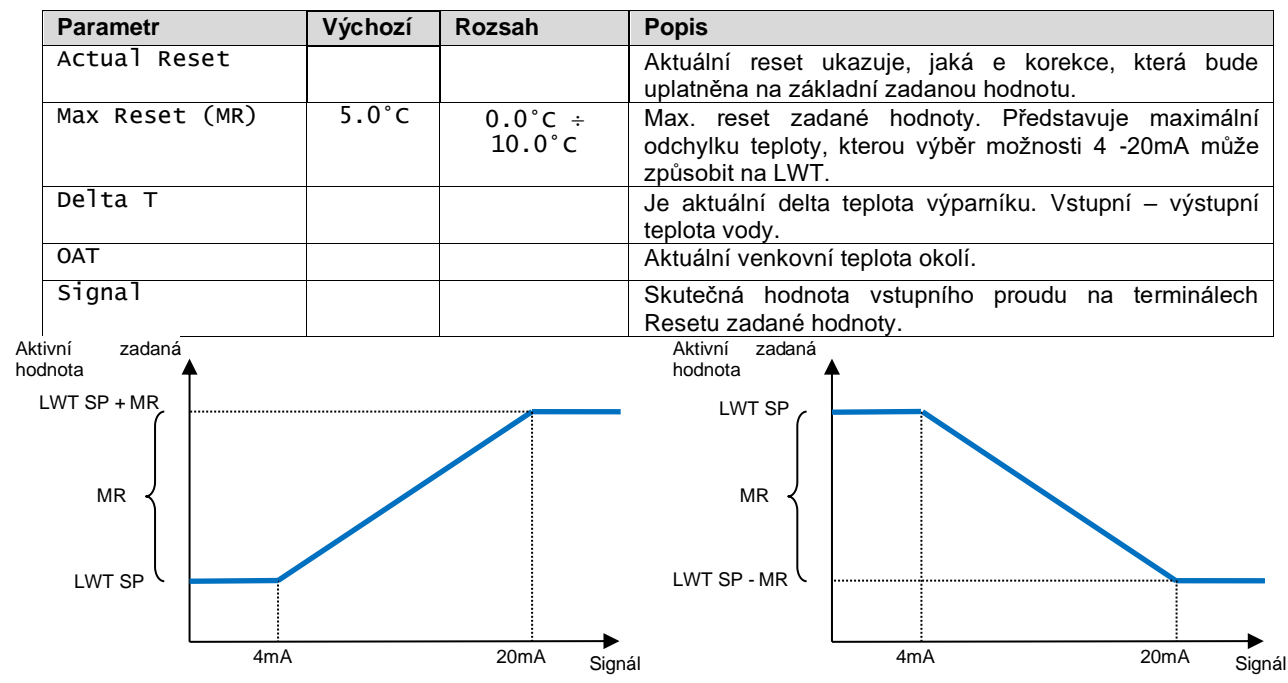

Graf 3 Externí signál 4-20mA vs Aktivní zadaná hodnota - Režim chlazení (vlevo)/ Režim vytápění (vpravo)

#### 4.10.2.1 Setpoint Reset by DT (Reset zadané hodnoty podle DT)

Když je zvoleno **DT** jako voľba **Resetu zadané hodnoty**, pak se aktivní zadaná hodnota (AS) LWT vypočte při použití korekce založené na rozdílu teploty  $\Delta T$  mezi výstupní teplotou vody (LWT) a teplotou vody na vstupu (výstupu) do výparníku (EWT). Když je  $|\Delta T|$  menší, než zadaná hodnota Start Reset  $\Delta T$  (SR $\Delta T$ ), aktivní zadaná hodnota LWT se proporcionálně zvýší (v režimu chlazení) nebo sníží (v režimu vytápění) o maximální hodnotu rovnou parametru Max. reset (MR).

| Info    | 4 | Setpoint Reset |       |        | •  |
|---------|---|----------------|-------|--------|----|
|         |   | Actual Reset   |       | 2.0°C  |    |
|         |   | Max Reset      |       | 5.0°C  | •  |
|         |   | Start Reset DT |       | 5.0°C  | •  |
|         |   | Delta T        |       | 3.0dK  |    |
|         |   | OAT            |       | 20.0°C |    |
|         |   | Signal         |       | 4.0mA  |    |
|         |   |                |       |        |    |
| <u></u> |   |                | ESC 🌑 | (      | ОК |

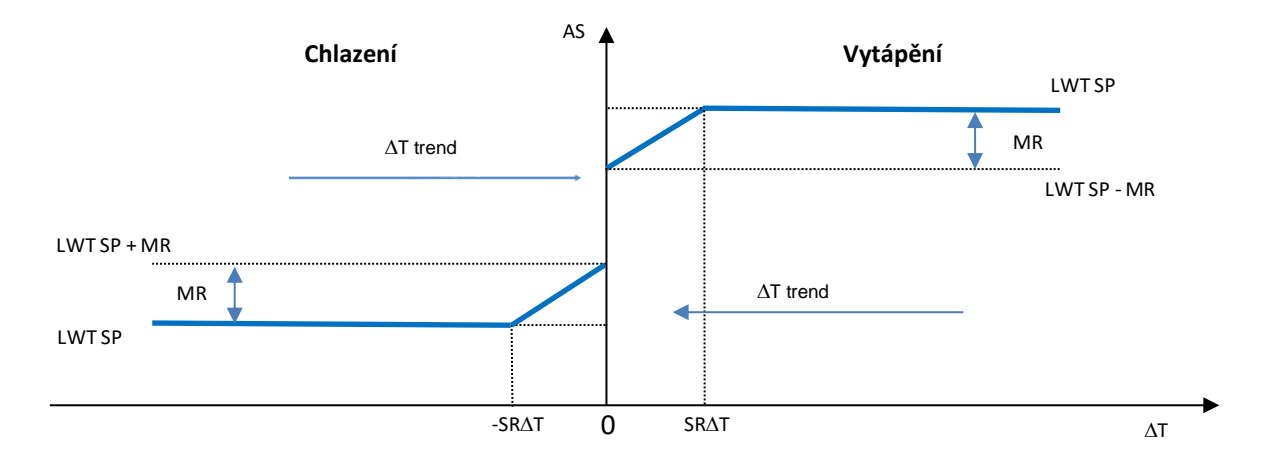

Graf 4 Výpar. AT vs Aktivní zadaná hodnota - Režim chlazení (vlevo)/ Režim vytápění (vpravo)

| Parametr                 | Výchozí | Rozsah            | Popis                                                                                                    |
|--------------------------|---------|-------------------|----------------------------------------------------------------------------------------------------|
| Max Reset (MR)           | 5.0°C   | 0.0°C ÷<br>10.0°C | Max. reset zadané hodnoty. Představuje maximální<br>odchylku teploty, kterou výběr možnosti EWT může<br>způsobit na LWT.                                         |
| Max Reset (MR)           | 5.0°C   | 0.0°C ÷<br>10.0°C | Max. reset zadané hodnoty. Představuje maximální<br>odchylku teploty, kterou výběr možnosti DT může<br>způsobit na LWT.                                          |
| Start Reset DT<br>(SR∆T) | 5.0°C   | 0.0°C ÷<br>10.0°C | Představuje "limitní teplotu" DT pro aktivaci resetu<br>zadané hodnoty LWT, tj. zadaná hodnota LWT je<br>přepsána pouze tehdy, když DT dosáhne/překročí<br>SR∆T. |
| Delta T                  |         |                   | Je aktuální delta teplota výparníku. Vstupní – výstupní teplota vody.                                                                                            |
| OAT                      |         |                   | Aktuální venkovní teplota okolí.                                                                                                    |
| Signal                   |         |                   | Skutečná hodnota vstupního proudu na terminálech<br>Resetu zadané hodnoty.                                                                                       |

#### 4.11 Elektrická data

Řídicí jednotka vrací hlavní elektrické hodnoty odečtené elektroměrem Nemo D4-L nebo Nemo D4-Le nebo NanoH. Všechna data jsou shromážděná v menu Electrical Data.

Main Page  $\rightarrow$  View/Set Unit  $\rightarrow$  Electrical Data

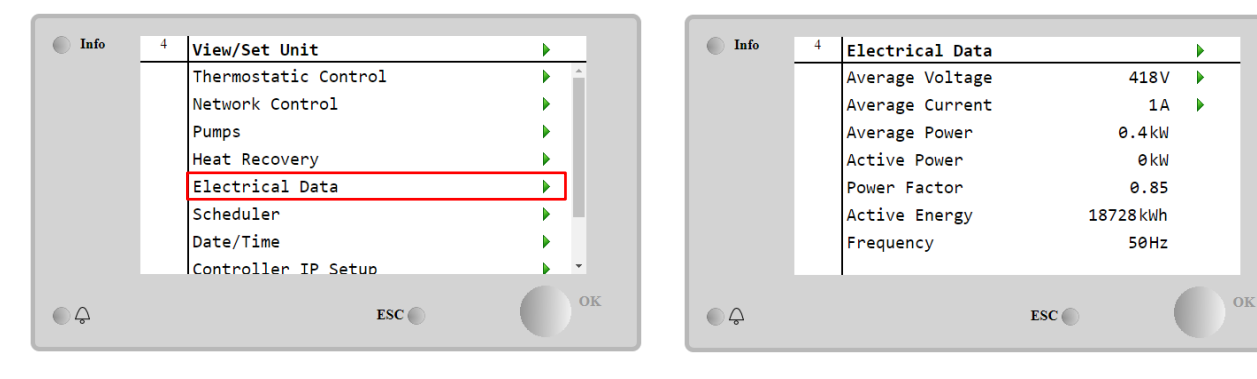

| Parametr           | Popis                                                               |
|--------------------|---------------------------------------------------------------------|
| Average<br>Voltage | Vrací průměr tří sdružených napětí a odkazuje na stránku Dat napětí |
| Average<br>Current | Vrací průměr proudu a odkazuje na stránku Dat proudu                |
| Average Power      | Vrací průměrný výkon                                                |
| Active Power       | Vrací činný výkon                                                   |
| Power Factor       | Vrací faktor výkonu                                                 |
| Active Energy      | Vrací aktivní energii                                               |
| Frequency          | Vrací aktivní frekvenci                                             |

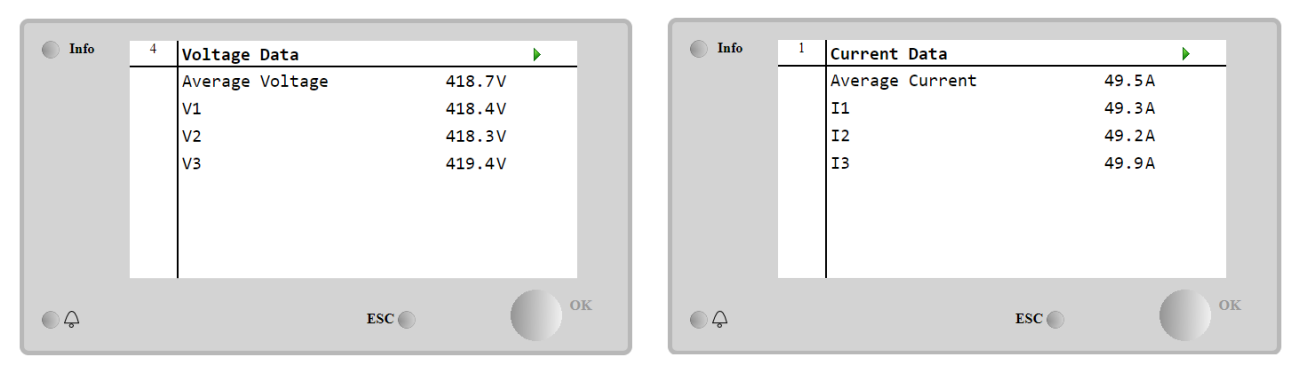

#### 4.12 Nastavení ovladače IP

Stránka Nastavení ovladače IP je přístupná přes Main Menu → View/Set Unit → Controller IP Setup.

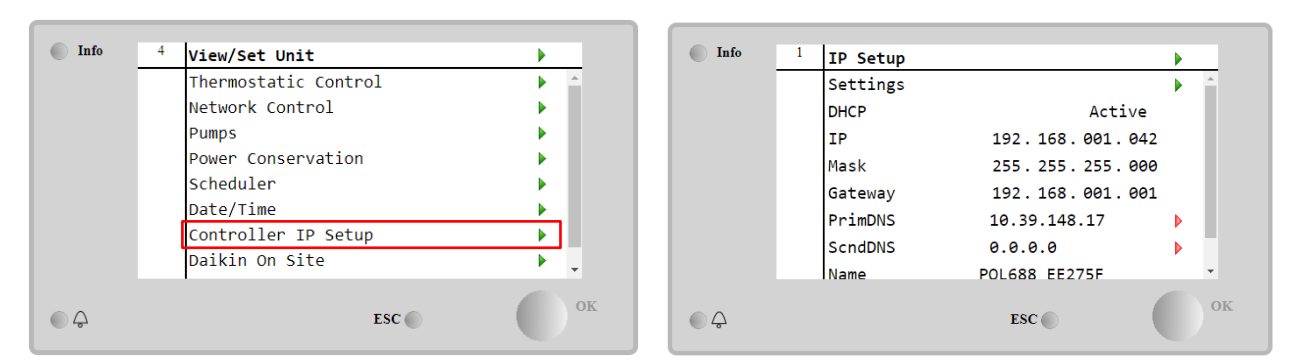

Všechny informace o aktuálním nastavení sítě MT4 IP jsou uvedené na této stránce, jak to ukazuje následující tabulka:

| Parametr | Rozsah          | Popis                           |
|----------|-----------------|---------------------------------|
| DHCP     | Active          | Možnost DHCP je aktivována.     |
|          | Passive         | Možnost DHCP je deaktivována.   |
| IP       | xxx.xxx.xxx.xxx | Aktuální IP adresa.             |
| Mask     | xxx.xxx.xxx.xxx | Aktuální adresa masky podsítě   |
| Gateway  | xxx.xxx.xxx.xxx | Aktuální adresa brány.          |
| PrimDNS  | xxx.xxx.xxx.xxx | Aktuální adresa Primární DNS.   |
| ScndDNS  | xxx.xxx.xxx.xxx | Aktuální adresa Sekundární DNS. |
| Device   | POLXXX_XXXXXX   | Název hostitele ovladače MT4.   |
| МАС      | xx-xx-xx-xx-xx- | Adresa MAC ovladače MT4.        |

Úpravu konfigurace sítě MT4 IP provedete následujícím způsobem:

- přejděte do menu Settings
- možnost DHCP nastavte na vypnuto
- podle potřeby upravte adresy IP masky, brány, PrimDNS a ScndDNS podle aktuálního nastavení sítě
- parametr Apply Changes nastavte na Yes, čímž uložíte konfiguraci a restartujete ovladač MT4.

| Info |            |                |    | Info | 4 Settings    | •     |
|------|------------|----------------|----|------|---------------|-------|
|      | · IP Setup |                | P  |      | Joceenigo     | ×     |
|      | Settings   |                |    |      |               |       |
|      | DHCP       | Active         | 2  |      | Apply Changes | Yes 🔹 |
|      | IP         | 192.168.001.04 | 42 |      |               |       |
|      | Mask       | 255.255.255.00 | 90 |      |               |       |
|      | Gateway    | 192.168.001.00 | 91 |      |               |       |
|      | PrimDNS    | 10.39.148.17   |    |      | Save Cancel   |       |
|      | ScndDNS    | 0.0.0.0        | Þ  |      |               |       |
|      | Name       | POL688 EE275F  | •  |      |               |       |
| ÔÔ   |            | ESC 🌑          | ок | • \$ | ESC 🌑         | ок    |

Výchozí konfigurace internetu je:

| Parametr | Výchozí hodnota |
|----------|-----------------|
| IP       | 192.168.1.42    |
| Mask     | 255.255.255.0   |
| Gateway  | 192.168.1.1     |
| PrimDNS  | 0.0.0.0         |
| ScndDNS  | 0.0.0.0         |

Pamatujte na to, že když je DHCP nastavený na zapnuto a MT4 konfigurace internetu ukazuje následující hodnoty parametrů

| Parametr | Hodnota         |
|----------|-----------------|
| IP       | 169.254.252.246 |
| Mask     | 255.255.0.0     |
| Gateway  | 0.0.0.0         |
| PrimDNS  | 0.0.0.0         |
| ScndDNS  | 0.0.0.0         |

pak došlo k problému s internetovým připojením (pravděpodobně jde o fyzický problém, jako je poškození Ethernet kabelu).

#### 4.13 Daikin On Site

Stránka Daikin on Site (DoS) je přístupná přes Main Menu → View/Set Unit → Daikin On Site.

| Info | <sup>2</sup> View/Set Unit |           | Info | <sup>1</sup> Daikin on Site   | •    |
|------|----------------------------|-----------|------|-------------------------------|------|
|      | Network Control            | × •       |      | Communication Disabled        |      |
|      | Pumps                      | •         |      | State -                       | - 10 |
|      | Scheduler                  | •         |      | Serial Number 2571            | - 10 |
|      | Date/Time                  | •         |      | Remote Update Wait            | •    |
|      | Controller IP Setup        | •         |      | Activation Key                | · .  |
|      | Daikin On Site             | ► I       |      | SY65J5-NKID3-E5KGB-JKWXL-NK4V |      |
|      | Settings Change History    | •         |      | ICCID:                        |      |
|      | Menu Password              | ► <u></u> |      | Enter Data                    | •    |
| Ç    | ESC 🌑                      | ок        |      | ESC                           | ОК   |

Aby uživatel mohl používat nástroj DoS, musí společnosti Daikin sdělit **Sériové číslo** a přihlásit se do služby DoS. Z této stránky je pak možné:

- Start/stop DoS konektivitu
- Zkontrolovat připojení ke službě DoS
- Enable/disable možnost vzdálené aktualizace

podle parametrů uvedených v následující tabulce.

| Parametr      | Rozsah    | Popis                                                                        |
|---------------|-----------|------------------------------------------------------------------------------|
| Comm Start    | Disabled  | Vypnout připojení k DoS                                                      |
|               | Enabled   | Zapnout připojení k DoS                                                      |
| Comm State    | -         | Připojení k DoS je vypnuto                                                   |
|               | IPErr     | Není možné navázat připojení k DoS                                           |
|               | Connected | Připojení k DoS navázáno a funguje                                           |
|               | Wait      | Vzdálená aktualizace není povolena ani při spuštění požadavku ze systému DOS |
| Remote Update | Yes       | Aktivovat možnost vzdálené aktualizace                                       |
|               | NO        | Deaktivovat možnost vzdálené aktualizace                                     |

DoS poskytuje různé služby, ale možnost **Remote Update** umožňuje na dálku aktualizovat software, který je aktuálně spuštěný na PLC ovladači, aniž by servisní technik musel osobně navštívit dané pracoviště. Za tímto účelem stačí parametr Vzdálená aktualizace nastavit na **Yes**. Jinak můžete tento parametr ponechat nastavený na **Wait/Disable**.

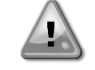

## Pro úspěšnou aktualizaci vzdáleného softwaru je nutná místní servisní podpora a musí být zaručeno silné připojení k internetu.

V případě výměny PLC, což je nepravděpodobné, je možné konektivitu DoS přepnout ze starého PLC do nového tak, že společnosti Daikin sdělíte aktuální **Activation Key**.

#### 4.14 Heat Recovery (Rekuperace tepla)

Ovladač jednotky zvládne volbu celkové nebo částečné rekuperace tepla.

Některá nastavení je potřeba řádně nastavit, aby odpovídala konkrétním požadavkům provozu, prostřednictvím Main PageàView/Set UnitàHeat Recovery.

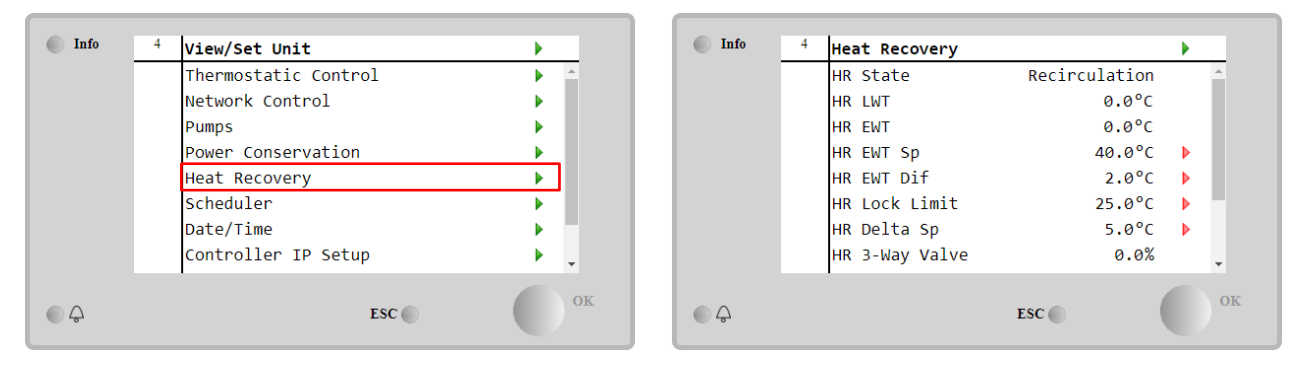

| Parametr          | Rozsah        | Popis                                                                                               |
|-------------------|---------------|----------------------------------------------------------------------------------------------------|
| HR State          | off           | Rekuperace tepla je deaktivovaná                                                                    |
|                   | Recirculation | Čerpadlo rekuperace tepla běží, ale ventilátor chladiče nereguluje teplotu vody při                 |
|                   |               | rekuperaci tepla                                                                                    |
|                   | Regulation    | Čerpadlo rekuperace tepla běží a ventilátory chladiče regulují teplotu vody při<br>rekuperaci tepla |
| HR LWT            |               | Teplota vody na výstupu rekuperace tepla                                                            |
| HR EWT            |               | Teplota vody na vstupu rekuperace tepla                                                             |
| HR EWT Sp         |               | Zadaná hodnota teploty vody na vstupu rekuperace tepla                                              |
| HR EWT Dif        |               | Rekuperace tepla                                                                                    |
| HR Lock<br>Limit  | -<br>-        |                                                                                                    |
| HR Delta Sp       |               |                                                                                                    |
| HR 3-Way<br>Valve |               | Procenta otevření 3cestného ventilu rekuperace tepla                                                |
| HR Pumps          |               | Stav čerpadla rekuperace tepla                                                                      |
| HR Pump<br>Hours  |               | Doba provozu čerpadla rekuperace tepla                                                              |
| HR C1 Enable      |               | Aktivována rekuperace tepla na okruhu 1                                                             |
| HR C2 Enable      |               | Aktivována rekuperace tepla na okruhu 2                                                             |

#### 4.15 Rychlý restart

Tento chladič dokáže v reakci na výpadek napájení aktivovat sekvenci rychlého restartu (volitelnou). Tento doplněk umožňuje jednotce obnovit zátěž, kterou měla před výpadkem proudu, v kratším čase, při omezení časovače běžného cyklu.

Aby bylo možné funkci Rychlý restart povolit, musí zákazník nastavit parametr Rychlý restart na stránce "Rapid restart" na Yes.

Funkce je nakonfigurována v továrně.

Na stránku "Rapid Restart"se lze dostat navigací Main Menu  $\rightarrow$  View/Set Unit  $\rightarrow$  Rapid Restart.

| Info    | <sup>6</sup> View/Set Unit | •                                                                                                    | Info | 6 | Rapid Restart |            | •  |
|---------|----------------------------|----------------------------------------------------------------------------------------------------|------|---|---------------|------------|----|
|         | Thermostatic Control       | A 1     A     A |      |   | Rapid Restart | No         |    |
|         | Network Control            | •                                                                                                    |      |   | State C1      | Not Active | _  |
|         | Pumps                      | •                                                                                                    |      |   | State C2      | Not Active |    |
|         | Rapid Restart              | •                                                                                                    |      |   |               |            |    |
|         | Scheduler                  | •                                                                                                    |      |   |               |            |    |
|         | Date/Time                  | •                                                                                                    |      |   |               |            |    |
|         | Controller IP Setup        | •                                                                                                    |      |   |               |            |    |
|         | Menu Password              | • •                                                                                                    |      |   |               |            |    |
| <u></u> | ESC 🌑                      | ок                                                                                                    | €    |   |               | ESC        | OF |

"Stav C1/2" představuje skutečný stav procedury Rychlý restart pro každý okruh.

Rychlý restart se aktivuje za následujících podmínek:

- Výpadek napájení trvá až 180 sekund
- Spínače zařízení a okruhu jsou v pozici ZAP.

- Žádné alarmy zařízení ani okruhu.
- Zařízení bylo spuštěno ve stavu normálního spuštění
- Zadaná hodnota okruhu BMS je nastavena na Auto, zatímco zdroj řízení je síťový.
- ELWT není nižší než "ELWT Setpoint + StgUpDT"
- ELWT je větší než "ELWT Setpoint + NomEvapDT\*Par\_RpdRst", kde Par\_RpdRst je parametrem, který může být upraven.

Jestliže výpadek proudu trvá déle než 180 sekund, jednotka se spustí na základě časovače běžného cyklu bez Rychlého restartu.

Po obnovení napájení jsou během procedury rychlého restartu použity následující časovače:

| Parametr              | Časovač |
|-----------------------|---------|
| Pump On               | 14s     |
| 1st Compr On          | 30s     |
| Full Load (<br>Compr) | 6 180s  |

#### 4.16 FreeCooling Hydronic (pouze chlazení)

Volné chlazení se spustí, když je teplota venkovního vzduchu nižší než teplota vstupní vody o předem stanovenou deltu volného chlazení T. Úplné volné chlazení je možné pouze pod návrhovou teplotou, nicméně logika se bude snažit získat co nejvíce z teploty vzduchu, aby se optimalizoval celkový výkon chladicího zařízení.

Při spuštění volného chlazení se otevře ventil volného chlazení, aby voda procházela cívkami volného chlazení a ochlazovala se před vstupem do výměníku tepla výparníku a odcházela do zařízení jako výstupní teplota vody. Spustí se ventilátory, které jsou pak řízeny tak, aby udržovaly teplotu výstupní vody na aktivní požadované hodnotě.

Pokud teplota venkovního vzduchu není dostatečně nízká, aby umožnila plné volné chlazení a uspokojila zatížení zařízení, může jednotka spustit smíšený režim. Pokud totiž při plných otáčkách ventilátoru teplota výstupní vody nedosáhne aktivní žádané hodnoty a zůstane nad teplotou stupně Up s malým sklonem, může být po předem stanovené době spuštěn okruh v mechanickém režimu. V tomto případě se otáčky ventilátoru přizpůsobí tak, aby se řídil minimální tlakový poměr potřebný k zajištění správného mazání kompresorů.

Na stránku Chlazení venkovním vzduchem se lze dostat navigací Main Menu  $\rightarrow$  View/Set Unit  $\rightarrow$  Hydronic Freecooling.

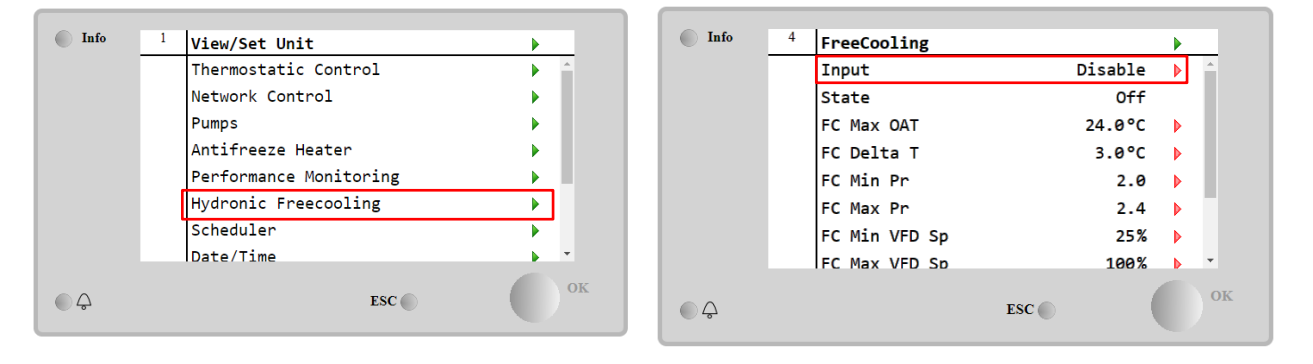

| Parametr      | Rozsah          | Popis                                                                                                    |
|---------------|-----------------|----------------------------------------------------------------------------------------------------|
| Input         | Disable         | Možnost není povolena se všemi potřebnými vstupy.                                                                                     |
|               | Enable          | Doplněk je správně aktivován                                                                                                    |
| Remote Input  | Disable         | Možnost není povolena se všemi vstupy potřebnými prostřednictvím BMS.                                                                 |
|               | Enable          | Možnost je správně povolena prostřednictvím BMS                                                                                       |
| State         | off             | Stav jednotky na Vyp                                                                                                    |
|               | Free<br>Cooling | Stav jednotky v režimu Chlazení venkovním vzduchem, jsou oba okruhy v režimu<br>Chlazení venkovním vzduchem.                          |
|               | Mixed           | Stav jednotky v kombinovaném režimu, jeden okruh v režimu Chlazení venkovním<br>vzduchem a druhý v mechanickém režimu.                |
|               | Mechanical      | Stav jednotky v mechanickém režimu, jsou oba okruhy v mechanickém režimu.                                                             |
| FC Max Oat    | 10-30 °C        | Maximální hodnota teploty vzduchu, která umožňuje volné chlazení. Při překročení<br>této hodnoty nelze režim volného chlazení použít. |
| FC Delta T    | 0-10 °C         | Rozdíl mezi vstupní teplotou vody a teplotou vzduchu, který umožňuje provoz volného<br>chlazení.                                      |
| FC Min Pr     | 1.4-3           | Nastavení minimálního tlakového poměru pro regulaci ventilátorů.                                                                      |
| FC Max Pr     | 1.4-3           | Nastavení maximálního tlakového poměru pro regulaci ventilátorů.                                                                      |
| FC Min VFD Sp | 5-50 %          | Nastavení minimálních otáček ventilátoru v režimu volného chlazení.                                                                   |
| FC Max VFD Sp | 70-100 %        | Nastavení maximální rychlosti ventilátoru v režimu volného chlazení.                                                                  |

Aby byla funkce Freecooling povolena, musí zákazník na stránce Freecooling nastavit parametr "Input" na hodnotu **Enable**.

#### 4.17 Nemrznoucí ohřívač

Na stránku Ohřívač nemrznoucí kapaliny se dostanete pomocí navigace Main Menu  $\rightarrow$  View/Set Unit  $\rightarrow$  Antifreeze Heater

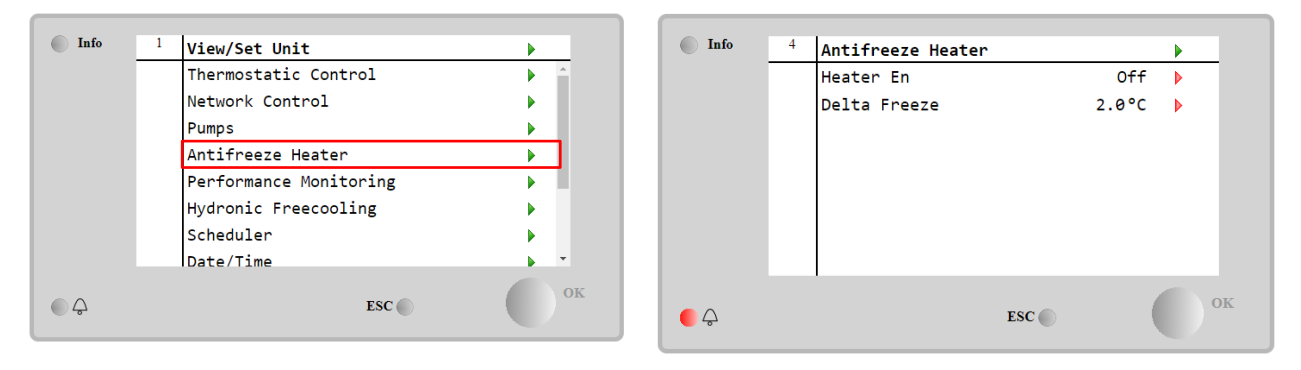

| Parametr     | Rozsah  | Popis                                                                                                    |
|--------------|---------|----------------------------------------------------------------------------------------------------|
| Heater En    | off     | Tato možnost není povolena.                                                                                       |
|              | On      | Možnost je správně povolena                                                                                       |
| Delta Freeze | 0 ÷+5°C | Rozdíl mezi vstupní nebo výstupní teplotou vody a nastavenou hodnotou mrazu pro zapnutí ohřívače proti zamrznutí. |

Aby bylo možné zapnout funkci ohřívače nemrznoucí směsi, musí zákazník na stránce Ohřívač nemrznoucí směsi nastavit parametr "Heater En" na hodnotu **On**.

#### 4.18 Volby softwaru

U modelu EWYT byla přidána možnost použití sady softwarových doplňků k funkčnosti chladiče v souladu s novým MicroTech<sup>®</sup> IV instalovaným na jednotce. Softwarové doplňky nevyžadují žádný dodatečný hardware ve vztahu ke komunikačním kanálům a novým energetickým funkcím.

Během uvádění do provozu je stroj dodán s doplňkovou sadou zvolenou zákazníkem; vložené heslo je stálé a závisí na sériovém čísle stroje a zvolené doplňkové sadě.

Aby bylo možné zkontrolovat aktuální doplňkovou sadu: Main Menu→Commission Unit → Configuration → Software Options.

| Home | Refre | sh Show/Hide trend |     | Logout | Home | Refr | esh Show/Hide trend |     |   | Logout   |
|------|-------|--------------------|-----|--------|------|------|---------------------|-----|---|----------|
| Info | 1     | Configuration      |     | •      | Info | 1    | Software Options    |     | • |          |
|      |       | Unit               |     | •      |      |      | Apply Changes       | No  |   | <u>^</u> |
|      |       | Options            |     | •      |      |      | Password Value      |     |   |          |
|      |       | Software Options   |     |        |      |      | 1-Modbus Slave MSTP | Off |   |          |
|      |       |                    |     |        |      |      | 1-State             | Off |   |          |
|      |       |                    |     |        |      |      | 2-BACNet MSTP       | Off |   |          |
|      |       |                    |     |        |      |      | 2-State             | Off |   |          |
|      |       |                    |     |        |      |      | 3-BACNet IP         | Off |   |          |
|      |       |                    |     |        |      |      | 3-State             | Off |   | -        |
|      |       |                    | ESC | ок     | © Ç  |      | ESC                 |     | 0 | OK       |

| Parametr      | Popis                   |
|---------------|-------------------------|
| Password      | Zapisovatelné rozhraním |
| F & 35WOT &   | Interface/Web           |
| Option Name   | Název volby             |
| Option Status | Volba je aktivována.    |
| operon status | Volba není aktivována.  |

Aktuální vložené heslo aktivuje zvolené doplňky.

#### 4.18.1 Změna hesla pro zakoupení nových softwarových doplňků

Doplňková sada a heslo jsou aktualizovány u výrobce. Jestliže zákazník chce změnit svoji doplňkovou sadu, musí kontaktovat personál společnosti Daikin a požádat o nové heslo.

Jakmile je nové heslo dohodnuto, následující kroky umožňují zákazníkovi, aby si sám změnil doplňkovou sadu:

1. Počkejte, až budou oba okruhy vypnuty (OFF), potom z hlavní stránky přejděte na Hlavní, Main Menu→Unit Enable→Unit→Disable

- 2. Přejít na Main Menu→Commission Unit→Configuration→Software Options
- 3. Vybrat Options to Activate
- Vložit heslo

5. Počkejte, až stavy zvolených doplňků přejdou na On (Zapnuto)

6. App1y Changes→Yes (tím se restartuje ovladač)

## Heslo je možné změnit pouze v případě, že stroj pracuje v bezpečných podmínkách: oba okruhy jsou ve stavu Off (Vypnuto).

#### 4.18.2 Vložení hesla do záložního ovladače

Jestliže ovladač je poškozen a/nebo potřebuje být vyměněn z libovolného důvodu, zákazník musí provést konfiguraci doplňkové sady s novým heslem.

Jestliže je tato výměna naplánována, zákazník může požádat personál společnosti Daikin (Daikin Personnel) o nové heslo a bude opakovat kroky popsané v kapitole 4.18.1.

Jestliže není čas žádat o nové heslo personál společnosti Daikin (např. očekávané selhání ovladače), poskytuje se sada volných limitovaných hesel (Free Limited Password), aby nebylo nutné přerušovat práci stroje. Tato hesla jsou volná a zobrazují se zde:

Main Menu  $\rightarrow$  Commission Unit  $\rightarrow$  Configuration  $\rightarrow$  Software Options  $\rightarrow$  Temporary Passwords

| Info | 1 Software Options    |         |   |    | Info | 1 | Temporary Password | s            | ► |
|------|-----------------------|---------|---|----|------|---|--------------------|--------------|---|
|      | 4-Performance Monitor | ring On |   | *  |      |   | 1-553489691893     | Not Used     |   |
|      | 4-State               | On      |   |    |      |   | 2-411486702597     | Not Used     |   |
|      | 5-iCM Standard        | Off     | ▶ |    |      |   | 3-084430952438     | Not Used     |   |
|      | 5-State               | Off     |   |    |      |   | Mode               | Temporary    |   |
|      | 6-iCM Advanced        | Off     |   |    |      |   | Timer              | 133907min    |   |
|      | 6-State               | Off     |   |    |      |   | 121101             | 199907 11211 |   |
|      | Temporary Passwords   |         |   | ]  |      |   |                    |              |   |
|      | Apply Changes         | No      | Þ | -  |      |   |                    |              |   |
| • ¢  | ES                    | sc 🌒    |   | ок | Ç    |   |                    | ESC          |   |

Jejich použití je omezeno na tři měsíce:

- 553489691893 trvání 3 měsíce
- 411486702597 trvání 1 měsíc
- 084430952438 trvání 1 měsíc

To dává zákazníkovi dostatek času, aby kontaktoval Daikin Service a vložil nové, neomezené heslo.

| Parametr     | Konkrétní stav | Popis                                                                                     |  |
|--------------|----------------|-------------------------------------------------------------------------------------------|--|
| 553489691893 |                | Aktivujte doplňkovou sadu na 3 měsíce.                                                    |  |
| 411486702597 |                | Aktivujte doplňkovou sadu na 1 měsíc.                                                     |  |
| 084430952438 |                | Aktivujte doplňkovou sadu na 1 měsíc.                                                     |  |
| Mode         | Permanent      | Je vloženo stálé heslo. Doplňkovou sadu je možné používat<br>neomezeně.                   |  |
| Temporary    |                | Je vloženo dočasné heslo. Doplňkovou sadu je možné používat podle vloženého hesla.        |  |
| Timer        |                | Poslední trvání doplňkové sady bylo aktivováno. Aktivováno pouze<br>když režim je dočasný |  |

The Password is changeable only if the machine is working in safe conditions: both the circuits are in the State Off.

#### 4.18.3 Softwarový doplněk Modbus MSTP

Když je aktivován softwarový doplněk "Modbus MSTP" a ovladač je restartován, přístup k nastavovací stránce komunikačního protokolu je možný přes cestu:

| Home | Ref | esh Show/Hide trend   | Logout |
|------|-----|-----------------------|--------|
| Info | 1   | Commission Unit       | •      |
|      |     | Configuration         | •      |
|      |     | Alarm Limits          | •      |
|      |     | Manual Control        | •      |
|      |     | Input/Output          | •      |
|      |     | Sensors Calibration   | •      |
|      |     | SW Modbus MSTP        | ► I    |
|      |     | Scheduled Maintenance | •      |
| ¢ (  |     | ESC                   | ок     |

#### Main Menu→Commission Unit→SW Modbus MSTP

Hodnoty, které je možné nastavovat, jsou stejné jako ty, které jsou na stránce doplňků Modbus MSTP s relativním ovladačem a závisí na konkrétním systému, kde je jednotka instalována.

| Home     | Refr | esh Show/Hide trend |     |       | Logout |
|----------|------|---------------------|-----|-------|--------|
| Info     | 1    | Modbus MSTP         |     |       | •      |
|          |      | Address             |     | 1     |        |
|          |      | Baudrate            |     | 19200 |        |
|          |      | Parity              |     | None  | •      |
|          |      | 2StopBits           |     | No    | •      |
|          |      | Delay               |     | 100   | •      |
|          |      | Response Timeout    |     | 100   |        |
|          |      |                     |     |       |        |
|          |      |                     |     |       |        |
| <b>Ç</b> |      |                     | ESC | (     | ок     |

| - |    |            |
|---|----|------------|
| - |    | ١          |
|   | 1) |            |
|   | •  | 12         |
|   | G  | <b>(i)</b> |

Pro sestavení spojení je port RS485, určený k použití, na svorce T14 ovladače MT4.

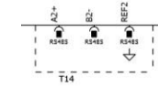

#### 4.18.4 BACNET MSTP

Když je aktivován softwarový doplněk "BACNet MSTP" a ovladač je restartován, přístup k nastavovací stránce komunikačního protokolu je možný přes cestu:

| Home | Refi | esh Show/Hide trend   | Logout                                |
|------|------|-----------------------|---------------------------------------|
| Info | 1    | Commission Unit       | •                                     |
|      | -    | Configuration         | • • • • • • • • • • • • • • • • • • • |
|      |      | Alarm Limits          | •                                     |
|      |      | Manual Control        | •                                     |
|      |      | Input/Output          | •                                     |
|      |      | Sensors Calibration   | •                                     |
|      |      | SW BACNet MSTP        |                                       |
|      |      | Scheduled Maintenance | •                                     |
| ¢    |      | ESC 🌑                 | ОК                                    |

#### Main Menu→Commission Unit→SW BACNet MSTP

Hodnoty, které je možné nastavovat, jsou stejné jako ty, které jsou na stránce doplňků BACNet MSTP s relativním ovladačem a závisí na konkrétním systému, kde je jednotka instalována.

| Home   | Refr | esh Show/Hide trend                                         |                               | Logout |
|--------|------|-------------------------------------------------------------|-------------------------------|--------|
| Info   | 1    | BACNet MSTP<br>Device Instance<br>Name<br>Status<br>Address | 1<br>Value<br>NoActivePo<br>Ø |        |
|        |      | Baudrate                                                    | 38400                         | •      |
|        |      | Max Master                                                  | 1                             | •      |
|        |      | Max Info Frame                                              | 1                             | •      |
|        |      | Unit System                                                 | 0                             | •      |
| €<br>¢ |      |                                                             | ESC                           | ок     |

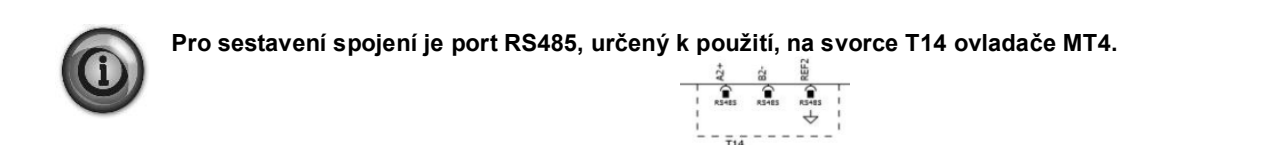

#### 4.18.5 BACNET IP

Když je aktivován softwarový doplněk "BACNet IP" a ovladač je restartován, přístup k nastavovací stránce komunikačního protokolu je možný přes cestu:

Main Menu→Commission Unit→SW BACNet IP

| Home | Refi | sesh Show/Hide trend  | Logout |
|------|------|-----------------------|--------|
| Info | 1    | Commission Unit       | •      |
|      |      | Configuration         | •      |
|      |      | Alarm Limits          | •      |
|      |      | Manual Control        | •      |
|      |      | Input/Output          | •      |
|      |      | Sensors Calibration   | •      |
|      |      | SW BACNet IP          |        |
|      |      | Scheduled Maintenance | •      |
| ¢    |      | ESC                   | ОК     |

Hodnoty, které je možné nastavovat, jsou stejné jako ty, které jsou na stránce doplňků BACNet MSTP s relativním ovladačem a závisí na konkrétním systému, kde je jednotka instalována.

| Home   | Refr | esh Show/Hide trend |              |     | Logout |
|--------|------|---------------------|--------------|-----|--------|
| Info   | 1    | BACNet IP           |              |     | •      |
|        |      | Device ID           |              | 1   | A 1    |
|        |      | Name                | Value        |     | •      |
|        |      | Status              |              | ОК  |        |
|        |      | UDP Port            | 478          | 08  | •      |
|        |      | Unit System         |              | 0   |        |
|        |      | Act IP=             | 192.168.001. | 042 |        |
|        |      | Act Msk=            | 255.255.255. | 000 |        |
|        |      | Act Gwv=            | 192.168.001. | 001 | -      |
| €<br>¢ |      |                     | ESC 🌑        |     | ок     |

Port pro připojení LAN, který má být použit pro IP komunikaci BACNet, je ethernetový port T-IP, stejný, který se používá pro dálkové ovládání ovladače na PC.

#### 4.18.6 PERFORMANCE MONITORING(Sledování výkonu)

Energy Monitoring (Monitorování energie) je softwarová možnost, která nevyžaduje žádný další hardware. Může být aktivován, aby bylo dosaženo odhadu okamžitých výkonů chladiče z hlediska:

- Cooling Capacity/Heating Capacity
- Power Input
- EER-COP V režimu chlazení nebo vytápění.

Je poskytnut integrovaný odhad těchto množství. Přejděte na stránku: Main Menu  $\rightarrow$  View / Set Unit  $\rightarrow$  Performance Monitoring

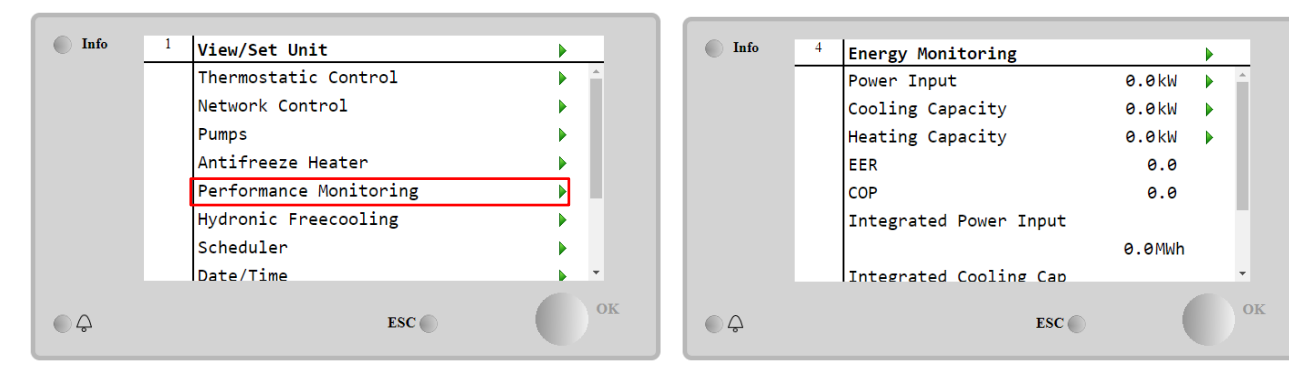

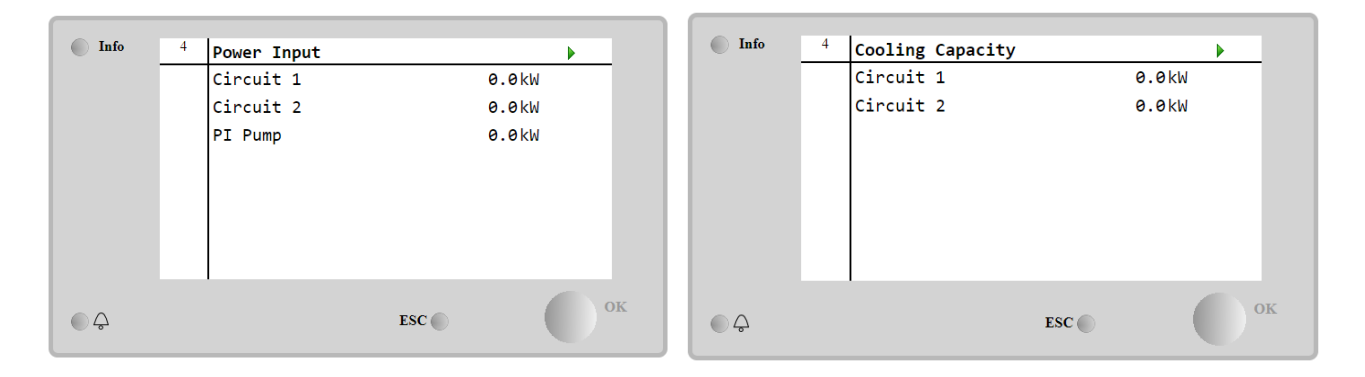

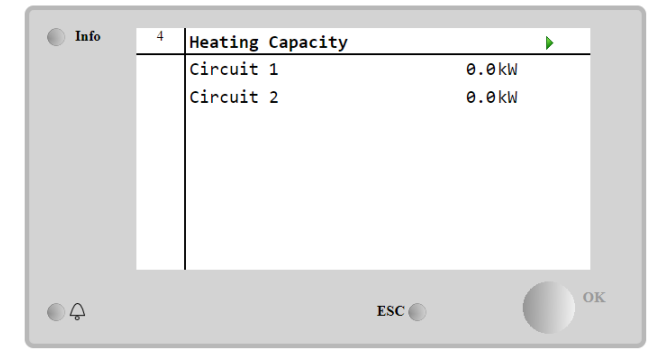

### 5 ALARMY A ODSTRAŇOVÁNÍ PROBLÉMŮ

UC chrání zařízení a komponenty před provozem v abnormálních podmínkách. Ochranu lze rozdělit na prevenci a alarmy. Alarmy lze poté rozdělit na zpomalení a alarmy rychlého zastavení. Alarmy zpomalení čerpadla se aktivují když lze v případě systému nebo dílčího systému provést běžné vypnutí navzdory abnormálním provozním podmínkám. Alarmy rychlého zastavení se aktivují, když abnormální provozní podmínky vyžadují okamžité zastavení celého systému nebo dílčího systému nebo dílčího systému nebo dílčího systému provezní podmínky vyžadují okamžité zastavení celého systému nebo dílčího systému z důvodu prevence potenciálního poškození.

UC zobrazí na příslušné stránce aktivní alarmy, v historii se uchovává posledních 50 záznamů rozdělených mezi spuštěné alarmy a oznámení. Uloží se čas a datum každého alarmu a oznámení.

UC rovněž uloží záznam každého spuštěného alarmu. Každá položka obsahuje záznam provozních podmínek před spuštěním alarmu. Podle alarmů zařízení a alarmů okruhu jsou naprogramovány různé záznamy, které pomáhají v případě diagnostiky selhání.

V následující sekci bude mimo jiné vysvětleno, jak může být každý alarm smazán v rámci místního HMI, sítě (kterýmkoli rozhraním vysoké úrovně, jako je Mobus, Bacnet nebo Lon) nebo zda se konkrétní alarm smaže automaticky.

#### 5.1 Upozornění jednotky

Události uvedené v této sekci nevedou k zastavení jednotky, ale pouze způsobí vizuální informaci a položku v protokolu alarmu.

#### 5.1.1 BadLWTReset - Nesprávné zadání resetu teploty vody na výstupu

Tento alarm se generuje když dojde k aktivaci možnosti restartu zadané hodnoty a vstup do ovladače je mimo povolený rozsah.

| Symptom                               | Příčina                               | Řešení                                |
|---------------------------------------|---------------------------------------|---------------------------------------|
| Stav jednotky je Zapnuto.             | Reset vstupu LWT mimo rozsah;         | Zkontrolujte hodnoty vstupního        |
| Na displeji se pohybuje ikona zvonku. | Za toto varování mimo rozsah se       | signálu ovladače jednotky. Musí být   |
| Funkci restartu LWT nelze použít.     | považuje signál nižší než 3mA a vyšší | v povoleném rozsahu mA;               |
| Řetězec v seznamu alarmů.             | než 21mA.                             | <b>7</b> 1                            |
| BadLWTReset                           |                                       | Zkontrolujte elektricke kryti vodicu. |
| Retezec v protokolu alarmu:           |                                       | 71                                    |
| $\pm$ BadLWTReset                     |                                       | Zkontrolujte, zda neni spatne         |
| Retězec ve snímku alarmu              |                                       | zapojeno elektricke vedeni.           |
| BadLWIReset                           |                                       |                                       |
| Reset                                 |                                       |                                       |
| Local HMI                             |                                       |                                       |
| Network                               |                                       |                                       |
| Auto                                  |                                       |                                       |

#### 5.1.2 EnergyMeterComm - Porucha komunikace s modulem měření energie

Tento alarm se spustí v případě komunikačních problémů s modulem měření energie.

| Symptom                                                                               | Příčina                                             | Řešení                                                                                                    |
|---------------------------------------------------------------------------------------|-----------------------------------------------------|----------------------------------------------------------------------------------------------------|
| Na displeji se pohybuje ikona zvonku.<br>Řetězec v seznamu alarmů.<br>EnergyMeterComm | Modul není napájen.                                 | Podívejte se do datového listu<br>příslušného komponentu a ověřte si,<br>zda je správně napájený.                        |
| Řetězec v protokolu alarmu:<br>± EnergyMtrComm                                        | Nesprávná kabeláž mezi modulem a ovladačem jednotky | Ujistěte se, že byla zachována správná polarita připojení.                                                               |
| Řetězec ve snímku alarmu<br>EnergyMtrComm                                             | Nesprávně nastavené parametry<br>Modbus             | Podívejte se do datového listu<br>příslušného komponentu a ověřte si,<br>zda jsou správně nastavené<br>parametry Modbus. |
|                                                                                       | Modul je rozbitý.                                   | Zkontrolujte, zda je na displeji řídicí<br>jednotky viditelné rozhraní HMI a<br>zda je k dispozici napájení.             |
| Reset                                                                                 |                                                     |                                                                                                    |
| Local HMI                                                                             |                                                     |                                                                                                    |
| Network<br>Auto                                                                       |                                                     |                                                                                                    |

#### 5.1.3 EvapPump1Fault - Porucha čerpadla #1 výparníku

Tento alarm se spustí, pokud se čerpadlo rozběhlo, ale průtokový spínač se po dobu recirkulace nemůže vypnout. Může se jednat o dočasný stav nebo o poruchu průtokového spínače, aktivaci jističů okruhu, pojistek nebo poruchu čerpadla.

| Symptom                               | Příčina                         | Řešení                                |
|---------------------------------------|---------------------------------|---------------------------------------|
| Zařízení může být ZAP.                | Čerpadlo #1 je asi mimo provoz. | Zkontrolujte problém s elektrickým    |
| Na displeji se pohybuje ikona zvonku. |                                 | zapojením čerpadla 1.                 |
|                                       |                                 | Zkontrolujte, zda nedošlo k zaseknutí |
|                                       |                                 | jističe čerpadla 1.                   |

| V případě selhání čerpadla 2 se<br>použije záložní čerpadlo nebo se<br>všechny okruhy zastaví. |                                     | Pokud jsou k ochraně čerpadla<br>použité pojistky, zkontrolujte, zda<br>jsou v pořádku.              |
|------------------------------------------------------------------------------------------------|-------------------------------------|----------------------------------------------------------------------------------------------------|
| Řetězec v seznamu alarmů.<br>EvapPump1Fau1t<br>Řetězec v protokolu alarmu:                     |                                     | Zkontrolujte, zda nedošlo k problému<br>v zapojení vodičů spouštěče<br>čerpadla a ovladače zařízení. |
| ± EvapPump1Fault<br>Řetězec ve snímku alarmu                                                   |                                     | Zkontrolujte filtr čerpadla zda se v okruhu nenachází nějaké překážky.                               |
| EvapPump1Fault                                                                                 | Průtokový spínač nefunguje správně. | Zkontrolujte zapojení a kalibraci průtokového spínače.                                               |
| Reset                                                                                          | ·                                   |                                                                                                    |
| Local HMI                                                                                      |                                     |                                                                                                    |
| Network                                                                                        |                                     |                                                                                                    |
| Auto                                                                                           |                                     |                                                                                                    |

#### 5.1.4 BadDemandLimit - Špatný limit požadavku na vstupu

Tento alarm se generuje když dojde k aktivaci limitu požadavku a vstup do ovladače je mimo povolený rozsah.

| Symptom                               | Příčina                               | Řešení                                |
|---------------------------------------|---------------------------------------|---------------------------------------|
| Stav jednotky je Zapnuto.             | Limit požadavku - mimo rozsah.Za toto | Zkontrolujte hodnoty vstupního        |
| Na displeji se pohybuje ikona zvonku. | varování mimo rozsah se považuje      | signálu ovladače jednotky. Musí být   |
| Funkci limitu požadavku nelze použít. | signál nižší než 3mA a vyšší než      | v povoleném rozsahu mA;               |
| Řetězec v seznamu alarmů.             | 21mA.                                 |                                       |
| BadDemandLimit                        |                                       | Zkontrolujte elektrické krytí vodičů. |
| Řetězec v protokolu alarmu:           |                                       |                                       |
| ±BadDemandLimit                       |                                       | Zkontrolujte, zda není špatně         |
| Řetězec ve snímku alarmu              |                                       | zapojeno elektrické vedení.           |
| BadDemandLimit                        |                                       |                                       |
| Reset                                 |                                       | Poznámky                              |
| Local HMI                             |                                       | Automaticky se smaže, když se         |
| Network                               |                                       | signál vrátí v povoleném rozsahu.     |
| Auto                                  |                                       |                                       |

#### 5.1.5 EvapPump2Fault - Porucha čerpadla #2 výparníku

Tento alarm se spustí, pokud se čerpadlo rozběhlo, ale průtokový spínač se po dobu recirkulace nemůže vypnout. Může se jednat o dočasný stav nebo o poruchu průtokového spínače, aktivaci jističů okruhu, pojistek nebo poruchu čerpadla.

| Symptom                                                                                            | Příčina                             | Řešení                                                                                                  |
|----------------------------------------------------------------------------------------------------|-------------------------------------|----------------------------------------------------------------------------------------------------|
| Zařízení může být ZAP.<br>Na displeji se pohybuje ikona zvonku.<br>V případě selhání čerpadla 1 se | Čerpadlo #2 je asi mimo provoz.     | Zkontrolujte problém s elektrickým<br>zapojením čerpadla 2.                                             |
| použije záložní čerpadlo nebo se všechny okruhy zastaví.                                           |                                     | Zkontrolujte, zda nedošlo k<br>zaseknutí jističe čerpadla 2.                                            |
| Řetězec v seznamu alarmů.<br>EvapPump2Fault<br>Řetězec v protokolu alarmu:                         |                                     | Pokud jsou k ochraně čerpadla<br>použité pojistky, zkontrolujte, zda<br>jsou v pořádku.                 |
| ± EvapPump2Fault<br>Řetězec ve snímku alarmu<br>EvapPump2Fault                                     |                                     | Zkontrolujte, zda nedošlo k<br>problému v zapojení vodičů<br>spouštěče čerpadla a ovladače<br>zařízení. |
|                                                                                                    |                                     | Zkontrolujte filtr čerpadla zda se v okruhu nenachází nějaké překážky.                                  |
|                                                                                                    | Průtokový spínač nefunguje správně. | Zkontrolujte zapojení a kalibraci<br>průtokového spínače.                                               |
| Reset                                                                                              |                                     |                                                                                                    |
| Local HMI                                                                                          |                                     |                                                                                                    |
| Network                                                                                            |                                     |                                                                                                    |
| Auto - Reset                                                                                       |                                     |                                                                                                    |

#### 5.1.6 SwitchBoxTHi - Switch box temperature High

This alarm indicates that the temperature at the switch box exceeded a maximum limit which may Příčina damages to the switch box.

| Symptom                                                                            | Příčina                                                                  | Řešení                                                                                              |
|------------------------------------------------------------------------------------|--------------------------------------------------------------------------|----------------------------------------------------------------------------------------------------|
| Stav jednotky je Zapnuto<br>Na displeji se pohybuje ikona zvonku.                  | Chladicí ventilátor spínací skříňky<br>nepracuje správně.                | Zkontrolujte správnou funkci<br>chladicího ventilátoru.                                             |
| Na displeji se ponybuje ikona zvonku.<br>Řetězec v seznamu alarmů.<br>SwitchBoxTHi | Ucpaný filtr ventilátoru Příčinasnížení<br>hmotnostního průtoku vzduchu. | Odstraňte všechny překážky.<br>Vyčistěte filtr ventilátoru pomocí<br>měkkého kartáče a ventilátoru. |

| Řetězec v protokolu alarmu:<br>± SwitchBoxTHi<br>Řetězec ve snímku alarmu | OAT je větší než hodnoty<br>dimenzování spínací skříně.    | Zkontrolujte, zda chladicí zařízení<br>pracuje nad rámec konstrukčních<br>limitů. |
|---------------------------------------------------------------------------|------------------------------------------------------------|-----------------------------------------------------------------------------------|
| SwitchBoxTHi                                                              | Čidlo teploty spínací skříňky nemohlo<br>správně fungovat. | Zkontrolujte správnou funkci<br>teplotního čidla spínací skříňky, je-li k         |
|                                                                           |                                                            | dispozici.                                                                        |
| Reset                                                                     |                                                            | Notes                                                                             |
| Local HMI                                                                 |                                                            |                                                                                   |
| Network                                                                   |                                                            |                                                                                   |
| Auto                                                                      |                                                            |                                                                                   |

#### 5.1.7 SwitchBoxTSen - Chyba snímače Teplota spínací skříně

Tento alarm se spustí kdykoli, kdy je vstupní odpor mimo přijatelný rozsah.

| Symptom                                                                                                    | Příčina                                                                                   | Řešení                                                                                                    |
|----------------------------------------------------------------------------------------------------|-------------------------------------------------------------------------------------------|----------------------------------------------------------------------------------------------------|
| Stav jednotky je Zapnuto<br>Na displeji se pohybuje ikona zvonku.<br>Na displeji se pohybuje ikona zvonku.<br>Řetězec v seznamu alarmů.<br>Swi tchBoxTempSen<br>Řetězec v protokolu alarmu:<br>± Swi tchBoxTempSen<br>Řetězec ve snímku alarmu<br>Swi tchBoxTempSen | Snímač je rozbitý.<br>Snímač je zkratovaný<br>Snímač není správně zapojený<br>(rozepnutý) | Zkontrolujte integritu snímače podle<br>tabulky a povoleného rozsahu kOhm<br>(kΩ).<br>Zkontrolujte integritu snímače.<br>Pomocí měření odporu zkontrolujte,<br>zda není snímač zkratovaný.<br>Zkontrolujte absenci vody nebo<br>vlhkosti na elektrických kontaktech.<br>Zkontrolujte správné zapojení<br>elektrických konektorů.<br>Správné zapojení vodičů zkontrolujte<br>i podle nákresu zapojení.<br>Zkontrolujte správnou instalaci čidla<br>ve spínací skříňce. |
| Reset                                                                                                    |                                                                                           | Notes                                                                                                    |
| Local HMI<br>Network<br>Auto                                                                                                    |                                                                                           |                                                                                                    |

#### 5.1.8 ExternalEvent - Externí událost

Tento alarm upozorňuje, že zařízení, jehož provoz je spojený s tímto strojem, hlásí problém se svým vstupem.

| Symptom                                                                                                    | Příčina                                                                                                    | Řešení                                                                                                    |
|----------------------------------------------------------------------------------------------------|----------------------------------------------------------------------------------------------------|----------------------------------------------------------------------------------------------------|
| Stav jednotky je Zapnuto.<br>Na displeji se pohybuje ikona zvonku.<br>Řetězec v seznamu alarmů.<br>External Event<br>Řetězec v protokolu alarmu:<br>±External Event<br>Řetězec ve snímku alarmu<br>External Event | Došlo k externí události, která<br>způsobila rozepnutí, minimálně po<br>dobu 5 sekund, na desce ovladače<br>digitálního vstupu. | Zkontrolujte příčiny vnější události<br>nebo alarmu.<br>Zkontrolujte elektrické vedení od<br>řídicí jednotky k externímu zařízení<br>v případě, že došlo k vnějším<br>událostem nebo alarmům. |
| Reset                                                                                                    |                                                                                                    |                                                                                                    |
| Local HMI                                                                                                    |                                                                                                    |                                                                                                    |
| Auto                                                                                                    |                                                                                                    |                                                                                                    |

#### **5.1.9 HeatRec EntWTempSen - Porucha snímače teploty vody na vstupu při rekuperaci tepla** Tento alarm se spustí kdykoli, kdy je vstupní odpor mimo přijatelný rozsah.

| Symptom                                                                                                    | Příčina                                                             | Řešení                                                                                                    |
|----------------------------------------------------------------------------------------------------|---------------------------------------------------------------------|----------------------------------------------------------------------------------------------------|
| Rekuperace tepla je vypnutá<br>Na displeji se pohybuje ikona zvonku.<br>Řetězec v seznamu alarmů.<br>HeatRec EntWTempSen<br>Řetězec v protokolu alarmu:<br>± HeatRec EntWTempSen<br>Řetězec ve snímku alarmu<br>HeatRec EntWTempSen | Snímač je rozbitý.                                                  | Zkontrolujte integritu snímače podle<br>tabulky a povoleného rozsahu kOhm<br>(kΩ).<br>Zkontrolujte integritu snímače.                       |
|                                                                                                    | Snímač je zkratovaný<br>Snímač není správně zapojený<br>(rozepnutý) | Pomocí měření odporu zkontrolujte,<br>zda není snímač zkratovaný.<br>Zkontrolujte absenci vody nebo<br>vlhkosti na elektrických kontaktech. |
|                                                                                                    |                                                                     | Zkontrolujte správné zapojení<br>elektrických konektorů.                                                                                    |
|                                                                                                    |                                                                     | Správné zapojení vodičů zkontrolujte i podle nákresu zapojení.                                                                              |

|           | Zkontrolujte správnou instalaci na potrubí okruhu s chladivem. |
|-----------|----------------------------------------------------------------|
| Reset     |                                                                |
| Local HMI |                                                                |
| Network   |                                                                |
| Auto      |                                                                |

#### 5.1.10 HeatRec LvgWTempSen - Porucha snímače teploty vody na výstupu při rekuperaci tepla

Tento alarm se spustí kdykoli, kdy je vstupní odpor mimo přijatelný rozsah.

| Symptom                                                                                                    | Příčina                                     | Řešení                                                                                                    |
|----------------------------------------------------------------------------------------------------|---------------------------------------------|----------------------------------------------------------------------------------------------------|
| Rekuperace tepla je vypnutá<br>Na displeji se pohybuje ikona zvonku.<br>Řetězec v seznamu alarmů.<br>HeatRec LvgWTempSen | Snímač je rozbitý.                          | Zkontrolujte integritu snímače podle<br>tabulky a povoleného rozsahu kOhm<br>(kΩ).<br>Zkontrolujte integritu snímače. |
| Řetězec v protokolu alarmu:<br>± HeatRec LvgWTempSen<br>Řetězec ve spímku alarmu                                         | Snímač je zkratovaný                        | Pomocí měření odporu zkontrolujte,<br>zda není snímač zkratovaný.                                                     |
| HeatRec LvgWTempSen                                                                                                    | Snímač není správně zapojený<br>(rozepnutý) | Zkontrolujte absenci vody nebo vlhkosti na elektrických kontaktech.                                                   |
|                                                                                                    |                                             | Zkontrolujte správné zapojení<br>elektrických konektorů.                                                              |
|                                                                                                    |                                             | Správné zapojení vodičů zkontrolujte i<br>podle nákresu zapojení.                                                     |
|                                                                                                    |                                             | Zkontrolujte správnou instalaci na potrubí okruhu s chladivem.                                                        |
| Reset                                                                                                    |                                             |                                                                                                    |
| Local HMI                                                                                                    |                                             |                                                                                                    |
| Network                                                                                                    |                                             |                                                                                                    |
| Auto                                                                                                    |                                             |                                                                                                    |

#### 5.1.11 HeatRec FreezeAlm - Zamrznutí vody při rekuperaci tepla

Tento alarm se spustí v případě, že teplota vody při rekuperaci tepla (na vstupu nebo na výstupu) klesla pod bezpečnostní limit. Snaha o ochranu spuštění čerpadla výměníkem tepla a umožnění cirkulace vody.

| Symptom                                                                                                    | Příčina                                                                    | Řešení                                                                             |
|----------------------------------------------------------------------------------------------------|----------------------------------------------------------------------------|------------------------------------------------------------------------------------|
| Stav jednotky je Vypnuto<br>Všechny okruhy se okamžitě zastaví.<br>Na displeji se pohybuje ikona zvonku.                        | Příliš nízký průtok vody;                                                  | Zvýšit průtok vody.                                                                |
|                                                                                                    | Teplota na vstupu do rekuperace tepla je příliš nízká.                     | Zvýšit teplotu vody na vstupu.                                                     |
| Relezec v seznamu alamu.<br>HeatRec FreezeAlm<br>Řetězec v protokolu alarmu:<br>± HeatRec FreezeAlm<br>Řetězec ve snímku alarmu | Hodnoty snímačů (na vstupu nebo na<br>výstupu) nejsou správně kalibrované. | Teplotu vody zkontrolujte pomocí<br>správného nástroje a nastavte časový<br>posun. |
| HeatRec FreezeAIm                                                                                                    | Špatná nastavená hodnota limitu<br>zamrznutí                               | Mez zmrazení se v závislosti na procentu glykolu nezměnila.                        |
| Reset                                                                                                    |                                                                            |                                                                                    |
| Local HMI                                                                                                    |                                                                            |                                                                                    |
| Network                                                                                                    |                                                                            |                                                                                    |
| Auto                                                                                                    |                                                                            |                                                                                    |

#### 5.1.12 Option1BoardCommFail – Porucha komunikace s voliteInou deskou 1

Tento alarm se spustí v případě komunikačních problémů s modulem AC.

| Symptom                                                                           | Příčina               | Řešení                               |
|-----------------------------------------------------------------------------------|-----------------------|--------------------------------------|
| Stav jednotky je Vypnuto                                                          | Modul není napájen.   | Zkontrolujte napájení z konektoru po |
| Všechny okruhy se okamžitě zastaví.                                               |                       | straně modulu.                       |
| Na displeji se pohybuje ikona zvonku.                                             |                       | Zkontrolujte, zda obě LED svítí      |
| Řetězec v seznamu alarmů.                                                         |                       | zeleně.                              |
| Option1BoardCommFail                                                              |                       | Zkontrolujte, zda je konektor po     |
| Retězec v protokolu alarmu:<br>± Option1BoardCommFail<br>Řetězec ve snímku alarmu |                       | straně do modulu pevně zasunutý.     |
|                                                                                   | Kontrolka LED vypnuta | Zkontrolujte, zda je napájení v      |
|                                                                                   |                       | pořádku, ale zda jsou obě LED        |
| Option1BoardCommFail                                                              |                       | vypnuté. V takovém případě proveďte  |
|                                                                                   |                       | výměnu modulu.                       |

|                              | BUS nebo BSP Led jsou červené | Zkontrolujte, zda je adresa modulu<br>správná a odpovídá schématu<br>zapojení.<br>Pokud kontrolka BSP svítí červeně,<br>vyměňte modul.<br>Chyba BSP. |
|------------------------------|-------------------------------|----------------------------------------------------------------------------------------------------|
| Reset                        |                               |                                                                                                    |
| Local HMI<br>Network<br>Auto |                               |                                                                                                    |

#### 5.1.13 UnitOff DLTModuleCommFail – Chyba komunikace modulu DLT

Tento alarm je generován v případě problémů s komunikací s modulem AC.

| Symptom                                                                              | Příčina                       | Řešení                                                                                                    |
|--------------------------------------------------------------------------------------|-------------------------------|----------------------------------------------------------------------------------------------------|
| Stav jednotky je Vypnuto<br>Všechny okruhy se okamžitě zastaví                       | Modul není napájen.           | Zkontrolujte napájení z konektoru po straně modulu.                                                                       |
| Na displeji se pohybuje ikona zvonku.<br>Řetězec v seznamu alarmů.                   |                               | Zkontrolujte, zda obě LED svítí zeleně.                                                                                   |
| UnitOff DLTModuleCommFail<br>Řetězec v protokolu alarmu:                             |                               | Zkontrolujte, zda je konektor po straně do modulu pevně zasunutý.                                                         |
| ± UnitOff DLTModuleCommFail<br>Řetězec ve snímku alarmu<br>UnitOff DLTModuleCommFail | Kontrolka LED vypnuta         | Zkontrolujte, zda je napájení v<br>pořádku, ale zda jsou obě LED<br>vypnuté. V takovém případě proveďte<br>výměnu modulu. |
|                                                                                      | BUS nebo BSP Led jsou červené | Zkontrolujte, zda je adresa modulu<br>správná a odpovídá schématu<br>zapojení.                                            |
|                                                                                      |                               | Pokud kontrolka BSP svítí červeně,<br>vyměňte modul.                                                                      |
|                                                                                      |                               | Chyba BSP.                                                                                                    |
| Reset                                                                                |                               |                                                                                                    |
| Local HMI                                                                            |                               |                                                                                                    |
| Network                                                                              |                               |                                                                                                    |
| Auto                                                                                 |                               |                                                                                                    |

#### 5.1.14 EvapPDSen – Chyba snímače Pokles tlaku výparníku

Tento alarm ukazuje, že měnič poklesu tlaku výparníku plnění nefunguje správně. Tento měnič se používá pouze s VPF Řízení čerpadla.

| Symptom                                                                                                    | Příčina                                     | Řešení                                                                                                    |
|----------------------------------------------------------------------------------------------------|---------------------------------------------|----------------------------------------------------------------------------------------------------|
| Rychlost čerpadla je nastavena na<br>Záložní hodnotu.<br>Na displeji se pohybuje ikona zvonku.<br>Řetězec v seznamu alarmů. | Snímač je rozbitý.                          | Zkontrolujte integritu snímače podle<br>tabulky a povoleného rozsahu kOhm<br>( $k\Omega$ ).<br>Zkontrolujte integritu snímače. |
| Řetězec v protokolu alarmu:                                                                                                 | Snímač je zkratovaný                        | Pomocí měření odporu zkontrolujte,<br>zda není snímač zkratovaný.                                                              |
| Řetězec ve snímku alarmu<br>EvapPDSen                                                                                       | Snímač není správně zapojený<br>(rozepnutý) | Zkontrolujte absenci vody nebo<br>vlhkosti na elektrických kontaktech.                                                         |
|                                                                                                    |                                             | Zkontrolujte správné zapojení<br>elektrických konektorů.                                                                       |
|                                                                                                    |                                             | Správné zapojení vodičů zkontrolujte<br>i podle nákresu zapojení.                                                              |
|                                                                                                    |                                             | Zkontrolujte správnou instalaci na<br>potrubí okruhu s chladivem.                                                              |
| Reset                                                                                                    |                                             |                                                                                                    |
| Local HMI                                                                                                    |                                             |                                                                                                    |
| Network                                                                                                    |                                             |                                                                                                    |
| Auto                                                                                                    |                                             |                                                                                                    |

#### 5.1.15 LoadPDSen – Chyba snímače Pokles tlaku plnění

Tento alarm ukazuje, že měnič poklesu tlaku plnění nefunguje správně. Tento měnič se používá pouze s VPF Řízení čerpadla.

| Symptom                               | Příčina            | Řešení                               |
|---------------------------------------|--------------------|--------------------------------------|
| Rychlost čerpadla je nastavena na     | Snímač je rozbitý. | Zkontrolujte integritu snímače podle |
| Záložní hodnotu.                      |                    | tabulky a povoleného rozsahu kOhm    |
| Na displeji se pohybuje ikona zvonku. |                    | (kΩ).                                |

| Řetězec v seznamu alarmů.<br>LoadPDSen<br>Řetězec v protokolu alarmu:<br>± LoadPDSen<br>Řetězec ve snímku alarmu<br>LoadPDSen | Snímač je zkratovaný<br>Snímač není správně zapojený<br>(rozepnutý) | Zkontrolujte integritu snímače.<br>Pomocí měření odporu zkontrolujte,<br>zda není snímač zkratovaný.<br>Zkontrolujte absenci vody nebo<br>vlhkosti na elektrických kontaktech.<br>Zkontrolujte správné zapojení<br>elektrických konektorů.<br>Správné zapojení vodičů zkontrolujte<br>i podle nákresu zapojení.<br>Zkontrolujte správnou instalaci na<br>potrubí okruhu s chladivem. |
|----------------------------------------------------------------------------------------------------|---------------------------------------------------------------------|----------------------------------------------------------------------------------------------------|
| Reset                                                                                                    |                                                                     |                                                                                                    |
| Local HMI<br>Network<br>Auto                                                                                                  |                                                                     |                                                                                                    |

#### 5.1.16 Heslo x V průběhu času

| Symptom                | Příčina                           | Řešení               |
|------------------------|-----------------------------------|----------------------|
| Pass1TimeOver 1dayleft | Platnost dočasně vloženého hesla  | Vložení nového hesla |
| Pass2TimeOver 1dayleft | vyprší. Zbývá jeden den, než bude |                      |
| Pass3TimeOver 1dayleft | sada možností neaktivní.          |                      |
| Reset                  |                                   | Poznámky             |
| Local HMI              |                                   |                      |
| Network                |                                   |                      |
| Auto                   |                                   |                      |

#### 5.1.17 Unit HRInvAl – Teplota vody pro rekuperaci tepla invertovaná

Tento alarm je generován, pokud je HR EWT < HR LWT-1°C po definovanou dobu, kdy je obvod spuštěn.

| Symptom                               | Příčina                              | Řešení                                 |
|---------------------------------------|--------------------------------------|----------------------------------------|
| Stav jednotky je Zapnuto              | Transien způsobuje abnormální        | Zvyšte časovou prodlevu, která         |
| Na displeji se pohybuje ikona zvonku. | provoz výparníku.                    | označila alarm.                        |
| Řetězec v seznamu alarmů              | Vstupní a výstupní vodovodní potrubí | Zkontrolujte, zda voda proudí v        |
| Unit HRINVAl                          | jsou obrácená.                       | protiproudu vůči chladivu.             |
| Řetězec v protokolu alarmu:           | Vodní čerpadlo pracuje v opačném     | Zkontrolujte, zda chladicí zařízení    |
| ± Unit HRINVAl                        | směru.                               | pracuje nad rámec konstrukčních        |
| Retezec ve snimku alarmu              |                                      | limitů.                                |
|                                       | Snímače teploty vstupní a výstupní   | Zkontrolujte kabeláž senzorů na řídicí |
|                                       | vody jsou obracene.                  | Jednotce.                              |
|                                       |                                      | Zkontrolujte posun obou snímačů při    |
|                                       |                                      | spuštěném vodním čerpadle.             |
| Reset                                 |                                      | Poznámky                               |
| Local HMI                             |                                      |                                        |
| Network                               |                                      |                                        |
| Auto                                  |                                      |                                        |

#### 5.2 Alarmy čerpadla jednotky

Všechny alarmy uvedené v této sekci vedou k zastavení jednotky po normálním odčerpávání.

#### **5.2.1 UnitOff EvpEntWTempSen - Porucha snímače teploty vody na vstupu do výparníku (EWT)** Tento alarm se generuje kdykoli je vstupní odpor mimo přijatelný rozsah.

| Symptom                                                                                                    | Příčina                                     | Řešení                                                                                                    |
|----------------------------------------------------------------------------------------------------|---------------------------------------------|----------------------------------------------------------------------------------------------------|
| Stav jednotky je Vypnuto<br>Během normálního vypnutí se zastaví<br>všechny okruhy.<br>Na displeji se pohybuje ikona zvonku. | Snímač je rozbitý.                          | Zkontrolujte integritu snímače podle<br>tabulky a povoleného rozsahu kOhm<br>( $k\Omega$ ).<br>Zkontrolujte integritu snímače.     |
| Relezec v seznamu alarmu.<br>UnitOff EvapEntWTempSen<br>Řetězec v pretekolu alarmu:                                         | Snímač je zkratovaný                        | Pomocí měření odporu zkontrolujte,<br>zda není snímač zkratovaný.                                                                  |
| ± UnitOff EvapEntWTempSen<br>Řetězec ve snímku alarmu<br>UnitOff EvapEntWTempSen                                            | Snímač není správně zapojený<br>(rozepnutý) | Zkontrolujte absenci vody nebo<br>vlhkosti na elektrických kontaktech.<br>Zkontrolujte správné zapojení<br>elektrických konektorů. |

|           |              | Správné zapojení vodičů zkontrolujte<br>i podle nákresu zapojení. |
|-----------|--------------|-------------------------------------------------------------------|
|           |              | Zkontrolujte správnou instalaci na                                |
|           |              | potrubí okruhu s chladivem.                                       |
| Reset     |              |                                                                   |
| Local HMI | $\checkmark$ |                                                                   |
| Network   |              |                                                                   |
| Auto      |              |                                                                   |

#### **5.2.2 UnitOffEvapLvgWTempSen - Porucha snímače teploty vody na výstupu z výparníku (LWT)** Tento alarm se spustí kdykoli, kdy je vstupní odpor mimo přijatelný rozsah.

| Symptom                                                                                                    | Příčina                                                                                   | Ďočoní                                                                                                    |
|----------------------------------------------------------------------------------------------------|-------------------------------------------------------------------------------------------|----------------------------------------------------------------------------------------------------|
| Stav jednotky je Vypnuto<br>Během normálního vypnutí se zastaví<br>všechny okruhy.<br>Na displeji se pohybuje ikona zvonku.<br>Řetězec v seznamu alarmů.<br>UnitOff EvapLvgWTempSen<br>Řetězec v protokolu alarmu:<br>± UnitOffEvapLvgWTempSen<br>Řetězec ve snímku alarmu<br>UnitOffEvapLvgWTempSen | Snímač je rozbitý.<br>Snímač je zkratovaný<br>Snímač není správně zapojený<br>(rozepnutý) | Resent         Zkontrolujte integritu snímače podle         tabulky a povoleného rozsahu kOhm         (kΩ).         Zkontrolujte integritu snímače.         Pomocí měření odporu zkontrolujte,         zda není snímač zkratovaný.         Zkontrolujte absenci vody nebo         vlhkosti na elektrických kontaktech.         Zkontrolujte správné zapojení         elektrických konektorů.         Správné zapojení vodičů zkontrolujte         i podle nákresu zapojení.         Zkontrolujte správnou instalaci na         potrubí okruhu s chladivem. |
| Reset                                                                                                    |                                                                                           |                                                                                                    |
| Local HMI<br>Network<br>Auto                                                                                                    | N<br>N<br>N                                                                               |                                                                                                    |

#### 5.2.3 UnitOffAmbienTempSen - Outside Air Temperature sensor fault

This alarm is generated any time the input resistance is out of an acceptable range.

| Symptom                                                                            | Příčina                                     | Řešení                                                                       |
|------------------------------------------------------------------------------------|---------------------------------------------|------------------------------------------------------------------------------|
| Stav jednotky je Vypnuto<br>Během normálního vypnutí se zastaví<br>všechny okruhy. | Snímač je rozbitý.                          | Zkontrolujte integritu snímače podle tabulky a povoleného rozsahu kOhm (kΩ). |
| Na displeji se pohybuje ikona zvonku.                                              |                                             | Zkontrolujte integritu snímače.                                              |
| Relezec v seznamu alarmu.<br>UnitOffAmbientTempSen<br>Řetězec v protokolu alarmu:  | Snímač je zkratovaný                        | Pomocí měření odporu zkontrolujte,<br>zda není snímač zkratovaný.            |
| ± UnitOffAmbientTempSen<br>Řetězec ve snímku alarmu                                | Snímač není správně zapojený<br>(rozepnutý) | Zkontrolujte absenci vody nebo vlhkosti na elektrických kontaktech.          |
| UnitOffAmbientTempSen                                                              |                                             | Zkontrolujte správné zapojení<br>elektrických konektorů.                     |
|                                                                                    |                                             | Správné zapojení vodičů zkontrolujte i podle nákresu zapojení.               |
|                                                                                    |                                             | Zkontrolujte správnou instalaci na potrubí okruhu s chladivem.               |
| Reset                                                                              |                                             |                                                                              |
| Local HMI<br>Network<br>Auto                                                       |                                             |                                                                              |

#### 5.2.4 OAT:Lockout - Uzamknutí podle teploty venkovního vzduchu (OAT)(pouze v režimu chlazení)

Tento alarm brání jednotce spustit se, pokud je venkovní teplota vzduchu příliš nízká. Účelem je zabránit poklesu tlaku při spuštění. Mezní hodnota závisí na regulaci ventilátoru, který je v jednotce nainstalován. Tato hodnota je přednastavena na 10 °C.

| Symptom                               | Příčina                               | Řešení                                 |
|---------------------------------------|---------------------------------------|----------------------------------------|
| Stav jednotky je Uzamknutí OAT.       | Venkovní teplota je nižší než hodnota | Na ovladači zařízení zkontrolujte      |
| Během normálního vypnutí se zastaví   | nastavená v ovladači jednotky.        | hodnotu minimální venkovní teploty.    |
| všechny okruhy.                       |                                       | Zkontrolujte, zda tato hodnota         |
| Na displeji se pohybuje ikona zvonku. |                                       | odpovídá použití chladiče, proto       |
|                                       |                                       | zkontrolujte správné použití a využití |
| Řetězec v seznamu alarmů.             |                                       | chladiče.                              |

| StartInhbtAmbTempLo<br>Řetězec v protokolu alarmu:<br>± StartInhbtAmbTempLo<br>Řetězec ve snímku alarmu<br>StartInhbtAmbTempLo | Nesprávný provoz<br>teploty. | snímače o | okolní | Zkontrolujte správný provoz snímače<br>OAT v souladu s informacemi o<br>rozsahu kOhm (kΩ), který souvisí s<br>hodnotami teploty. |
|----------------------------------------------------------------------------------------------------|------------------------------|-----------|--------|----------------------------------------------------------------------------------------------------|
| Reset                                                                                                    |                              |           |        | Poznámky                                                                                                    |
| Local HMI                                                                                                    |                              |           |        | Automaticky se smaže při hysterezi                                                                                               |
| Network                                                                                                    |                              |           |        | 2,5 °C.                                                                                                    |
| Auto                                                                                                    |                              |           |        |                                                                                                    |

#### 5.2.5 UnitOffEvpWTempInvrtd – Teplota vody pro rekuperaci tepla invertovaná

Tento alarm je generován, pokud je EWT < LWT-1°C po definovanou dobu, kdy je obvod spuštěn.

| Symptom                                                                            | Příčina                                                | Řešení                                                                           |
|------------------------------------------------------------------------------------|--------------------------------------------------------|----------------------------------------------------------------------------------|
| Stav jednotky je Zapnuto                                                           | Transien způsobuje abnormální                          | Zvyšte časovou prodlevu, která                                                   |
| Na displeji se pohybuje ikona zvonku.                                              | provoz výparníku.                                      | označila alarm.                                                                  |
| Řetězec v seznamu alarmů.<br>UnitOffEvpWTempInvrtd                                 | Vstupní a výstupní vodovodní potrubí<br>jsou obrácená. | Zkontrolujte, zda voda proudí v<br>protiproudu vůči chladivu.                    |
| Retézec v protokolu alarmu:<br>± UnitOffEvpWTempInvrtd<br>Řetězec ve snímku alarmu | Vodní čerpadlo pracuje v opačném<br>směru.             | Zkontrolujte, zda chladicí zařízení<br>pracuje nad rámec konstrukčních<br>limitů |
| UnitOffEvpWTempInvrtd                                                              | Snímače teploty vstupní a výstupní                     | Zkontroluite kabeláž senzorů na řídicí                                           |
|                                                                                    | vody jsou obrácené.                                    | jednotce.                                                                        |
|                                                                                    |                                                        | Zkontrolujte posun obou snímačů při spuštěném vodním čerpadle.                   |
| Reset                                                                              |                                                        | Poznámky                                                                         |
| Local HMI                                                                          | $\checkmark$                                           |                                                                                  |
| Network                                                                            |                                                        |                                                                                  |
| Auto                                                                               |                                                        |                                                                                  |

#### 5.2.6 ExternalPumpdown - Externí čerpání

Tento alarm signalizuje, že zařízení, jehož provoz je spojen s tímto strojem, hlásí problém na vyhrazeném vstupu.

| Symptom<br>Stav jednotky je Zapnuto.<br>Na displeji se pohybuje ikona zvonku.<br>Řetězec v seznamu alarmů.<br>External Pumpdown<br>Řetězec v protokolu alarmu:<br>±External Pumpdown<br>Řetězec ve snímku alarmu<br>External Pumpdown | <b>Příčina</b><br>Došlo k vnější události, která způsobila<br>otevření digitálního vstupu na desce<br>řídicí jednotky na dobu nejméně 5<br>sekund. | Řešení<br>Zkontrolujte Příčinu externí události<br>nebo alarmu.<br>Zkontrolujte elektrické vedení od<br>řídicí jednotky k externímu zařízení<br>v případě, že došlo k vnějším<br>událostem nebo alarmům. |
|----------------------------------------------------------------------------------------------------|----------------------------------------------------------------------------------------------------|----------------------------------------------------------------------------------------------------|
| Reset                                                                                                    |                                                                                                    |                                                                                                    |
| Local HMI<br>Network                                                                                                    |                                                                                                    |                                                                                                    |
| Auto                                                                                                    | $\checkmark$                                                                                                    |                                                                                                    |

#### 5.3 Alarmy - rychlé zastavení zařízení

1

Všechny alarmy uvedené v této sekci vedou k okamžitému zastavení jednotky.

#### 5.3.1 Power Failure - Výpadek napájení (pouze pro jednotky s možností UPS)

Tento alarm se spustí, pokud je hlavní napájení Vypnuté a ovladač jednotky je napájen z UPS.

Řešení této chyby vyžaduje přímý zásah na napájení tohoto zařízení. Přímý zásad do napájení může způsobit úraz elektrickým proudem, popálení nebo dokonce smrt. Tuto operaci musí provést pouze školené osoby. V případě pochybností kontaktujte společnost zajišťující údržbu.

| Symptom                                                | Příčina                           | Řešení                                                                      |
|--------------------------------------------------------|-----------------------------------|-----------------------------------------------------------------------------|
| Stav jednotky je Vypnuto<br>Všechny okruhy se okamžitě | Ztráta jedné fáze.                | Zkontrolujte úroveň napětí na každé z<br>fází;                              |
| zastaví. Na displeji se pohybuje ikona zvonku.         | Nesprávná sekvence fáze L1,L2,L3; | Zkontrolujte sekvenci zapojení L1, L2,<br>L3 v souladu s nákresem chladiče; |
| Řetězec v seznamu alarmů.                              | Problém s externím napájením      | Black Out                                                                   |
| Power Failure                                          |                                   | Porucha na napájecím vedení stroje                                          |
| Relezec v protokolu alannu.                            |                                   | na straně zákazníka.                                                        |

| ± Power Failure<br>Řetězec ve snímku alarmu<br>Power Failure | Zkontrolujte, zda v případě zemního<br>spojení nesepnula diferenciální<br>ochrana zákazníka. |
|--------------------------------------------------------------|----------------------------------------------------------------------------------------------|
| Reset                                                        | Poznámky                                                                                     |
| Local HMI                                                    |                                                                                              |
| Network                                                      |                                                                                              |
| Auto                                                         |                                                                                              |

#### 5.3.2 UnitOff EvapFreeze - Alarm zamrznutí výparníku

Tento alarm se generuje v případě, že teplota vody (na vstupu nebo na výstupu) klesla pod bezpečnostní limit. Snaha o ochranu spuštění čerpadla výměníkem tepla a umožnění cirkulace vody.

| Symptom                                                                                                  | Příčina                                                                    | Řešení                                                                             |
|----------------------------------------------------------------------------------------------------|----------------------------------------------------------------------------|------------------------------------------------------------------------------------|
| Stav jednotky je Vypnuto<br>Všechny okruhy se okamžitě zastaví.<br>Na displeji se pohybuje ikona zvonku. | Příliš nízký průtok vody;                                                  | Zvýšit průtok vody.                                                                |
|                                                                                                    | Teplota na vstupu do výparníku je příliš nízká.                            | Zvýšit teplotu vody na vstupu.                                                     |
| Relezec v seznamu alarmu.<br>UnitOff EvapFreeze<br>Řetězec v protokolu alarmu:                           | Průtokový spínač nefunguje.                                                | Zkontrolovat průtokový spínač a<br>čerpadlo.                                       |
| ± UnitOff EvapFreeze     Řetězec ve snímku alarmu                                                        | Hodnoty snímačů (na vstupu nebo na<br>výstupu) nejsou správně kalibrované. | Teplotu vody zkontrolujte pomocí<br>správného nástroje a nastavte časový<br>posun. |
|                                                                                                    | Nesprávně zadaná hodnota limitu<br>zamrznutí.                              | Hodnota limitu zamrznutí nebyla<br>změněná v rámci funkce procent<br>glykolu.      |
| Reset                                                                                                    |                                                                            |                                                                                    |
| Local HMI                                                                                                |                                                                            |                                                                                    |
| Network                                                                                                  |                                                                            |                                                                                    |
| Auto                                                                                                    |                                                                            |                                                                                    |

#### 5.3.3 UnitOff External Alarm - Externí alarm

Tento alarm se generuje v případě externího zařízení jehož provoz je spojený s tímto zařízením. Tímto externím zařízením může být čerpadlo nebo invertor.

| Symptom                               | Příčina                           | Řešení                                |
|---------------------------------------|-----------------------------------|---------------------------------------|
| Stav jednotky je Vypnuto              | Došlo k externí události, která   | Zkontrolujte příčiny externí události |
| Všechny okruhy jsou během             | způsobila rozepnutí, minimálně po | nebo alarmu.                          |
| normálního vypnutí vypnuté.           | dobu 5 sekund, portu na desce     |                                       |
| Na displeji se pohybuje ikona zvonku. | ovladače.                         |                                       |
| Řetězec v seznamu alarmů.             |                                   | Zkontrolujte elektrické zapojení      |
| UnitOff ExternalAlarm                 |                                   | jednotky do externino zarizeni, v     |
| Retězec v protokolu alarmu:           |                                   | případě, že došlo k externím          |
| ± UnitOff ExternalAlarm               |                                   | událostem nebo alarmům.               |
| Řetězec ve snímku alarmu              |                                   |                                       |
| UnitOff ExternalAlarm                 |                                   |                                       |
| Reset                                 |                                   |                                       |
| Local HMI                             |                                   |                                       |
| Network                               |                                   |                                       |
| Auto                                  |                                   |                                       |

#### 5.3.4 UnitOff PVM - PVM

1

Tento alarm se generuje v případě problémů s napájením chladiče.

Řešení této chyby vyžaduje přímý zásah na napájení tohoto zařízení. Přímý zásad do napájení může způsobit úraz elektrickým proudem, popálení nebo dokonce smrt. Tuto operaci musí provést pouze školené osoby. V případě pochybností kontaktujte společnost zajišťující údržbu.

| Symptom                                                                           | Příčina                                                              | Řešení                                                                        |
|-----------------------------------------------------------------------------------|----------------------------------------------------------------------|-------------------------------------------------------------------------------|
| Stav jednotky je Vypnuto<br>Všechny okruhy se okamžitě zastaví.                   | Ztráta jedné fáze.                                                   | Zkontrolujte úroveň napětí na každé z<br>fází;                                |
| Na displeji se pohybuje ikona zvonku.<br>Řetězec v seznamu alarmů.<br>UnitOff PVM |                                                                      | Vyměňte poškozenou pojistku mezi<br>ochranami zákaznického<br>transformátoru. |
| Retězec v protokolu alarmu:<br>± UnitOff PVM                                      | Nesprávná sekvence fáze L1,L2,L3;                                    | Zkontrolujte sekvenci zapojení L1, L2,<br>L3 v souladu s nákresem chladiče;   |
| Retězec ve snímku alarmu<br>UnitOff PVM                                           | Úroveň napětí na panelu jednotky<br>není v povoleném rozsahu (±10%); | Zkontrolujte, zda je úroveň napětí v<br>každé fázi v rozmezí povoleného       |

|                      | rozsahu, který je vyznačený na štítku<br>chilleru;<br>Je důležité zkontrolovat úroveň napětí<br>v každé fázi nejen u nespuštěného<br>chilleru, ale také u chilleru spuštěného<br>při minimální kapacitě až po plnou<br>kapacitu. Je tomu tak, protože k<br>poklesu napětí může dojít na určité<br>úrovni kapacity chlazení jednotky<br>nebo kvůli určitým pracovním<br>podmínkám (tj. vysoké hodnoty OAT).<br>V takových případech může problém<br>souviset s velikostí napájecího<br>kabelu. |
|----------------------|----------------------------------------------------------------------------------------------------|
| Reset                |                                                                                                    |
| Local HMI<br>Network |                                                                                                    |

#### 5.3.5 UnitOff EvapWaterFlow - Alarm snížení průtoku vody ve výparníku

Tento alarm se generuje v případě průtoku v chladícím zařízení za účelem ochrany zařízení před zamrznutím.

| Symptom                                                                                                    | Příčina                                                                                   | Řešení                                                                                                    |
|----------------------------------------------------------------------------------------------------|-------------------------------------------------------------------------------------------|----------------------------------------------------------------------------------------------------|
| Stav jednotky je Vypnuto<br>Všechny okruhy se okamžitě zastaví.<br>Na displeji se pohybuje ikona zvonku.<br>Řetězec v seznamu alarmů.<br>UnitOff EvapWaterFlow<br>Řetězec v protokolu alarmu: | Žádný/ příliš nízký průtok vody<br>(EEWT-ELWT>0 +/ tolerance 2 min<br>po výskytu alarmu). | Znečištěný nebo ucpaný filtr.<br>Oběžné kolo čerpadla se nemůže<br>otáčet.<br>Zkontrolujte napájení motoru<br>čerpadla.                          |
| ± UnitOff EvapWaterFlow<br>Řetězec ve snímku alarmu<br>UnitOff EvapWaterFlow                                                                                                    | Problém s průtokovým spínačem<br>(EEWT-ELWT=0 +/-tolerance 2min po<br>alarmu).            | Spatný střih pádla.<br>Problémy se zástrčkou hlavy<br>průtokového spínače<br>Zkontrolujte nesprávné<br>vložení/instalaci průtokového<br>spínače. |
| Reset                                                                                                    |                                                                                           |                                                                                                    |
| Local HMI<br>Network<br>Auto                                                                                                    |                                                                                           |                                                                                                    |

#### 5.3.6 UnitOff MainContrCommFail – Chyba komunikace hlavního ovladače

Chyba komunikace hlavního ovladače

| Symptom                                                                                                    | Příčina                                                                       | Řešení                                                                                                    |
|----------------------------------------------------------------------------------------------------|-------------------------------------------------------------------------------|----------------------------------------------------------------------------------------------------|
| Stav jednotky je Vypnuto<br>Všechny okruhy se okamžitě zastaví.<br>Na displeji se pohybuje ikona zvonku.<br>Řetězec v seznamu alarmů.<br>UnitOff MainContrCommFail<br>Řetězec v protokolu alarmu:<br>± UnitOff MainContrCommFail<br>Řetězec ve snímku alarmu<br>UnitOff MainContrCommFail | Modul není napájen.<br>Kontrolka LED vypnuta<br>BUS nebo BSP Led jsou červené | Zkontrolujte napájení z konektoru po<br>straně modulu.<br>Zkontrolujte, zda obě LED svítí<br>zeleně.<br>Zkontrolujte, zda je konektor po<br>straně do modulu pevně zasunutý.<br>Zkontrolujte, zda je napájení v<br>pořádku, ale zda jsou obě LED<br>vypnuté. V takovém případě proveďte<br>výměnu modulu.<br>Zkontrolujte, zda je adresa modulu<br>správná a odpovídá schématu<br>zapojení.<br>Chyba komunikace hlavního<br>ovladače |
| Reset                                                                                                    | 1                                                                             |                                                                                                    |
| Local HMI<br>Network<br>Auto                                                                                                    |                                                                               |                                                                                                    |

5.3.7 UnitOff CC1CommFail - Chyba komunikace hlavního ovladače

Tento alarm je generován v případě problémů s komunikací s modulem AC.

| Symptom                                                            | Příčina                        | Řešení                                                            |
|--------------------------------------------------------------------|--------------------------------|-------------------------------------------------------------------|
| Stav jednotky je Vypnuto                                           | Modul není napájen.            | Zkontrolujte napájení z konektoru po                              |
| Všechny okruhy se okamžitě zastaví.                                |                                | straně modulu.                                                    |
| Na displeji se pohybuje ikona zvonku.<br>Řetězec v seznamu alarmů. |                                | Zkontrolujte, zda obě LED svítí<br>zeleně.                        |
| UnitOff CC1CommFail<br>Řetězec v protokolu alarmu:                 |                                | Zkontrolujte, zda je konektor po straně do modulu pevně zasunutý. |
| ± UnitOff CC1CommFail                                              | Kontrolka LED vypnuta          | Zkontrolujte, zda je napájení v<br>pořádku ale zda jsou obě I FD  |
| Řetězec ve snímku alarmu<br>UnitOff CC1CommFail                    |                                | vypnuté. V takovém případě proveďte                               |
|                                                                    | BLIS nebo BSP Led isou červené | Zkontroluite zda je adresa modulu                                 |
|                                                                    |                                | správná a odpovídá schématu zapojení.                             |
|                                                                    |                                | Pokud kontrolka BSP svítí červeně,                                |
|                                                                    |                                | vyměňte modul.                                                    |
|                                                                    |                                | Chyba BSP.                                                        |
| Reset                                                              |                                |                                                                   |
| Local HMI                                                          | $\checkmark$                   |                                                                   |
| Network                                                            |                                |                                                                   |
| Auto                                                               |                                |                                                                   |

#### 5.3.8 UnitOff CC2CommFail - Obvod 2 - Chyba komunikace CC2

Tento alarm je generován v případě problémů s komunikací s modulem AC.

| Symptom                              | Příčina                       | Řešení                                                              |
|--------------------------------------|-------------------------------|---------------------------------------------------------------------|
| Stav jednotky je Vypnuto             | Modul není napájen.           | Zkontrolujte napájení z konektoru po                                |
| Na displeji se pobybuje ikona zvonku |                               | Strane modulu.<br>Zkontroluite zda obě LED svítí                    |
| Řetězec v seznamu alarmů.            |                               | zeleně.                                                             |
| UnitOff CC2CommFail                  |                               | Zkontrolujte, zda je konektor po                                    |
| Retezec v protokolu alarmu:          |                               | straně do modulu pevně zasunutý.                                    |
| ± UNITOTT CC2COMMFail                | Kontrolka LED vypnuta         | Zkontrolujte, zda je napájení v                                     |
| Řetězec ve snímku alarmu             |                               | pořádku, ale zda jsou obě LED<br>vypnuté V takovém případě proveďte |
| UnitOff CC2CommFail                  |                               | výměnu modulu.                                                      |
|                                      | BUS nebo BSP Led jsou červené | Zkontrolujte, zda je adresa modulu                                  |
|                                      |                               | správná a odpovídá schématu                                         |
|                                      |                               | Pokud kontrolka BSP svítí červeně.                                  |
|                                      |                               | vyměňte modul.                                                      |
|                                      |                               | Chyba BSP.                                                          |
| Reset                                |                               |                                                                     |
| Local HMI                            |                               |                                                                     |
| Network                              |                               |                                                                     |
| Auto                                 |                               |                                                                     |

**5.3.9 UnitOffEmergency Stop – Nouzové zastavení** Tento alarm je generován vždy, když je aktivováno tlačítko nouzového zastavení.

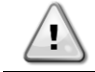

Before resetting the Emergency Stop button please verify that the harmful condition has been removed.

| Symptom                               | Příčina                           | Řešení                           |
|---------------------------------------|-----------------------------------|----------------------------------|
| Stav jednotky je Vypnuto              | Bylo stisknuto tlačítko nouzového | Po otočení tlačítka nouzového    |
| Všechny okruhy se okamžitě zastaví.   | zastavení.                        | zastavení proti směru hodinových |
| Na displeji se pohybuje ikona zvonku. |                                   | ručiček by se měl alarm zrušit.  |
| Řetězec v seznamu alarmů.             |                                   |                                  |
| UnitOffEmergencyStop                  |                                   |                                  |
| Řetězec v protokolu alarmu:           |                                   |                                  |
| ± UnitOffEmergencyStop                |                                   |                                  |
| Řetězec ve snímku alarmu              |                                   |                                  |
| UnitOffEmergencyStop                  |                                   |                                  |
| Reset                                 |                                   | Poznámky                         |
| Local HMI                             | $\checkmark$                      | Viz poznámka na horní straně.    |
| Network                               | X                                 | -                                |
| Auto                                  |                                   |                                  |

#### 5.4 Události okruhu

#### 5.4.1 Cx CompXStartFail – Událost selhání spuštění kompresoru

Tato událost je generována jako označení skutečnosti, že se kompresor ,x' nespustil správně.

| Symptom                                                        | Příčina                   | Řešení                                 |
|----------------------------------------------------------------|---------------------------|----------------------------------------|
| Stav kompresoru je Vypnuto.                                    | Kompresor je zablokovaný. | Zkontrolujte integritu kompresoru.     |
| Pokud to byl první kompresor, který se                         |                           | V testovacím režimu zkontrolujte, zda  |
| měl zapnout, okruh se vypne                                    |                           | se kompresor spouští manuálně a zda    |
| normálním postupem vypnutí.                                    |                           | vytváří Delta tlak.                    |
| V opačném případě bude okruh běžet<br>dál s druhým kompresorem | Kompresor je rozbitý.     | Zkontrolujte integritu kompresoru.     |
| zapnutým.                                                      |                           | Správné zapojení kompresoru            |
| Retězec v seznamu události:                                    |                           | zkontrolujte i podle nákresu zapojení. |
| Řetězec v protokolu události:                                  |                           |                                        |
| $\pm$ CmpXStartFailed                                          |                           |                                        |
| Řetězec ve snímku                                              |                           |                                        |
| CmpXStartFailed                                                |                           |                                        |
|                                                                |                           |                                        |
|                                                                |                           |                                        |
| Local HMI                                                      |                           |                                        |
| Network                                                        |                           |                                        |
| Auto                                                           |                           |                                        |

#### 5.4.2 Cx DischTempUnload – Událost Vysoká výstupní teplota při vypouštění

Tato událost je generována jako upozornění na fragmentizaci okruhu a zastavení kompresoru z důvodu zjištění vysoké výstupní teploty. Je to důležité pro spolehlivost kompresoru.

| Symptom                                                                                                    | Příčina                                  | Řešení                                                                                                    |
|----------------------------------------------------------------------------------------------------|------------------------------------------|----------------------------------------------------------------------------------------------------|
| Okruh sníží svou kapacitu, pokud<br>DischTmp > DischTmpUnload.<br>Pokud to byl první kompresor, který<br>se měl zapnout, okruh se vypne                                                                                              | Okruh pracuje mimo rozsah<br>kompresoru. | Zkontrolujte pracovní podmínky, zda<br>jednotka pracuje v rozsahu jednoty a<br>zda expanzní ventil správně funguje. |
| V opačném případě bude okruh běžet<br>dál s druhým kompresorem<br>zapnutým.<br>Řetězec v seznamu události:<br>Cx DischTempUnload<br>Řetězec v protokolu události:<br>± Cx DischTempUnload<br>Řetězec ve snímku<br>Cx DischTempUnload | Jeden z kompresorů je poškozen.          | Zkontrolujte, zda kompresor funguje<br>správné, za normálních podmínek a<br>bez hluku.                              |
|                                                                                                    |                                          |                                                                                                    |
| Local HMI                                                                                                    |                                          |                                                                                                    |
| Network                                                                                                    |                                          |                                                                                                    |
| Auto                                                                                                    |                                          |                                                                                                    |

5.4.3 Cx EvapPressUnload – Událost Nízký tlak výparníku při vypouštění Tato událost je generována jako upozornění na fragmentizaci okruhu a zastavení kompresoru z důvodu zjištění nízké hodnoty tlaku výparníku. Je to důležité pro spolehlivost kompresoru.

| Symptom                                             | Příčina Řešení                                       |                            |
|-----------------------------------------------------|------------------------------------------------------|----------------------------|
| Okruh sníží svou kapacitu, pokud                    | Okruh pracuje mimo rozsah Zkontrolujte               | , zda EXV funguje          |
| EvapPr < EvapPressUnload.                           | kompresoru. správně.                                 |                            |
| lf Pokud běží pouze jeden                           | Zkontrolujte                                         | pracovní podmínky, zda     |
| kompresor, okruh zachová svou                       | jednotka pi                                          | acuje v rozsahu jednoty a  |
| kapacitu.                                           | zda expanz                                           | ní ventil správně funguje. |
| V opačném případě okruh zastaví                     | Venkovní teplota je příliš nízká (režim Zkontrolujte | , zda jednotka funguje     |
| jeden kompresor každých X sekund,                   | ohřívání). správně v r                               | ozsahu jednotky.           |
| dokud se tlak výparníku nezvýší.                    | Okruh se                                             | blíží požadavku na         |
| Retézec v seznamu události:                         | Rozmražer                                            | í.                         |
| ČX EVAPPTESSUITUAU<br>Řotězec v protokolu události: | Teplota výstupní vody je příliš nízká Zkontrolujte   | , zda jednotka funguje     |
| + Cx EvanBrossunload                                | (režim chlazení). správně v r                        | ozsahu jednotky.           |
| ⊥ CX EVapriessonioau<br>Řetězec ve snímku           |                                                      |                            |
| Cx EvapPressUnload                                  |                                                      |                            |
|                                                     |                                                      |                            |
|                                                     |                                                      |                            |

| Local HMI |  |
|-----------|--|
| Network   |  |
| Auto      |  |

#### 5.4.4 Cx CondPressUnload – Událost Vysoký tlak kondenzátoru při vypouštění

Tato událost je generována jako upozornění na fragmentizaci okruhu a zastavení kompresoru z důvodu zjištění vysoké hodnoty kondenzačního tlaku. Je to důležité pro spolehlivost kompresoru.

| Symptom                             | Příčina                                | Řešení                               |
|-------------------------------------|----------------------------------------|--------------------------------------|
| Okruh sníží svou kapacitu, pokud    | Okruh pracuje mimo rozsah              | Zkontrolujte přítomnost ledu na      |
| CondPr > CondPressUnload.           | kompresoru.                            | výparníku (režim ohřívání).          |
| Pokud běží pouze jeden kompresor,   |                                        | Zkontrolujte pracovní podmínky, zda  |
| okruh zachová svou kapacitu.        |                                        | jednotka pracuje v rozsahu jednoty a |
| V opačném případě okruh zastaví     |                                        | zda expanzní ventil správně funguje. |
| jeden kompresor každých X sekund,   | Venkovní teplota vzduchu je příliš     | Zkontrolujte správnou funkci         |
| dokud se tlak kondenzátoru nesníží. | vysoká (v režimu chlazení).            | ventilátorů (v režimu chlazení).     |
| Retězec v seznamu události:         | Teplota výstupní vody je příliš vysoká | Zkontrolujte, zda jednotka funguje   |
|                                     | (režim ohřívání).                      | správně v rozsahu jednotky.          |
| Relezec v prolokolu udalosli:       |                                        |                                      |
| $\pm$ CX CONUPPLESSON TO au         |                                        |                                      |
| Cy CondPressInload                  |                                        |                                      |
| CX Conder esson road                |                                        |                                      |
|                                     |                                        | I                                    |
| Local HMI                           |                                        |                                      |
| Network                             |                                        |                                      |
| Auto                                |                                        |                                      |

#### 5.4.5 Cx HighPressPd – Událost Vysoký tlak při odčerpávání

Tato událost je generována při postupu odčerpávání a udává, že kondenzující tlak vzrostl nad hodnotu vypouštění.

| Symptom                               | Příčina                                | Řešení                                               |
|---------------------------------------|----------------------------------------|------------------------------------------------------|
| Okruh zastaví postup odčerpávání,     | Postup odčerpávání trvá příliš dlouho. | Zkontrolujte, zda EXV funguje                        |
| pokud CondPr > CondPressUnload.       |                                        | správně a zda je při odčerpávání                     |
| Řetězec v seznamu události:           |                                        | zcela zavreny.<br>Zkontroluite pracovní podmínky zda |
| Cx HighPressPd                        |                                        | jednotka pracuje v rozsahu jednoty a                 |
| Řetězec v protokolu události:         |                                        | zda expanzní ventil správně funguje.                 |
| ± CX H1ghPressPd<br>Řetězec ve snímku |                                        |                                                      |
| Cx HighPressPd                        |                                        |                                                      |
|                                       |                                        |                                                      |
|                                       |                                        |                                                      |
|                                       |                                        |                                                      |
|                                       |                                        |                                                      |
| Local HMI                             |                                        |                                                      |
| Network                               |                                        |                                                      |
| Auto                                  |                                        |                                                      |

#### 5.4.6 Cx Fan Error - Chyba ventilátoru

Tento alarm signalizuje, že alespoň jeden ventilátor okruhu má problém.

| Symptom                               | Příčina                              | Řešení                              |
|---------------------------------------|--------------------------------------|-------------------------------------|
| Stav obvodu je Zapnuto.               | Alespoň jeden ventilátor obvodu je v | Pokuste se chybu odstranit vypnutím |
| Kompresor pracuje normálně dál.       | komunikační nebo hardwarové          | a opětovným zapnutím napájení po    |
| Na displeji se pohybuje ikona zvonku. | chybě.                               | několika minutách.                  |
| Řetězec v seznamu alarmů.             |                                      |                                     |
| Cx Fan Error                          |                                      |                                     |
| Řetězec v protokolu alarmu:           |                                      |                                     |
| ± Cx Fan Error                        |                                      |                                     |
| Řetězec ve snímku alarmu              |                                      |                                     |
| Cx Fan Error                          |                                      |                                     |
| Reset                                 |                                      | Poznámky                            |
| Local HMI                             |                                      | Servisní technik může zkontrolovat  |
| Network                               |                                      | chybové hlášení alarmu, které       |
| Auto                                  |                                      | poskytuje každý VFD ventilátoru.    |

#### 5.4.7 CxStartFail - Selhání spuštění

Tento alarm se spouští při nízkém tlaku vypařování a nízké saturované kondenzační teplotě na začátku okruhu. Tento alarm se automaticky restartuje, neboť zařízení se pokusí o automatický restart okruhu. Při třetím výskytu tohoto selhání se generuje alarm při selhání restartu.

| Symptom                                                                                                    | Příčina                                                                              | Řešení                                                                                    |
|----------------------------------------------------------------------------------------------------|--------------------------------------------------------------------------------------|-------------------------------------------------------------------------------------------|
| Stav okruhu je Vyp.<br>Okruh je zastavený.<br>Na displeji se pohybuje ikona zvonku.<br>LED tlačítka 2 externího HMI bliká<br>Řetězec v seznamu události: | Nízká venkovní okolní teplota.                                                       | Zkontrolujte provozní stav jednotky<br>bez kondenzátoru.                                  |
|                                                                                                    | Nízká hladina chladiva.                                                              | Stav kapalného chladiva zkontrolujte<br>průzorem na potrubí.                              |
| +Cx StartFailAlm<br>Řetězec v protokolu události:<br>± Cx StartFailAlm                                                                                   |                                                                                      | Změřte podchlazení a zjistěte, zda je<br>hladina správná.                                 |
| Řetězec ve snímku události:<br>Cx StartFail Alm                                                                                                    | Zadaná kondenzační hodnota neodpovídá aplikaci.                                      | Zkontrolujte, zda je třeba<br>kondenzační saturovanou teplotu<br>zvýšit<br>zadaná hodnota |
|                                                                                                    | Chladič není správně nainstalovaný.                                                  | Zkontrolujte, zda je chladič chráněn<br>před silným větrem.                               |
|                                                                                                    | Rozbitý nebo nesprávně<br>nainstalovaný výparník nebo snímač<br>kondenzačního tlaku. | Zkontrolujte správnou činnost spínačů tlaku.                                              |
| Reset                                                                                                    |                                                                                      |                                                                                           |
| Local HMI                                                                                                    |                                                                                      |                                                                                           |
| Network                                                                                                    |                                                                                      |                                                                                           |
| Auto                                                                                                    |                                                                                      |                                                                                           |

#### 5.5 Upozornění na obvody

Všechny alarmy hlášené v této sekci nezpůsobí zastavení obvodu, ale pouze vizuální informaci a položku v protokolu alarmů.

#### 5.5.1 CmpX Protection – Ochrana kompresoru

Tento alarm se spustí v případě, že se vypne vnitřní ochrana kompresoru

| Symptom                               | Příčina                   | Řešení                                   |
|---------------------------------------|---------------------------|------------------------------------------|
| Kompresor X je vypnutý                | Motor se zasekl/blokoval. | Zkontrolujte správné nabití il (pokud je |
| Na displeji se pohybuje ikona zvonku. |                           | příliš nízké).                           |
| Řetězec v seznamu alarmů.             |                           | Zkontrolujte, zda kompresor              |
|                                       |                           | nenasává příliš mnoho kapaliny           |
| Relezec v prolokolu alarmu:           |                           | (nízký SSH).                             |
| ± CMPX Protection                     |                           | Zkontrolujte, zda není poškozen          |
| CmpX Brotoction                       |                           | odpor vinuti motoru.                     |
|                                       | Přehřátí motoru.          | Kompresor pracuje mimo své               |
|                                       |                           | provozni limity                          |
|                                       |                           | Zkontrolujte, zda příliš vysoké          |
|                                       |                           | hodnoty SSH Příčina nesprávných          |
|                                       |                           | provozních podmínek EXV.                 |
|                                       |                           | Zkontrolujte správné pořadí fází (L1,    |
|                                       |                           | L2, L3) v elektrickém připojení          |
|                                       |                           | kompresoru.                              |
| Reset                                 |                           |                                          |
| Local HMI                             | $\checkmark$              |                                          |
| Network                               |                           |                                          |
| Auto                                  |                           |                                          |

#### 5.5.2 CompxOff DischTmp CompxSenf – Chyba snímače Výstupní teplota kompresoru

Tento alarm udává, že snímač výstupní teploty, jeden pro každý jednotlivý kompresor, nefunguje správně. Po poruše příslušného teplotního čidla se příslušný kompresor zablokuje.

Tyto snímače mají aktivovánu možnost "DLT Logic".

| Symptom                                                                                    | Příčina              | Řešení                                                                       |
|--------------------------------------------------------------------------------------------|----------------------|------------------------------------------------------------------------------|
| Kompresor je vypnutý.<br>Okruh se vypne normálním postupem<br>vypnutí, pouze pokud všechny | Snímač je zkratovaný | Zkontrolujte integritu snímače podle tabulky a povoleného rozsahu kOhm (kΩ). |
| kompresory vykazují stejný alarm.                                                          |                      | Zkontrolujte integritu snímače.                                              |

| Na displeji se pohybuje ikona zvonku.<br>Řetězec v seznamu alarmů.<br>DischTmp CompxSen<br>Řetězec v protokolu alarmu: | Snímač je rozbitý.                          | Pomocí měření odporu zkontrolujte,<br>zda není snímač zkratovaný.   |
|----------------------------------------------------------------------------------------------------|---------------------------------------------|---------------------------------------------------------------------|
|                                                                                                    | Snímač není správně zapojený<br>(rozepnutý) | Zkontrolujte absenci vody nebo vlhkosti na elektrických kontaktech. |
| ± DischTmp CompxSen<br>Řetězec ve snímku alarmu                                                                        |                                             | Zkontrolujte správné zapojení<br>elektrických konektorů.            |
| Cx DischTmp CompxSen                                                                                                   |                                             | Správné zapojení vodičů zkontrolujte<br>i podle nákresu zapojení.   |
|                                                                                                    |                                             | Zkontrolujte správnou instalaci na potrubí okruhu s chladivem.      |
| Reset                                                                                                    |                                             |                                                                     |
| Local HMI                                                                                                    | $\square$                                   |                                                                     |
| Network                                                                                                    |                                             |                                                                     |
| Auto                                                                                                    |                                             |                                                                     |

#### 5.5.3 Cx Off LiquidTempSen - Porucha snímače teploty kapaliny

Tento alarm je generován pro signalizaci, že snímač nesnímá správně.

| Symptom                                                              | Příčina                                     | Řešení                                                                             |
|----------------------------------------------------------------------|---------------------------------------------|------------------------------------------------------------------------------------|
| Stav okruhu je Vyp.<br>Okruh je během normálního vypnutí<br>vypnutý. | Snímač je zkratovaný                        | Zkontrolujte integritu snímače podle<br>tabulky a povoleného rozsahu kOhm<br>(kΩ). |
| Na displeji se pohybuje ikona zvonku.<br>Řetězec v seznamu alarmů.   |                                             | Zkontrolujte integritu snímače.                                                    |
| Cx LiquidTempSen<br>Řetězec v protokolu alarmu:                      | Snímač je rozbitý.                          | Pomocí měření odporu zkontrolujte,<br>zda není snímač zkratovaný.                  |
| ± Cx LiquidTempSen<br>Řetězec ve snímku alarmu                       | Snímač není správně zapojený<br>(rozepnutý) | Zkontrolujte absenci vody nebo<br>vlhkosti na elektrických kontaktech.             |
| Cx LiquidTempSen                                                     |                                             | Zkontrolujte správné zapojení<br>elektrických konektorů.                           |
|                                                                      |                                             | Správné zapojení vodičů zkontrolujte<br>i podle nákresu zapojení.                  |
|                                                                      |                                             | Zkontrolujte správnou instalaci na<br>potrubí okruhu s chladivem.                  |
| Reset                                                                |                                             |                                                                                    |
| Local HMI                                                            |                                             |                                                                                    |
| Network                                                              |                                             |                                                                                    |
| Auto                                                                 |                                             |                                                                                    |

#### 5.6 Alarmy - zastavení odčerpávání okruhu

Všechny alarmy uvedené v této sekci vedou k zastavení okruhu po normálním odčerpávání.

#### 5.6.1 Cx Off DischTmpSen - Selhání snímače teploty na výstupu

Tento alarm se generuje za účelem oznámení, že snímač nepracuje správně.

| Symptom                                                              | Příčina                                     | Řešení                                                                       |
|----------------------------------------------------------------------|---------------------------------------------|------------------------------------------------------------------------------|
| Stav okruhu je Vyp.<br>Okruh je během normálního vypnutí<br>vypnutý. | Snímač je zkratovaný                        | Zkontrolujte integritu snímače podle tabulky a povoleného rozsahu kOhm (kΩ). |
| Na displeji se pohybuje ikona zvonku.<br>Řetězec v seznamu alarmů.   |                                             | Zkontrolujte integritu snímače.                                              |
| CxOff DischTempSen<br>Řetězec v protokolu alarmu:                    | Snímač je rozbitý.                          | Pomocí měření odporu zkontrolujte,<br>zda není snímač zkratovaný.            |
| ± CxOff DischTempSen<br>Řetězec ve snímku alarmu                     | Snímač není správně zapojený<br>(rozepnutý) | Zkontrolujte absenci vody nebo<br>vlhkosti na elektrických kontaktech.       |
| CxOff DischTempSen                                                   |                                             | Zkontrolujte správné zapojení<br>elektrických konektorů.                     |
|                                                                      |                                             | Správné zapojení vodičů zkontrolujte<br>i podle nákresu zapojení.            |
|                                                                      |                                             | Zkontrolujte správnou instalaci na potrubí okruhu s chladivem.               |
| Reset                                                                |                                             |                                                                              |
| Local HMI                                                            |                                             |                                                                              |
| Network                                                              |                                             |                                                                              |
| Auto                                                                 |                                             |                                                                              |

5.6.2 CxOff OffSuctTempSen - Porucha snímače teploty sání

Tento alarm se generuje za účelem oznámení, že snímač nepracuje správně.

| Symptom                                                              | Příčina                                     | Řešení                                                                       |
|----------------------------------------------------------------------|---------------------------------------------|------------------------------------------------------------------------------|
| Stav okruhu je Vyp.<br>Okruh je během normálního vypnutí<br>vypnutý. | Snímač je zkratovaný                        | Zkontrolujte integritu snímače podle tabulky a povoleného rozsahu kOhm (kΩ). |
| Na displeji se pohybuje ikona zvonku.<br>Řetězec v seznamu alarmů.   |                                             | Zkontrolujte integritu snímače.                                              |
| CxOff OffSuctTempSen<br>Řetězec v protokolu alarmu:                  | Snímač je rozbitý.                          | Pomocí měření odporu zkontrolujte,<br>zda není snímač zkratovaný.            |
| ± CxOff OffSuctTempSen<br>Řetězec ve snímku alarmu                   | Snímač není správně zapojený<br>(rozepnutý) | Zkontrolujte absenci vody nebo vlhkosti na elektrických kontaktech.          |
| CxOtt OttSuctTempSen                                                 |                                             | Zkontrolujte správné zapojení<br>elektrických konektorů.                     |
|                                                                      |                                             | Správné zapojení vodičů zkontrolujte<br>i podle nákresu zapojení.            |
|                                                                      |                                             | Zkontrolujte správnou instalaci na potrubí okruhu s chladivem.               |
| Reset                                                                |                                             |                                                                              |
| Local HMI                                                            |                                             |                                                                              |
| Network                                                              |                                             |                                                                              |
| Auto                                                                 |                                             |                                                                              |

**5.6.3 CxOff GasLeakage - Únik plynu** Tento alarm upozorňuje na únik plynu ve skříni kompresoru.

| Symptom                                                                                                    | Příčina                                                    | Řešení                                                                      |
|----------------------------------------------------------------------------------------------------|------------------------------------------------------------|-----------------------------------------------------------------------------|
| Stav okruhu je Vyp.                                                                                                    | Únik plynu ve skříni kompresoru                            | Zařízení vypněte a proveďte test                                            |
| Okruh se vypne a provede hluboké odčerpání okruhu.                                                                                          | (jednotky A/C).                                            | úniku plynu.                                                                |
| Na displeji se pohybuje ikona zvonku.<br>Řetězec v seznamu alarmů.<br>CxOff GasLeakage<br>Řetězec v protokolu alarmu:<br>± CxOff GasLeakage | Detektor úniku neměří správně.                             | Zkontrolujte skutečnou kalibraci detektoru úniku.                           |
| Řetězec ve snímku alarmu<br>CxOff GasLeakage                                                                                                | Detektor úniku není správně připojen<br>k řídicí jednotce. | Zkontrolujte připojení detektoru úniku<br>podle schématu zapojení jednotky. |
| Reset                                                                                                    |                                                            |                                                                             |
| Local HMI                                                                                                    |                                                            |                                                                             |
| Network                                                                                                    |                                                            |                                                                             |
| Auto                                                                                                    |                                                            |                                                                             |

**5.7** Alarmy rychlého zastavení okruhu Všechny alarmy uvedené v této sekci vedou k okamžitému zastavení okruhu.

#### 5.7.1 CxOff CondPressSen - Porucha snímače kondenzačního tlaku

Tento alarm značí, že převodník kondenzačního tlaku nefunguje správně.

| Symptom                                                              | Příčina                                     | Řešení                                                                             |
|----------------------------------------------------------------------|---------------------------------------------|------------------------------------------------------------------------------------|
| Stav okruhu je Vyp.<br>Okruh je během normálního vypnutí<br>vypnutý. | Snímač je zkratovaný                        | Zkontrolujte integritu snímače podle<br>tabulky a povoleného rozsahu kOhm<br>(kΩ). |
| Na displeji se pohybuje ikona zvonku.<br>Řetězec v seznamu alarmů.   |                                             | Zkontrolujte integritu snímače.                                                    |
| CxOff CondPressSen<br>Řetězec v protokolu alarmu:                    | Snímač je rozbitý.                          | Pomocí měření odporu zkontrolujte,<br>zda není snímač zkratovaný.                  |
| ± CxOff CondPressSen<br>Řetězec ve snímku alarmu                     | Snímač není správně zapojený<br>(rozepnutý) | Zkontrolujte absenci vody nebo<br>vlhkosti na elektrických kontaktech.             |
| CXUTT CONDPRESSION                                                   |                                             | Zkontrolujte správné zapojení<br>elektrických konektorů.                           |
|                                                                      |                                             | Správné zapojení vodičů zkontrolujte i<br>podle nákresu zapojení.                  |
|                                                                      |                                             | Zkontrolujte správnou instalaci na<br>potrubí okruhu s chladivem.                  |
| Reset                                                                |                                             |                                                                                    |

| Local HMI |  |
|-----------|--|
| Network   |  |
| Auto      |  |

#### 5.7.2 CxOff EvapPressSen - Porucha snímače vypařovacího tlaku

Tento alarm značí, že převodník tlaku ve výparníku nefunguje správně.

| Symptom                                                              | Příčina                                     | Řešení                                                                       |
|----------------------------------------------------------------------|---------------------------------------------|------------------------------------------------------------------------------|
| Stav okruhu je Vyp.<br>Okruh je během normálního vypnutí<br>vypnutý. | Snímač je zkratovaný                        | Zkontrolujte integritu snímače podle tabulky a povoleného rozsahu kOhm (kΩ). |
| Na displeji se pohybuje ikona zvonku.<br>Řetězec v seznamu alarmů.   |                                             | Zkontrolujte integritu snímače.                                              |
| CxOff EvapPressSen<br>Řetězec v protokolu alarmu:                    | Snímač je rozbitý.                          | Pomocí měření odporu zkontrolujte,<br>zda není snímač zkratovaný.            |
| ± CxOff EvapPressSen<br>Řetězec ve snímku alarmu                     | Snímač není správně zapojený<br>(rozepnutý) | Zkontrolujte absenci vody nebo<br>vlhkosti na elektrických kontaktech.       |
| CxOtt EvapPressSen                                                   |                                             | Zkontrolujte správné zapojení<br>elektrických konektorů.                     |
|                                                                      |                                             | Správné zapojení vodičů zkontrolujte i<br>podle nákresu zapojení.            |
|                                                                      |                                             | Zkontrolujte správnou instalaci na<br>potrubí okruhu s chladivem.            |
| Reset                                                                |                                             |                                                                              |
| Local HMI                                                            |                                             |                                                                              |
| Network                                                              |                                             |                                                                              |
| Auto                                                                 |                                             |                                                                              |

#### 5.7.3 CxOff DischTmpHigh - Vysoká výstupní teplota

1

Tento alarm oznamuje, že teplota na výstupu kompresoru překročila maximální limit, což by mohlo způsobit poškození mechanických částí kompresoru.

Když se tento alarm spustí, kliková skříň kompresoru a odtokové trubky se mohou hodně zahřát. Při kontaktu s kompresorem a odtokovými trubkami v tomto stavu dávejte pozor.

| Symptom                                                                                       | Příčina                                            | Řešení                                                                                         |
|-----------------------------------------------------------------------------------------------|----------------------------------------------------|------------------------------------------------------------------------------------------------|
| Výstupní teplota > Hodnota alarmu<br>výstupní teploty.<br>Alarm se nespustí, pokud je aktivní | Přítomnost vzduchu v okruhu.                       | Zkontrolujte, zda se v obvodu<br>nevyskytují žádné kondenzovatelné<br>plyny.                   |
| závada snímače teploty výtlaku.<br>Na displeji se pohybuje ikona zvonku.                      | Problém s ropou.                                   | Zkontrolujte, zda je olejová náplň<br>nedostatečná.                                            |
| Řetězec v seznamu alarmů.<br>CxOff DischTempHi                                                |                                                    | Zkontrolujte správné namazání<br>motoru.                                                       |
| Retězec v protokolu alarmu:<br>± CxOff DischTempHi                                            | Snímač teploty na výstupu nemohl správně fungovat. | Zkontrolujte správnou funkci<br>vypouštěcí teploty                                             |
| Retězec ve snímku alarmu<br>CxOff DischTempHi                                                 | Problém s kompresorem                              | Zkontrolujte, zda kompresory pracují<br>správně, v normálním stavu a bez<br>hluku.             |
|                                                                                               | Vysoký SSH                                         | Zkontrolujte, zda příliš vysoké<br>hodnoty SSH nezpůsobují nesprávné<br>provozní podmínky EXV. |
| Reset                                                                                         |                                                    |                                                                                                |
| Local HMI                                                                                     |                                                    |                                                                                                |
| Network                                                                                       |                                                    |                                                                                                |
| Auto                                                                                          |                                                    |                                                                                                |

#### 5.7.4 CxOff CondPressHigh – Vysoký kondenzační tlak

Tento alarm se spustí v případě, že kondenzační saturovaná teplota stoupne nad maximální kondenzační saturovanou teplotu a ovladač nedokáže tento stav kompenzovat.

V případě vodou chlazených chladičů s vysokou kondenzační teplotou vody, pokud kondenzační saturovaná teplota překročí maximální kondenzační saturovanou teplotu, okruh se vypne bez jakéhokoli upozornění na obrazovce, protože tento stav je v daném rozsahu provozu považován za přijatelný.

| Symptom                               | Příčina                         | Řešení                                 |
|---------------------------------------|---------------------------------|----------------------------------------|
| Stav okruhu je Vyp.                   | Jeden nebo více ventilátorů     | Zkontrolujte, zda byla aktivována      |
| Kompresor neběží, okruh se zastaví.   | kondenzátoru nefunguje správně. | ochrana ventilátorů.                   |
| Na displeji se pohybuje ikona zvonku. |                                 | Zkontrolujte, zda se mohou ventilátory |
| Řetězec v seznamu alarmů.             |                                 | volně otáčet.                          |

| Cxoff CondPressHi<br>Řetězec v protokolu alarmu:<br>± Cxoff CondPressHi<br>Řetězec ve snímku alarmu<br>CxOff CondPressHi |                                                            | Zkontrolujte, zda se neobjevila<br>překážka bránící volnému vstřikování<br>vzduchu.                                                                                                    |
|----------------------------------------------------------------------------------------------------|------------------------------------------------------------|----------------------------------------------------------------------------------------------------|
|                                                                                                    | Porucha kontrolního ventilu.                               | Ručním posunutím dříku ventilu<br>zkontrolujte, zda je zcela uzavřen;<br>pokud tomu tak není, existuje<br>možnost migrace chladiva. V takovém<br>případě jej vyměňte.                                            |
|                                                                                                    | Teplota vzduchu na vstupu do kondenzátoru je příliš vysoká | Teplota vzduchu změřená na vstupu<br>kondenzátoru nesmí překročit limit<br>uvedený v provozním rozsahu<br>chladiče.                                                                                              |
|                                                                                                    |                                                            | Zkontrolujte místo instalace zařízení a<br>zkontrolujte, zda nedošlo ke zkratům<br>způsobeným ventilátory stejného<br>zařízení nebo ventilátory vedlejších<br>chladičů (zkontrolujte správnou<br>instalaci IOM). |
|                                                                                                    | Přítomnost vzduchu v okruhu.                               | Zkontrolujte, zda v obvodu nejsou kondenzovatelné plyny.                                                                                                    |
|                                                                                                    | Převaděč vysokého tlaku nemůže<br>fungovat správně         | Zkontrolujte správnou činnost<br>snímačů vysokého tlaku.                                                                                                    |
| Reset                                                                                                    |                                                            |                                                                                                    |
| Local HMI<br>Network<br>Auto                                                                                             |                                                            |                                                                                                    |

#### 5.7.5 CxOff EvapPressLow - Nízký tlak

Tento alarm se spustí v případě, že vypařovací tlak klesne pod hladinu vypuštění při nízkém tlaku a řízení nedokáže tento stav kompenzovat.

|                                       | -                                     |                                         |
|---------------------------------------|---------------------------------------|-----------------------------------------|
| Symptom                               | Příčina                               | Řešení                                  |
| Stav okruhu je Vyp.                   | Nízký průtok vody                     | Nastavte správný průtok podle           |
| Kompresor neběží, okruh se okamžitě   |                                       | specifik jednotky.                      |
| zastaví.                              | Nízká hladina chladiva.               | Stav kapalného chladiva zkontrolujte    |
| Na displeji se pohybuje ikona zvonku. |                                       | průzorem na potrubí.                    |
| Řetězec v seznamu alarmů.             |                                       | Změřte podchlazení a zjistěte, zda je   |
| ÇxOff EvapPressLo                     |                                       | plnění správné.                         |
| Řetězec v protokolu alarmu:           | Vysoká hodnota ve výparníku           | Vyčistěte výměník tepla výparníku.      |
| $\pm$ CxOff EvapPressLo               | · · · · · · · · · · · · · · · · · · · | , , , , , , , , , , , , , , , , , , , , |
| Řetězec ve snímku alarmu              | Chyba ovladače Exv                    | Zkontrolujte alarmové kontrolky         |
| CxOff EvapPressLo                     |                                       | ovladače EXV v levém dolním rohu        |
|                                       |                                       | vedle napájecích pinů: pouze jedna      |
|                                       |                                       | kontrolka by měla svítit zeleně.        |
| Reset                                 |                                       |                                         |
| Local HMI                             |                                       |                                         |
| Network                               |                                       |                                         |
| Auto                                  |                                       |                                         |

### 5.7.6 CxOff RestartFault – Porucha restartu

Auto

Tento alarm se spustí v případě, že se vypne vnitřní ochrana kompresoru

| Symptom                                                                  | Příčina                                              | Řešení                                                                                                    |
|--------------------------------------------------------------------------|------------------------------------------------------|----------------------------------------------------------------------------------------------------|
| Kompresor X je vypnutý<br>Na displeji se pohybuje ikona zvonku.          | Okolní teplota nebo teplota vody je<br>příliš nízká. | Zkontrolujte provozní obálku tohoto stroje.                                                                                                   |
| CxOff RestartsFault<br>Řetězec v protokolu alarmu:                       | Nesprávné řazení stavů ventilů.                      | Zkontrolujte, zda ventil správně<br>provedl předběžné otevření.                                                                               |
| ± CxOff RestartsFault<br>Řetězec ve snímku alarmu<br>CxOff RestartsFault | EXV nefunguje správně                                | Zkontrolujte alarmové kontrolky<br>ovladače EXV v levém dolním rohu<br>vedle napájecích pinů: pouze jedna<br>kontrolka by měla svítit zeleně. |
|                                                                          |                                                      | Zkontrolujte připojení k ovladači ventilu na schématu zapojení.                                                                               |
|                                                                          |                                                      | Zkontrolujte pohyby EXV.                                                                                                    |
| Reset                                                                    |                                                      |                                                                                                    |
| Local HMI<br>Network                                                     |                                                      |                                                                                                    |
| Auto                                                                     |                                                      |                                                                                                    |

#### 5.7.7 CxOff MechHighPress - Mechanický vysoký tlak

Tento alarm se spuští když tlak v kondenzátoru stoupne nad vysoký mechanický limit, což způsobí, že zařízení vypne napájení všem doplňkovým relé. To způsobí okamžité vypnutí kompresoru a všech ostatních spouštěcích zařízení v tomto okruhu.

| Symptom                                                                                                    | Příčina                                                                 | Řešení                                                                                                    |
|----------------------------------------------------------------------------------------------------|-------------------------------------------------------------------------|----------------------------------------------------------------------------------------------------|
| Stav okruhu je Vyp.<br>Kompresor neběží, okruh se zastaví.<br>Na displeji se pohybuje ikona zvonku.<br>Řetězec v seznamu alarmů. | Jeden nebo více ventilátorů<br>kondenzátoru nefunguje správně.          | Zkontrolujte, zda byla aktivována ochrana ventilátorů.                                                                                                    |
|                                                                                                    |                                                                         | Zkontrolujte, zda se mohou ventilátory<br>volně otáčet.                                                                                                    |
| Řetězec v protokolu alarmu:<br>± Cx0ff MechHighPress<br>Řetězec ve snímku alarmu                                                 |                                                                         | Zkontrolujte, zda se neobjevila<br>překážka bránící volnému vstřikování<br>vzduchu.                                                                                                    |
| CxOff MechHighPress                                                                                                    | Znečištěná nebo částečně<br>zablokovaná cívka kondenzátoru.             | Odstraňte překážky.<br>Vyčistěte cívku kondenzátoru pomocí<br>měkkého kartáče a profukovače.                                                                                                    |
|                                                                                                    | Teplota vzduchu na vstupu do kondenzátoru je příliš vysoká.             | Teplota vzduchu změřená na vstupu<br>do kondenzátoru nesmí překročit limit<br>uvedený v provozním rozsahu<br>chladiče (jednotky A/C).                                                                            |
|                                                                                                    |                                                                         | Zkontrolujte místo instalace zařízení a<br>zkontrolujte, zda nedošlo ke zkratům<br>způsobeným ventilátory stejného<br>zařízení nebo ventilátory vedlejších<br>chladičů (zkontrolujte správnou<br>instalaci IOM). |
|                                                                                                    | Přítomnost vzduchu v okruhu.                                            | Zkontrolujte, zda v obvodu nejsou kondenzovatelné plyny.                                                                                                    |
|                                                                                                    | Mechanický spínač vysokého tlaku je<br>poškozený nebo není kalibrovaný. | Zkontrolujte správnou činnost spínače<br>vysokého tlaku.                                                                                                    |
| Reset                                                                                                    |                                                                         |                                                                                                    |
| Local HMI                                                                                                    |                                                                         |                                                                                                    |
| Network                                                                                                    |                                                                         |                                                                                                    |
| Auto                                                                                                    |                                                                         |                                                                                                    |

#### 5.7.8 CxOff NoPressChgStart - Žádná změna tlaku při spuštění

Tento alarm značí, že kompresor nelze spustit ani nedokáže vytvořit určitou minimální odchylku tlaků odpařování nebo kondenzace po startu.

| Symptom                                                                                                    | Příčina                                                        | Řešení                                                                                  |
|----------------------------------------------------------------------------------------------------|----------------------------------------------------------------|-----------------------------------------------------------------------------------------|
| Stav okruhu je Vyp.                                                                                                    | Problém s kompresorem.                                         | Zkontrolujte, zda je startovací signál                                                  |
| Okruh je zastavený.                                                                                                    |                                                                | správně připojen k řídicí jednotce.                                                     |
| Na displeji se pohybuje ikona zvonku.<br>Řetězec v seznamu alarmů.<br>CxOff NoPressChgStart<br>Řetězec v protokolu alarmu: |                                                                | Zkontrolujte správnou sekvenci fází<br>kompresoru (L1, L2, L3) v souladu s<br>nákresem; |
| ± CxOff NoPressChgStart<br>Řetězec ve snímku alarmu                                                                        | Okruh s chladivem je bez chladiva.                             | Zkontrolujte tlak v okruhu a<br>přítomnost chladiva.                                    |
| CxOff NoPressChgStart                                                                                                    | Špatná funkce měničů vypařovacího<br>nebo kondenzačního tlaku. | Zkontrolujte správnou funkci měničů<br>vypařovacího nebo kondenzačního<br>tlaku         |
| Reset                                                                                                    |                                                                |                                                                                         |
| Local HMI                                                                                                    |                                                                |                                                                                         |
| Network                                                                                                    |                                                                |                                                                                         |
| Auto                                                                                                    |                                                                |                                                                                         |

#### 5.7.9 CompXAIm – Alarm při selhání spuštění kompresoru

Tato událost je generována jako upozornění na to, že kompresor "x" nebyl správně spuštěn. Kompresor nevytváří správný zdvih.

| Symptom                                                                 | Příčina                   | Řešení                                                                                              |
|-------------------------------------------------------------------------|---------------------------|----------------------------------------------------------------------------------------------------|
| Stav kompresoru je Vypnuto.                                             | Kompresor je zablokovaný. | Zkontrolujte integritu kompresoru.                                                                  |
| Pokud se kompresor zapne, okruh je<br>během normálního vypnutí vypnutý. |                           | V testovacím režimu zkontrolujte, zda<br>se kompresor spouští manuálně a zda<br>vytváří Delta tlak. |
|                                                                         | Kompresor je rozbitý.     | Zkontrolujte integritu kompresoru.                                                                  |

| V opačném případě bude okruh běžet<br>dál s druhým kompresorem<br>zapnutým.<br>Řetězec v seznamu události:<br>CmpXA1m<br>Řetězec v protokolu události:<br>± CmpXA1m<br>Řetězec ve snímku<br>CmpXA1m | Správné zapojení kompresoru zkontrolujte i podle nákresu zapojení. |
|----------------------------------------------------------------------------------------------------|--------------------------------------------------------------------|
|                                                                                                    |                                                                    |
| Local HMI<br>Network<br>Auto                                                                                                    |                                                                    |

#### 5.7.10 Cx FailedPumpdown - Neúspěšné čerpání

Tento alarm se spustí pokud okruh nebyl schopný provést odčerpání veškerého chladiva z výparníku. Alarm se zapíše do historie alarmů a automaticky se smaže, jakmile se kompresor zastaví. Je možné, že BMS tento alarm nezaregistruje, protože komunikační prodleva je dost dlouhá na to, aby se alarm resetoval. Tento alarm se ani nemusí zobrazit na lokální HMI.

| Symptom                                                                                               | Příčina                                                                                                | Řešení                                                                                                    |
|----------------------------------------------------------------------------------------------------|----------------------------------------------------------------------------------------------------|----------------------------------------------------------------------------------------------------|
| Stav okruhu je Vyp.<br>Žádné označení na obrazovce.<br>Řetězec v seznamu alarmů.<br>Cx FailedPumpdown | EEXV se zcela nezavírá, proto<br>nedojde ke "zkratu" mezi stranou s<br>vysokým tlakem a nízkým tlakem. | Zkontrolujte správný provoz a plnou<br>zavírací pozici EEXV. Po zavření<br>ventilu se v průzoru nesmí ukázat<br>žádný průtok chladiva.                                                                                     |
| ± Cx FailedPumpdown<br>Řetězec_ve snímku alarmu                                                       |                                                                                                    | Zkontrolujte, zda EXV není ucpaný,<br>zda se v něm nenacházejí nečistoty.                                                                                                    |
| Cx FailedPumpdown                                                                                     |                                                                                                    | Zkontrolujte kontrolku LED na horní<br>straně ventilu ovladače; levá<br>kontrolka LED nad nápisem "Step per<br>#" by měla svítit červeně. Pokud obě<br>LED diody střídavě blikají, není motor<br>ventilu správně připojen. |
|                                                                                                    | EEXV se zcela nezavírá, proto<br>nedojde ke "zkratu" mezi stranou s<br>vysokým tlakem a nízkým tlakem. | Zkontrolujte správnou činnost<br>snímačů vypařovacího tlaku.                                                                                                    |
|                                                                                                    | Kompresor na okruhu je vnitřně<br>poškozen mechanickým problémem.                                      | Zkontrolujte kompresory na okruzích (může existovat vnitřní bypass).                                                                                                    |
| Reset                                                                                                 |                                                                                                    |                                                                                                    |
| Local HMI<br>Network<br>Auto                                                                          |                                                                                                    |                                                                                                    |

#### 5.7.11 CxOff LowPrRatio - Alarm nízkého poměru tlaku

Tento alarm značí, že poměr mezi vypařovacím a kondenzačním tlakem je pod limitem, což zaručuje správnou lubrikaci kompresoru.

| Symptom                                                                                                    | Příčina                                       | Řešení                                                                                                    |
|----------------------------------------------------------------------------------------------------|-----------------------------------------------|----------------------------------------------------------------------------------------------------|
| Stav okruhu je Vyp.<br>Okruh je zastavený.<br>Na displeji se pohybuje ikona zvonku.                                              | Kompresor nedokáže vyv<br>minimální kompresi. | vinout Zkontrolujte zadanou hodnotu a<br>nastavení ventilátoru, může být příliš<br>nízká.                                                                            |
| Řetězec v seznamu alarmů.<br>CxCmp1 LowPrRatio<br>Řetězec v protokolu alarmu:<br>± CxCmp1 LowPrRatio<br>Řetězec ve snímku alarmu |                                               | Zkontrolujte, zda kompresor odebírá<br>proud a zda se netočí v opačném<br>směru. Dále zkontrolujte, zda je<br>správně připojen signál spuštění k<br>řídicí jednotce. |
| CxCmp1 LowPrRatio                                                                                                    |                                               | zkontrolujte správnou funkci snímačů tlaku.                                                                                                    |
|                                                                                                    |                                               | Zkontrolujte, zda se během<br>předchozího provozu neotevřel<br>bezpečnostní ventil (zkontrolujte<br>historii zařízení).<br>Poznámka:                                 |
|                                                                                                    |                                               | Pokud rozdíl mezi výtlačným a sacím<br>tlakem překročí 22 bar, otevře se<br>vnitřní bezpečnostní ventil a je třeba<br>provést výměnu.                                |

|           | Zkontrolujte, zda není rotor spirály poškozen (může se jednat o vnitřní obtok). |
|-----------|---------------------------------------------------------------------------------|
| Reset     | Notes                                                                           |
| Local HMI |                                                                                 |
| Network   |                                                                                 |
| Auto      |                                                                                 |

**5.7.12** Fan Fault - Porucha ventilátoru Tento alarm signalizuje, že každý ventilátor obvodu má problém.

| Symptom                                                                                                    | Příčina                          | Řešení                                                                                        |
|----------------------------------------------------------------------------------------------------|----------------------------------|-----------------------------------------------------------------------------------------------|
| Stav obvodu je Zapnuto.<br>Kompresor pracuje normálně dál.<br>Na displeji se pohybuje ikona zvonku.<br>Řetězec v seznamu alarmů.<br>Cx FanAlm<br>Řetězec v protokolu alarmu:<br>± Cx FanAlm<br>Řetězec ve snímku alarmu<br>Cx FanAlm | Každý fanoušek okruhu má problém | Pokuste se chybu odstranit vypnutím<br>a opětovným zapnutím napájení po<br>několika minutách. |
| Reset                                                                                                    |                                  | Poznámky                                                                                      |
| Local HMI                                                                                                    |                                  | Servisní technik může zkontrolovat                                                            |
| Network                                                                                                    |                                  | chybové hlášení alarmu, které                                                                 |
| Auto                                                                                                    |                                  | poskytuje každý VFD ventilátoru.                                                              |

## **5.7.13** Fans Modbus Communication Failure - Ventilátory Selhání komunikace Modbus Tento alarm signalizuje problém s komunikací se všemi ventilátory okruhu.

| Symptom                               | Příčina                          | Řešení                                |
|---------------------------------------|----------------------------------|---------------------------------------|
| Stav okruhu je Vyp.                   | Síť RS485 není správně zapojena. | Zkontrolujte spojitost sítě RS485 při |
| Ventilátory se nespustí, obvod se     |                                  | vypnuté jednotce. Měla by existovat   |
| okamžitě zastaví.                     |                                  | spojitost od hlavní řídicí jednotky k |
| Na displeji se pohybuje ikona zvonku. |                                  | poslednímu ventilátoru, jak je        |
| Řetězec v seznamu alarmů.             |                                  | uvedeno na schématu zapojení.         |
| Çx FanCommFail                        | Komunikace Modbus neprobíhá      | Zkontrolujte adresy fanoušků.         |
| Retězec v protokolu alarmu:           | správně.                         | Všechny adresy se musí lišit.         |
| ± Cx FanCommFail                      |                                  |                                       |
| Retězec ve snímku alarmu              | Ventilátory nejsou napájeny      | Zkontrolujte, zda jsou ventilátory    |
| Cx FanCommFail                        |                                  | správně napájeny.                     |
|                                       |                                  |                                       |
| Reset                                 |                                  | Poznámky                              |
| Local HMI                             |                                  | Po obnovení komunikace se alarm       |
| Network                               |                                  | automaticky zruší.                    |
| Auto                                  |                                  |                                       |
|                                       |                                  |                                       |

Aktuální publikace je vypracovaná pouze pro informativní účely a nepředstavuje závaznou nabídku Daikin Applied Europe S.p.A. Společnost Daikin Applied Europe S.p.A. vytvořila obsah této publikace dle svých nejlepších znalostí. Žádné výslovné nebo z okolností vyplývající záruky úplnosti, přesnosti, spolehlivosti nebo vhodnosti pro určitý účel jejího obsahu, a výrobky a služby v něm uvedené. Specifikace se mohou změnit bez předchozího upozornění. Odkazujte se na data sdělená v okamžiku objednávky. Daikin Applied Europe S.p.A. výslovně odmítá jakoukoli zodpovědnost za jakékoli přímé či nepřímé škody, vyplývající v nejširším slova smyslu s použitím nebo interpretací tohoto návodu. Veškerý obsah je chráněný autorskými právy společnosti Daikin Applied Europe S.p.A.